S2E-17-0208\_OM\_WR2120\_C

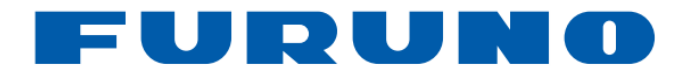

# OPERATOR'S MANUAL

# MODEL: WEATHER RADAR

# TYPE: WR2120

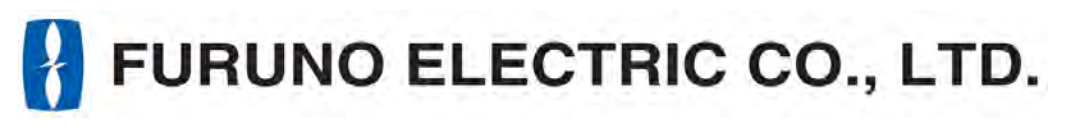

www.furuno.com

# **IMPORTANT NOTICES**

# General

- This manual has been authored with simplified grammar, to meet the needs of international users.
- The operator of this equipment must read and follow the descriptions in this manual. Wrong operation or maintenance can cancel the warranty or cause injury.
- Do not copy any part of this manual without written permission from FURUNO.
- If this manual is lost or worn, contact your dealer about replacement.
- The contents of this manual and equipment specifications can change without notice.
- The example screens (or illustrations) shown in this manual can be different from the screens you see on your display. The screens you see depend on your system configuration and equipment settings.
- Save this manual for future reference.
- Any modification of the equipment (including software) by persons not authorized by FURUNO will cancel the warranty.
- All brand and product names are trademarks, registered trademarks or service marks of their respective holders.

# How to discard this product

Discard this product according to local regulations for the disposal of industrial waste. For disposal in the USA, see the homepage of the Electronics Industries Alliance (http://www.eiae.org/) for the correct method of disposal.

#### Importer in Europe

The following contact acts as our importer in Europe, as defined in Directive 2014/53/EU.

- Name: FURUNO EUROPE B.V.
- Address: Ridderhaven 19B, 2984 BT Ridderkerk, The Netherlands.

#### Software version: 8450002-06.07

\*\*denotes minor modifications.

#### **CE declarations**

With regards to CE declarations, please refer to our website (www.furuno.com), for further information about RoHS conformity declarations.

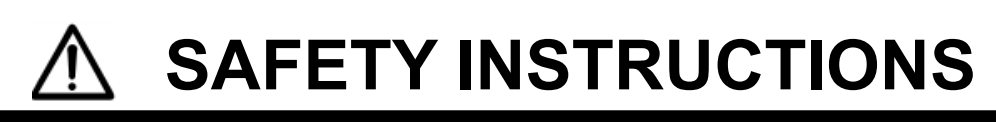

The operator and installer must read the appropriate safety instructions before attempting to install or operate the equipment.

| Indicates a hazardous situation which, if not avoided, will result in death or serious injury.              |
|----------------------------------------------------------------------------------------------------|
| Indicates a potentially hazardous situation which, if not avoided, could result in death or serious injury. |
| Indicates a potentially hazardous situation which, if not avoided, can result in minor or moderate injury.  |

∖ Warning, Caution

**N** Prohibitive Action

Mandatory Action

# \land DANGER

# Radio Frequency Radiation Hazard

The radar antenna emits the electromagnetic radio frequency (RF) energy which can be harmful, particularly to your eyes. Do not look at the Antenna Unit from a close distance while the radar is in operation, or expose yourself to the transmitting antenna at a close distance.

The distances at which RF radiation levels of 10 W/m<sup>2</sup> exist are shown in the table below. DO NOT approach closer than 9.1m (Safety standard is 10 W/m<sup>2</sup>) when radar is transmitting.

**NOTE**: This value is applied when radar is installed in a public space. Value is defined as on human body surface over a 6-minute period with the flux density averaged from the measurement. Moreover, this measured value is measured by pointing the center of the antenna towards a human. However this is the worst value, definition required by actual regulation is written here as on safe side.

| Distance from Antenna | 9.1m                |
|-----------------------|---------------------|
| Power flux density    | 10 W/m <sup>2</sup> |

# 

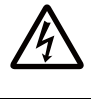

## Do not open the radome.

Electrical shock can occur. Only qualified personnel should work inside the equipment. Turn off the circuit breaker in the JCU if opening the radome is required.

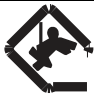

# Wear a hard hat and safety belt when mounting the Antenna Unit. Serious injury or death can result from falls or dropped items while installing or servicing the radar components.

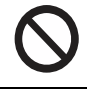

## **Do not use any other power except 100 to 240 VAC.** Connection of an incorrect power supply can cause fire or damage the equipment.

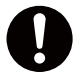

Turn off the power immediately if water leaks into the equipment or smoke or fire is coming from the equipment. Failure to turn off the equipment can cause fire or electrical shock.

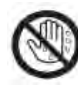

Do not operate the equipment with wet hands.

Electrical shock can occur.

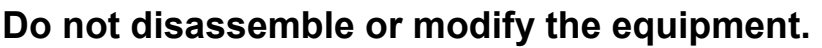

Fire or electrical shock can occur.

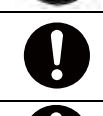

## Use only the specified power cable.

Fire or damage to the equipment can result if a different cable is used.

#### Use the power supply grounded certainly.

Electrical shock or defect of operation can occur.

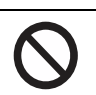

# When a thunderbolt is expected, do not approach a system or do not touch a hand.

There is a possibility of receiving an electric shock.

A worker's safety is guaranteed however the radar's internal protection devices only protect against indirect lightning and surges to the radar components. In case of a direct lightning strike these protection devices may not protect radar or surrounding personnel.

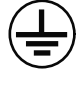

## Attach securely protective earth to the unit.

The protective earth (grounding) is required to the AC power supply to prevent electrical shock.

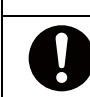

**Do not put liquid-filled containers on the top of the equipment.** Fire or electrical shock can occur if a liquid spills into the equipment.

CAUTION

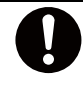

## Establish best possible surrounding space for apparatus.

This helps eliminate performance degradation and failure.

# Do impact the LCD glass.

Serious injury may occur due to broken glass.

# WARNING LABEL

Warning labels are attached to the equipment. Do not remove any label. If a label is missing or damaged, contact us for the replacement.

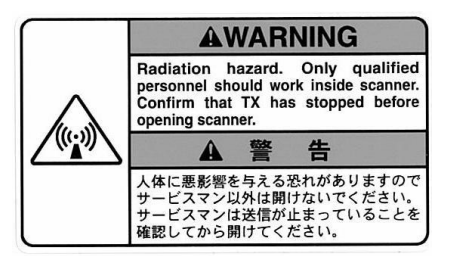

Name: Radiation Warning Label Type: 03-142-3201-0 Code No.: 100-266-890-10

# WR2120 restrictions

There are restrictions frequency band as follows to use at Switzerland, Lithuania and Slovakia. Operate the WR2120 using one of the following four channels: CH1: 9422.5MHz, CH2: 9427.5MHz, CH3: 9432.5MHz, CH4: 9437.5MHz

# TABLE OF CONTENTS

| IMPORTANT NOTICESi                      |
|-----------------------------------------|
| SAFETY INSTRUCTIONSii                   |
| OUTLINE OF SYSTEMv                      |
| SYSTEM CONFIGURATIONvi                  |
| 1. OPERATING PROCEDURE OF SYSTEM        |
| 1.1. Startup the Radar System1          |
| 1.2. Startup the Data Processing Unit2  |
| 1.3. Shutdown / Reboot the Radar System |
| 2                                       |
| 2. DPU OPERATION                        |
| 2.1. Startup3                           |
| 2.2. Shutdown3                          |
| 2.3. RainMap Operation4                 |
| 2.4. Advanced Setting19                 |
| 2.5. Precipitation Estimates Methods25  |
| 2.6. Radar Adjustment26                 |
| 2.7. Operation Process28                |
| 2.8. Observation Data Operation31       |
| 2.9. RainPlay Function32                |
| 2.10. Log File Function                 |
| 3. RAINMAP SETTING TABLE                |
| 4. WR_TOOL                              |
| 4.1. WR_notice                          |
| 4.2. WR_transfer40                      |
| 4.3. WR_rebooter54                      |
| 5. OUTPUT DATA FORMAT                   |
| 5.1. Data File Type 155                 |
| 5.2. Data File Type 257                 |
| 5.3. Data File Type 360                 |
| 5.4. Data Size66                        |
| 6. MENU TREE                            |
| 7. MAINTENANCE                          |
| 7.1. Trouble Shooting70                 |
| 7.2. Error Code List70                  |
| 7.3. Preventative Maintenance76         |
| 7.4. Life Expectancy of Major Parts77   |

#### APPENDIX

#### A. DPU SETTING

| 1. | DPU Time Adjustment Setting | 78 |
|----|-----------------------------|----|
| 2. | Precaution of using DPU     | 79 |

- 3. DPU Account Password ......79
- 4. Trademarks ..... 80
- 5. Security Export Control ...... 80
- 6. TeamViewer
  - 6.1. Security setting ...... 81
  - 6.2. Remote control ...... 82
- **B. RADIO REGULATION INFORMATION** 83
- C. DECLARATION OF CONFORMITY ..... 84

# **OUTLINE OF SYSTEM**

This system observes the strength of precipitation, the speed of rain clouds (Doppler speed), and observes phenomena of rainfall.

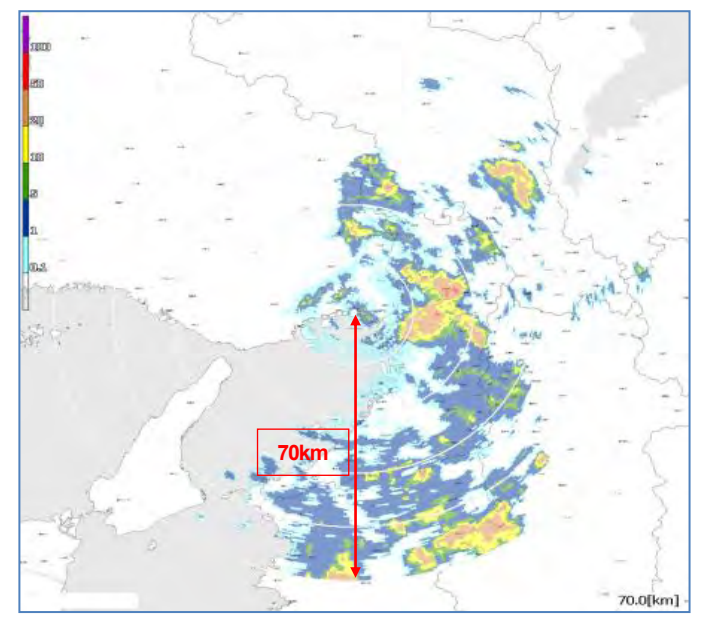

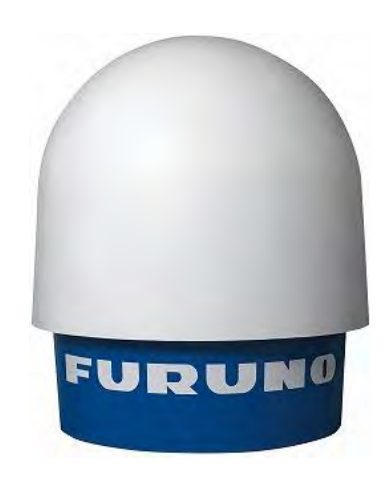

#### Notice:

- 1. Do not go around the antenna area.
- 2. While installing antenna on a rooftop of building in urban area, it must be installed in the safety area and protected by a lightning rod(s) based on IEC 62305.
- 3. No obstacles should be around the antenna.

#### Safe distance:

- If H1 is taller than 1.9 meters, it is safe unless directly touching the antenna.
- If H1 is shorter than 1.9 meters, do not enter within a radius of 7.6 meters from the antenna. **Note**: It based on the standard human height of 2 meters.
- Refer the Radio Frequency Radiation Hazard on page i.

Note: It is safe to follow this calculated value because it still has some extra safer margin.

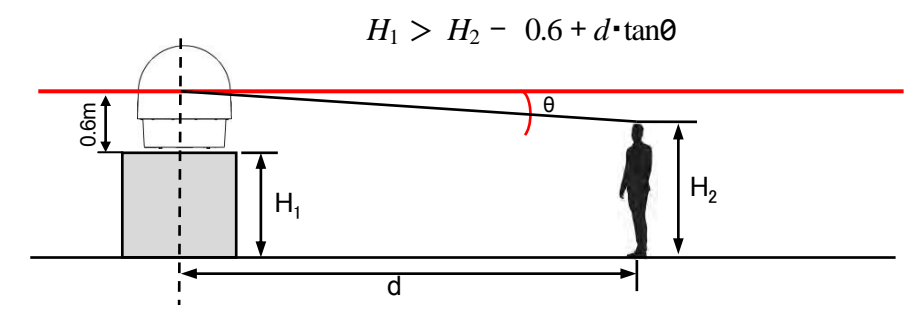

e.g.:  $H_2$ (Height) = 2m,

d (Distance between center of the antenna and human) =6m,  $\theta$ =2° (Minimum azimuth is -2°) H<sub>2</sub>-0.6+d·tan $\theta$  = 2-0.6+6·tan2°=1.6095m<H<sub>1</sub>

Therefore,  $H_1$  (Height of radar stand) = **1.6**m,

# SYSTEM CONFIGURATION

The observation system consists of an Antenna Unit (radome), a Junction Unit, and a Data Processing Unit (indoor unit) is shown below.

(1) Antenna Unit (radome)

Radome is to provide protection for enclosed physical environment. Inside the radome, there is the antenna that rotates and radiates the radio waves. The radiated waves are backscattered by particles on the propagation path, return to the antenna, and are processed by RF converter to transfer the signals to the Signal Processing Unit.

(2) Signal Processing Unit (storage box)

Signal Processing Unit is stored in the storage box, and processes received signals digitally. The digital processed signals are transferred to the Data Processing Unit via 1000Base-TX (LAN). This unit is a relay point of LAN cable (1000Base-TX Cat5e or better, it is recommend to use STP (Shielded Twisted Pair) instead of UTP (Unshielded Twisted Pair) and switches on the power of the ATU. Do not exclude them because of CE and FCC registration reason.

(3) Data Processing Unit (indoor unit)

Data Processing Unit is displaying radar data and operates the weather radar.

User needs to prepare the external storage device for recording the weather observation data if necessary. DPU has 3 ports for the dedicated LAN connections; ATU/SPU (LAN1), Internet (LAN2), and MONI-CON (USB-LAN adaptor).

Note: Do not install any software into DPU because it will cause an out of system resource problem.

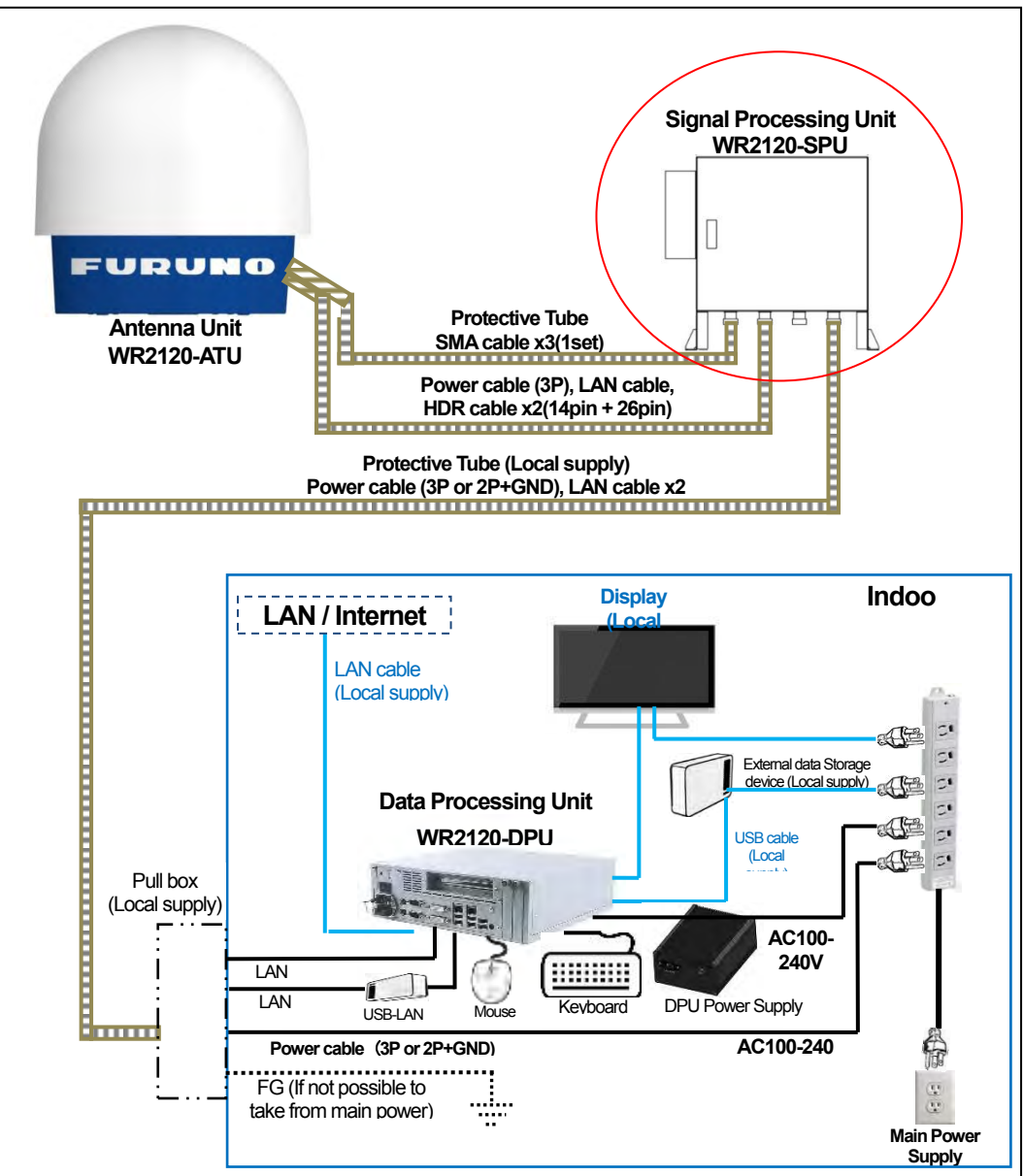

Image 1: System drawing

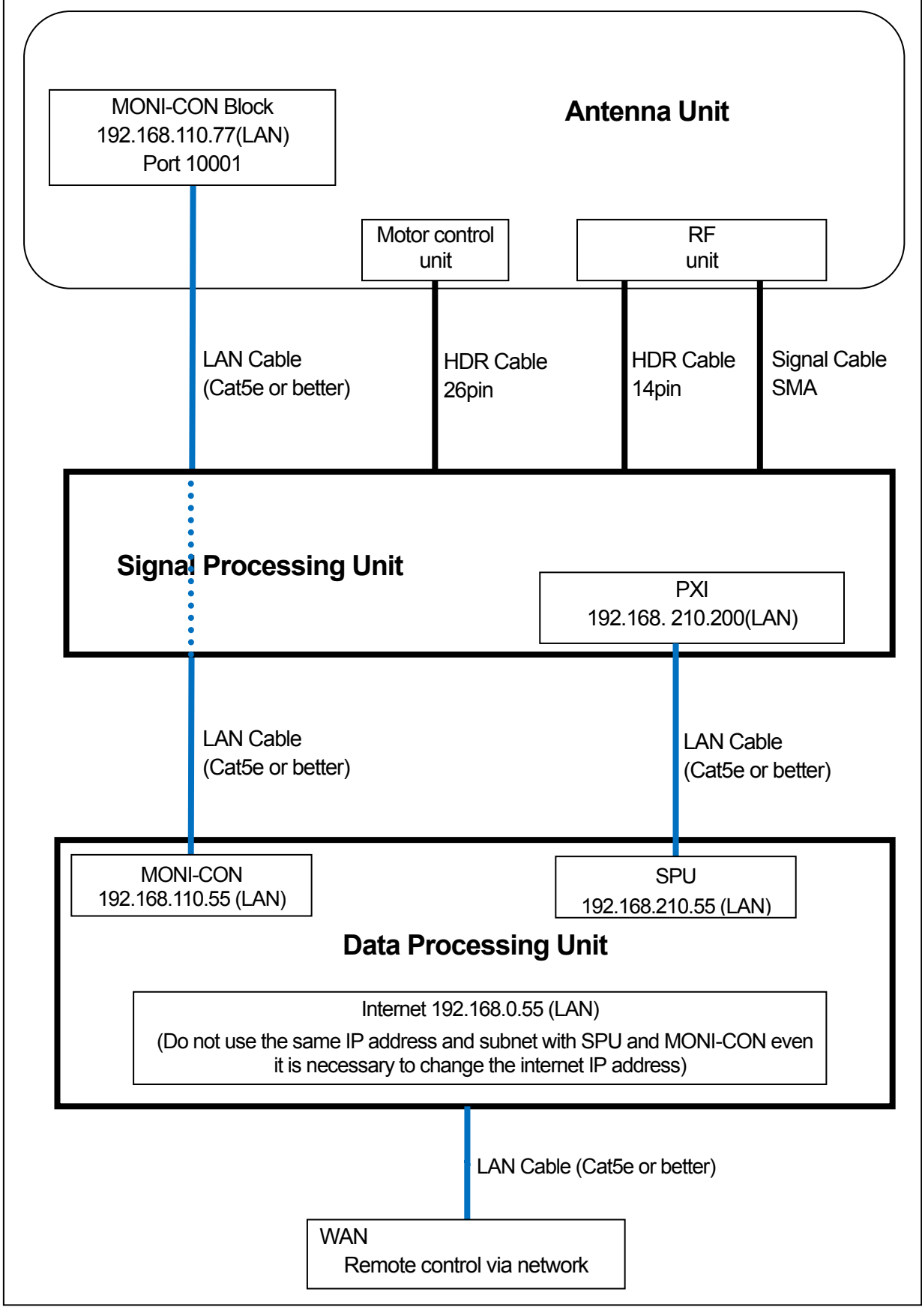

Image 2: Configuration diagram

# Data Processing Unit

| Software name Display software RainMap.exe                                                 |                       |                                                                                                    |                                       |  |  |  |  |
|--------------------------------------------------------------------------------------------|-----------------------|----------------------------------------------------------------------------------------------------|---------------------------------------|--|--|--|--|
| Specification                                                                              |                       | Function                                                                                                    |                                       |  |  |  |  |
| OS                                                                                         |                       | Windows® 10 IoT Enterprise 64bit                                                                                                    |                                       |  |  |  |  |
|                                                                                            |                       | Data display                                                                                                    |                                       |  |  |  |  |
| Observational date and time:                                                               |                       | Local time display corr<br>Windows®                                                                                                    | responding to the time zone of        |  |  |  |  |
| Maximum distance displayed                                                                 |                       | 70 km                                                                                                    |                                       |  |  |  |  |
| Display scale                                                                              |                       | 0.5-70 km                                                                                                    |                                       |  |  |  |  |
| Polar coordinate display (rθ)                                                              |                       | Maximum 15 colors in                                                                                                    | table                                 |  |  |  |  |
| Coloration                                                                                 |                       | (maximum 16 values i                                                                                                    | ncluding no color)                    |  |  |  |  |
|                                                                                            |                       | Map display                                                                                                    |                                       |  |  |  |  |
| Local map display:                                                                         |                       | bmp, png                                                                                                    |                                       |  |  |  |  |
|                                                                                            |                       | Display status                                                                                                    |                                       |  |  |  |  |
| (Di                                                                                        | splay the setting     | button and current settir                                                                                                    | ng values)                            |  |  |  |  |
| Data types                                                                                 |                       | R [mm/h], Zh [dBZ], Zh _corr [dBZ], Zv [dBZ],V [m/s], Zdr<br>[dBZ], Zdr _corr [dBZ], Kdp[deg/km], φdp[deg], phv, W [m/s]<br>(see page 9 for more information) |                                       |  |  |  |  |
| ATU                                                                                        |                       | Displays current activation and setting values of azimuth & observed elevation                                                                                |                                       |  |  |  |  |
|                                                                                            | Rada                  | r operational settings                                                                                                    |                                       |  |  |  |  |
| (Select                                                                                    | ts ATU settings s     | ection from the menu a                                                                                                    | nd confirmations)                     |  |  |  |  |
| Scan mode                                                                                  |                       | PPI, Volume Scan, Sector PPI/RHI,                                                                                                    |                                       |  |  |  |  |
| Interference Rejection                                                                     |                       | Selects echo data interference rejection                                                                                                    |                                       |  |  |  |  |
| Ground clutter (topographical) rejection                                                   | Interference          | Selects ground clutter echo data rejection                                                                                                    |                                       |  |  |  |  |
| Transmission mask function                                                                 |                       | Selects sector blanking                                                                                                    | g area in ATU.                        |  |  |  |  |
| Elevation angle (-2 to 90 degre                                                            | es)                   | Selects a specified ele                                                                                                    | vation angle for ATU echo data.       |  |  |  |  |
| Setting of radar constant<br>(Transmission pulse width, rair<br>conversion constant B, and | nfall intensity<br>3) | Selects required setting for echo data and confirm to ATU.                                                                                                    |                                       |  |  |  |  |
|                                                                                            | D                     | ata manipulation                                                                                                    |                                       |  |  |  |  |
| Saving displayed data                                                                      |                       | Saved in a chronologic                                                                                                    | cal order unit (Time based file name) |  |  |  |  |
| Playing displayed data                                                                     |                       | Play from a specific file name.                                                                                                    |                                       |  |  |  |  |
|                                                                                            |                       | Software                                                                                                    |                                       |  |  |  |  |
| This product includes software                                                             | licensed              | Directory of Tera Term:                                                                                                    |                                       |  |  |  |  |
| under the Tera Term Project a                                                              | ind others.           | C:¥Program Files (x86)¥teraterm¥ttermpro.exe                                                                                                    |                                       |  |  |  |  |
|                                                                                            |                       | Data output                                                                                                    |                                       |  |  |  |  |
| Output of data file                                                                        |                       | Output rate 1 to 60 minutes intervals                                                                                                    |                                       |  |  |  |  |

# **1. OPERATING PROCEDURE OF SYSTEM**

# 1.1. Startup the Radar System

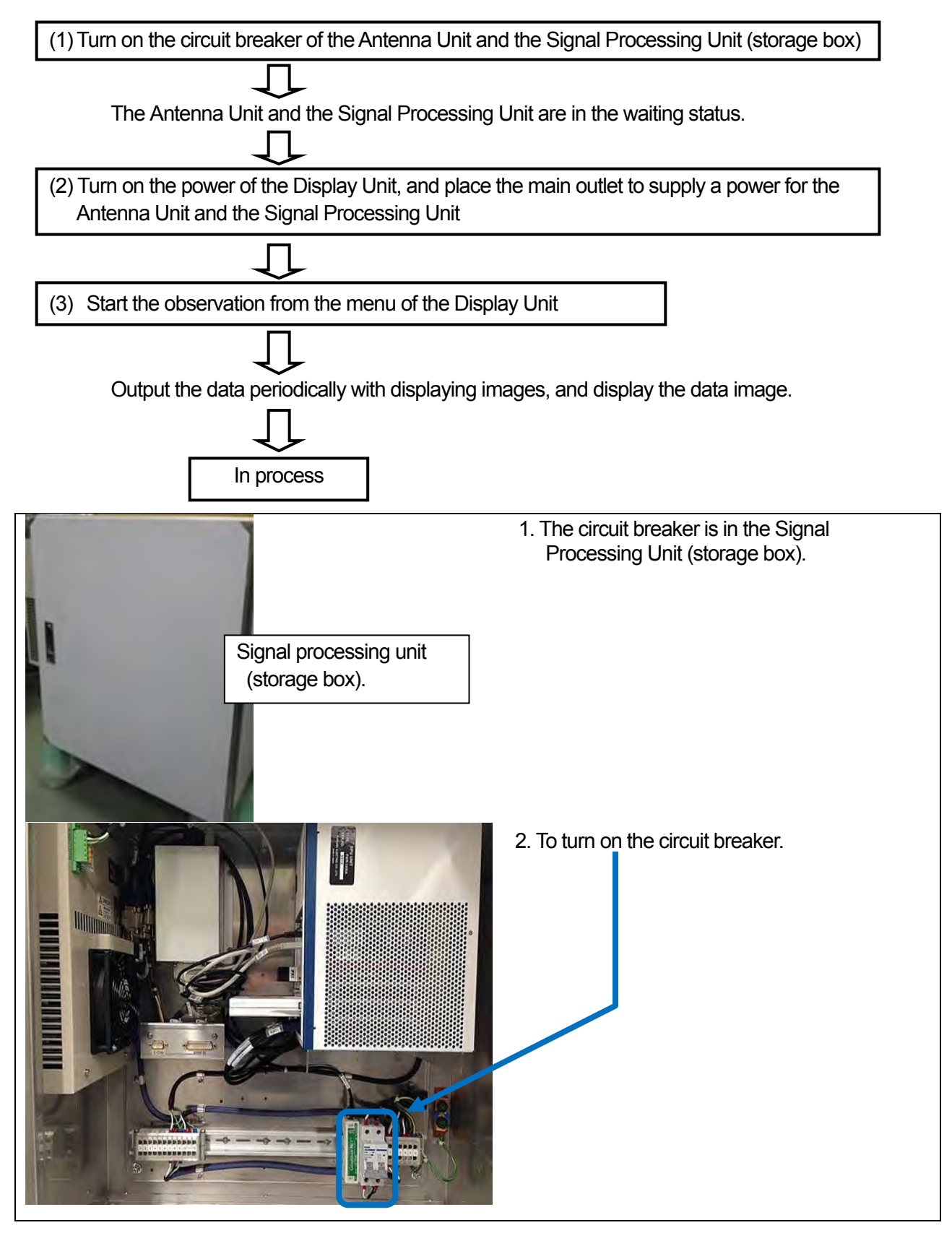

# 1.2. Startup the Data Processing Unit

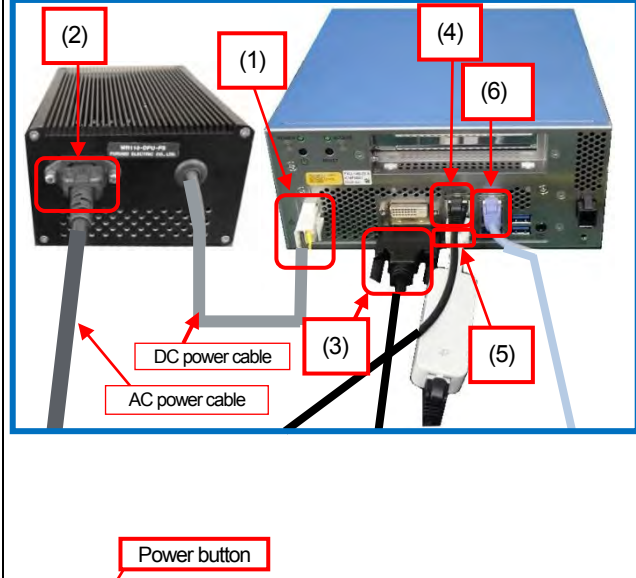

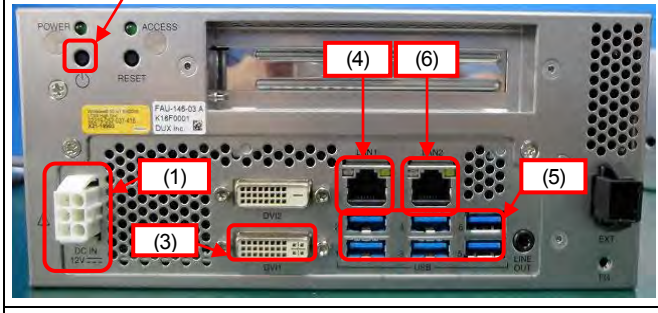

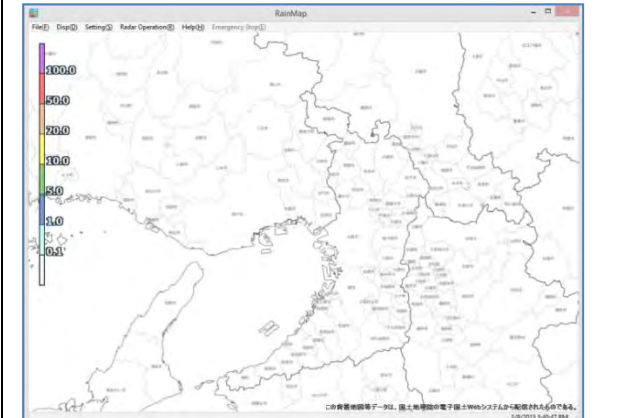

- 1. Setup the Data Processing Unit
  - (1) Connect DC power cable of DPU-PS to DPU.
  - (2) Connect AC power cable to DPU-PS and electrical outlet.
  - Note: Turn "ON" the power of ATU first and then DPU.
  - Note: DPU will boot up automatically when DC power supplied. (Default setting)
  - (3) Connect display to DVI port, And connect keyboard and mouse to USB port.
  - (4) Connect LAN cable from ATU (SPU module inside the ATU) to LAN1 port..
  - (5) Connect LAN cable from MONI-CON (inside the ATU) to USB port via bundled USB-LAN adapter.
  - (6) Connect LAN cable from router to LAN2 port for using Internet.

#### Notice:

- 1) Bundled cable is dedicated for Japan-US use. It can be used up to 125V. Appropriate power cable should be prepared at each site.
- 2) Do not use the same IP address on ATU.
- 3) Do not put heavy object on the DPU. It may deform the DPU chassis.
- 2. Turn on the power of the Data Processing Unit. Username: radar Password: radar

**Note**: DPU will boot up automatically when DC power supplied (Default setting).

- 1) The RainMap software starts automatically.
- 2) Click [Radar Operation] on the menu bar, and select [Connect] to start radar operation.
- 3) Click [Radar Operation] on the menu bar, and select [TX] to start observation and to display radar images.

# 1.3. Shut down / Reboot the Radar System

- Press the switch button of Signal Processing Unit directly to turn off the system. Confirm a lamp inside the PXI (inside the Signal Processing Unit). If it turned to red, it means the PXI is down.
  - \* If just want to reboot SPU, wait about 1 minute and then press the switch button again to turn it on.
- 2. Shut down the circuit breaker in the storage box.

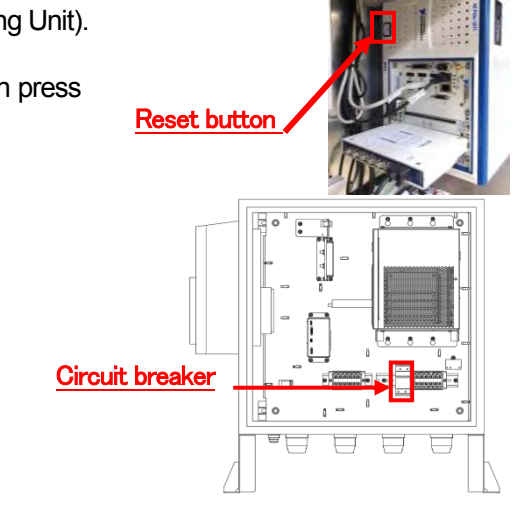

# 2. DPU OPERATION

## 2.1. Startup

Turn on the power of DPU to start Windows®.

User name: radar

Password: radar

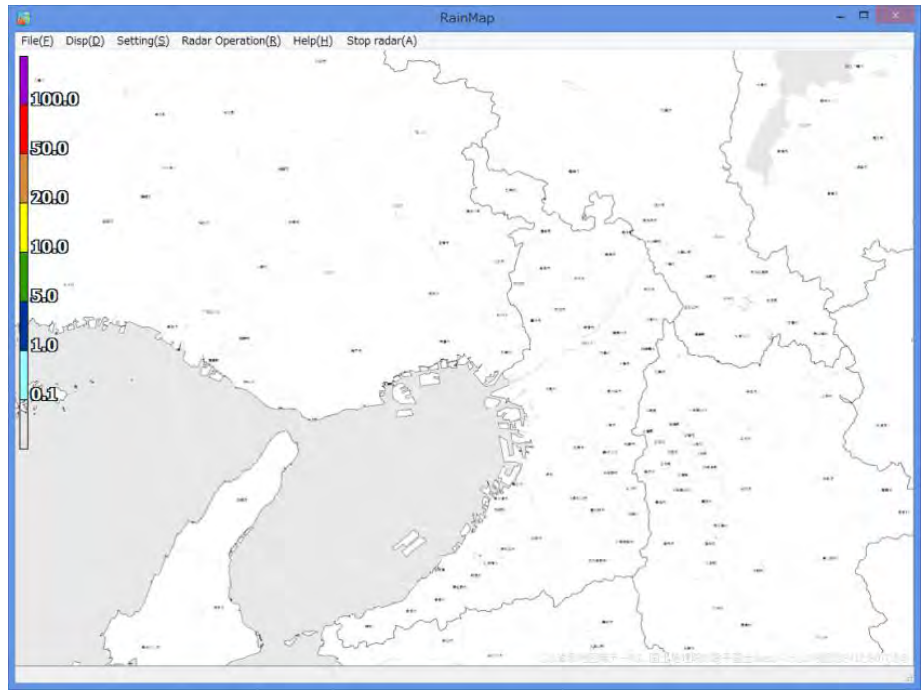

The following screen will display during startup.

## 2.2. Shutdown

1) Shut down the Windows®.

There are 3 ways to shut down the windows:

Method 1: Right click [Start button] -> [Shutdown or Sign out] -> [Shutdown] This operation is only possible to the local computer.

Method 2: Press [Windows] + [X] key -> [Shutdown or Sign out] -> [Shutdown]

Method 3: Press [ALT] + [F4] key -> [Shutdown]

**Note:** Be aware to operate method 2 and 3 for trying to use from the remote desktop and TeamViewer. It may shut down your own local computer.

2) The power of DPU is off.

# 2.3. RainMap Operation

#### File Menu bar

Click the menu name to display each selected menu item.

- File(<u>F</u>)
- $Disp(\underline{D})$
- Setting(S)
- Radar operation(<u>R</u>)
- Help(<u>H</u>)
- Stop radar(<u>A</u>)

#### Caution:

Do not change the setting during the radar is observing. It may cause malfunction. (There are some exceptions)

#### 1) File

#### Replay files ...:

RainPlay opens and can play the log data files (scn, scnx etc.). Refer to section 2.9 for RainPlay instructions.

#### Snapshot:

Capture the screen in jpg file format.

#### Exit:

Close the RainMap software

#### 2) Disp

#### SRHI screen:

- 90 degrees screen (Displays SRHI echo at 90 degrees on sub screen)
- 180 degrees screen (Displays SRHI echo at 180 degrees on sub screen )

Note: It can only display while scanning by SRHI.

#### Radar const. info. :

#### Signal proc. Info. :

#### Pulse spec. info. :

Indicate current pulse settings.

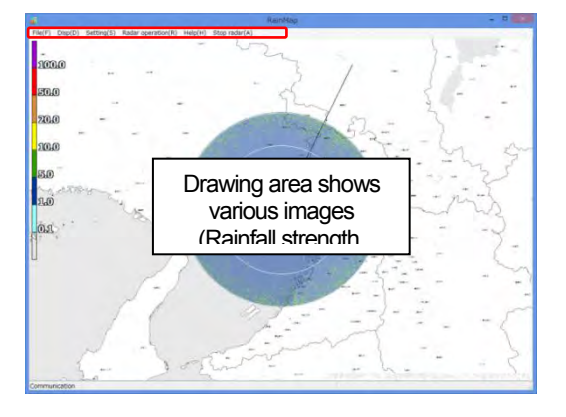

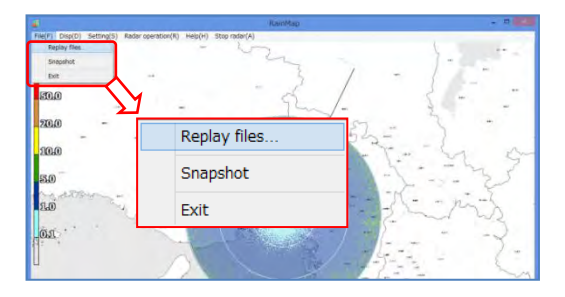

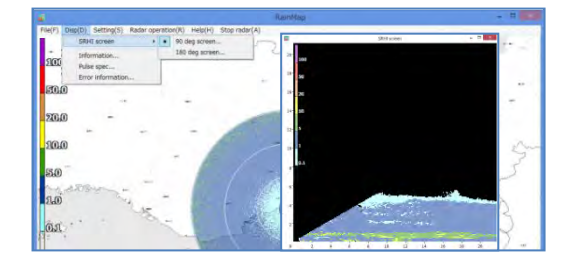

| Pulse spec.                                     |           |
|-------------------------------------------------|-----------|
| Key                                             | Value     |
| No                                              | 28        |
| PON pulse width [us], resolution [m]            | 2.00, 300 |
| Q0N pulse width [us]                            | 50.00     |
| Q0N modulation band width [MHz], resolution [m] | 1.00, 300 |
| PRF1 [Hz]                                       | 1125      |
| PRF2 [Hz]                                       | 900       |
| A-threshold (pulse1) [dB]                       | -200      |
| A-threshold (pulse2) [dB]                       | -200      |
| Observation range [km]                          | 70        |

| Error info. : |    |
|---------------|----|
| Displays last | 50 |

Displays last 50 (maximum) log error occurrences with date and time. Click [Update] button to indicate the latest error information. Click [Clear] button to clear error information.

| Update                                                                                                    | Clear                                                         | Line:1 |
|----------------------------------------------------------------------------------------------------|---------------------------------------------------------------|--------|
| Error number                                                                                                    | Error content                                                 |        |
| E800                                                                                                    | System abnormality [Bad connection between DPU and SPU]       |        |
| C340                                                                                                    | Drive part abnormality (in observation) <resolved></resolved> |        |
| C340                                                                                                    | Drive part abnormality (in observation)                       |        |
| C340                                                                                                    | Drive part abnormality(in observation) <resolved></resolved>  |        |
| C340                                                                                                    | Drive part abnormality (in observation)                       |        |
| C340 Drive part abnormality (in observation) <resolved><br/>C340 Drive part abnormality (in observation) <resolved></resolved></resolved> |                                                               |        |
|                                                                                                    |                                                               |        |
| C340                                                                                                    | Drive part abnormality(in observation) <resolved></resolved>  |        |
| C340                                                                                                    | Drive part abnormality (in observation)                       |        |
| <                                                                                                    |                                                               | 5      |

#### 3) Setting

#### Display:

Select and confirm display settings.

#### Data acquisition:

Select and confirm log settings.

#### Radar site location:

Select and confirm antenna location settings.

#### Scan: Setup scan mode pattern and details.

Units:

Setup radar indicator rotation speed.

#### 1. Display

Note: This item is possible to change the setting even when the radar is observing.

#### Display range [km]:

Setup radar range display.

#### Display data type:

Setup radar data output parameter. **Notice:** WR2120 outputs the following data types.

- R [mm/h]: Intensity of rainfall
- Zh [dBZ]: Reflectivity factor of raindrop distribution and density
- Zh\_corr [dBZ]: Attenuation corrected Zh of the horizontal polarity data
- V [m/s]: Speed factor of Doppler velocity data
- · Zdr [dB]: Radar reflection factor difference
- · Zdr\_corr [dB]: Corrected differential reflectivity
- Kdp [deg]: Propagation phase difference rate of change
- **Odp [deg]:** Differential propagation phase
- phv: Co-polar correlation coefficient
- W [m/s]: Doppler velocity spectrum width

#### Echo transparency [%]:

Set the echo returns transparency.

#### Antenna sweep line:

Turn ON or OFF sweep line indicator on screen.

#### Radiowave shielding area:

Select the radio wave shielding (sector blanking) area.

- OFF: No sector blanking displayed.
- 1: Blank sector indicates with gray color
- 2: Blank sector indicates with transparent gray color (horizontal data only, it will not be transparent on SRHI).
- **Note:** Setting file (clip\_RainMap.csv in param folder) is necessary. (refer next page "About shielding area" for more information)

#### Radiowave extinction area:

Select the radio wave extinction (sector blanking) area.

- OFF: No sector blanking displayed.
- 1: Blank sector indicates with gray color
- 2: Blank sector indicates with transparent gray color (horizontal data only, it will not be transparent on SRHI).

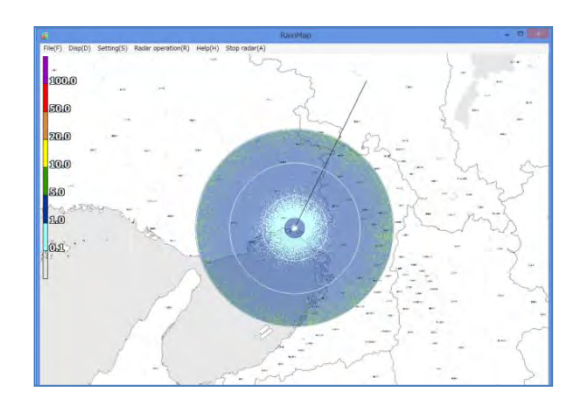

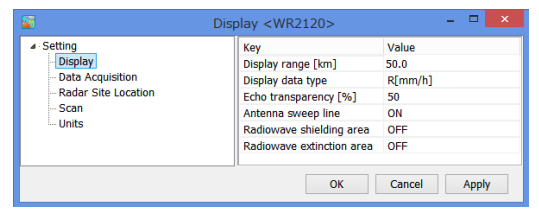

| Key<br>Display range [km]<br>Display data type<br>Echo transparency [%]<br>Antenna sweep line<br>Radiowave shielding area<br>Radiowave extinction area | Value 50.0 R[mm/h] Zh[dBZ] Zh_corr[dBZ] Zv[dBZ] V[m/s] Zdr_corr[dB] Kdp[deg/km] |
|----------------------------------------------------------------------------------------------------|---------------------------------------------------------------------------------|
|                                                                                                    | Zdr[dB]<br>Zdr_corr[dB]<br>Kdp[deg/km]<br>φdp[deg]<br>phv                       |
|                                                                                                    | ρhv<br>W[m/s]                                                                   |

#### About antenna rotation:

Basically the antenna is rotating clockwise based on the azimuth origin during PPI and Volume scan as shown on Figure 2.1.

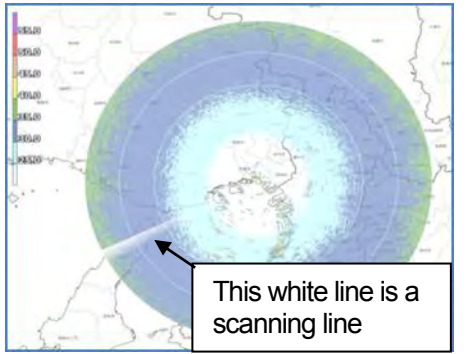

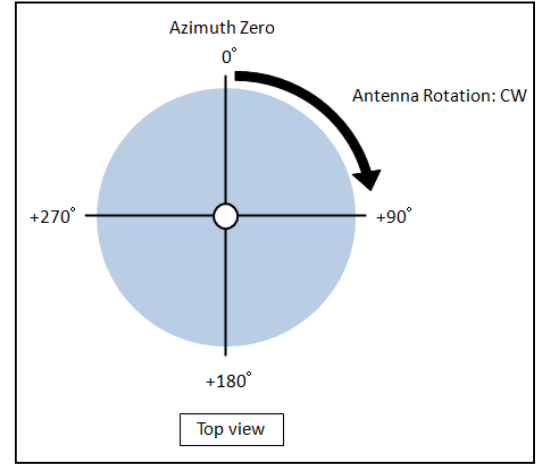

Figure 2.1: Antenna rotation

#### About shielding area:

There may be some areas where mountains or other obstructions are blocking the radio wave of radar. RainMap indicates those areas with a gray color.

First the "Clip\_RainMap.csv" file that describes the grayed out area must be created.

Refer to quality information of observing data about scn format in section 3.2 for detail of shielding area.

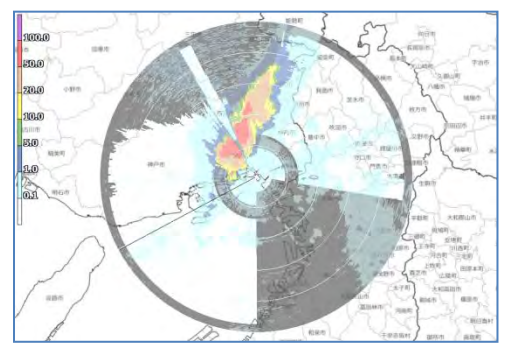

Figure 2.2: Image of Radio wave shielding area

#### Shielding area data file format (see Figure 2.3):

The file format of shielding area uses a comma separated CSV file. The first row is the header and below the first row will be the parameters. Shielding area file name must be "Clip RainMap.csv.

Header (reference and formula values):

Each column of header (red frame of column 1 to 4, row 2 in Figure 2.3) indicates an individual parameter for the shielding area file.

- Column 1: Distance value (m) used for shielding area range (distance) row cells calculation in "csv" file.
- Column 2: Radar latitude in "clip\_RainMap.csv" file must be entered as a decimal number, north latitude is positive and south latitude is negative.
- Column 3: Radar Longitude in "clip\_RainMap.csv" file must be entered as a decimal number, east longitude is positive and west longitude is negative.

Column 4: Radar altitude, entered in meter units for the "clip\_RainMap.csv" file.

**Note:** Latitude, longitude, and altitude have to exactly match the values entered in "Radar Site Location" settings in RainMap.

#### Parameter (values used in shielding calculations):

Let's consider the column direction of parameter (green frame of column 1 to 720, row 3 to 11 in Figure 2.3) as azimuth direction, shown as 720 columns of 0.5 [deg] units. Rows denote individual distances (range) direction and then the scan range of radar is divided by distance resolution and is the number of rows. It needs to consider beam width when generating shielding area from digital elevation map.

|     |    |       |                             |              | Column                                |                               |              |    |      |       |  |
|-----|----|-------|-----------------------------|--------------|---------------------------------------|-------------------------------|--------------|----|------|-------|--|
|     | 1  | 1     | 2                           | 3            | 4                                     | 5                             | 6            | 1  | 719  | 720   |  |
|     | 2  | 100   | 34.741                      | 135.354      | 10                                    | Header                        |              |    |      |       |  |
|     | 3  |       |                             | <b>T</b>     | 1                                     | L                             |              |    | Para | meter |  |
|     | 4  |       | Latitude                    | Longitude    | Height                                |                               |              |    |      |       |  |
|     | 5  | De    | ngo direction (             | diatanaa (m) | Azimuth Direction: (5-1) x 0.5=2[deg] |                               |              |    |      |       |  |
| Row | 6  | Ra    | rige direction distance (m) |              |                                       |                               |              |    |      |       |  |
|     | 7  |       | 20                          | 20           | 20                                    | 20                            |              |    |      |       |  |
|     | 8  | •     |                             |              |                                       |                               |              |    |      |       |  |
|     | 9  |       |                             |              |                                       | Distance                      | Direction:   | al |      |       |  |
|     | 10 | Dense | directions (7.0)            | v100-500[m]  |                                       | Azimuth [                     | h Direction: |    | deal |       |  |
|     | 11 | Range | airection: (7-2)            | x100=500[m]  |                                       | Shielding Elevation: 20 [deg] |              |    |      |       |  |

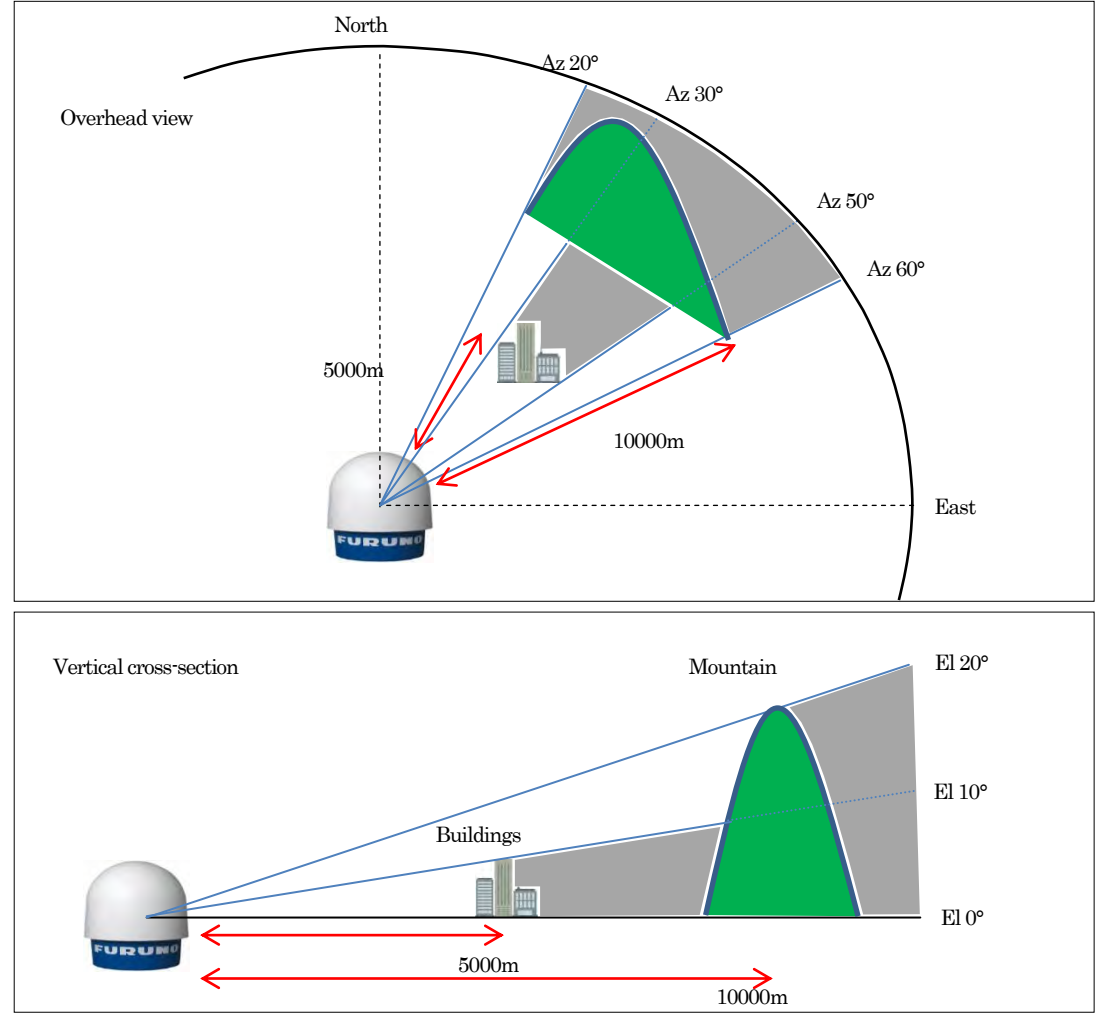

Figure 2.3: csv file

Figure 2.4: example of Radar view

Creating parameters (green frame) below in Figure 2.5 for the shielding of Figure 2.4 (When it is around 100m in a distance direction)

|        |         | 0deg | <br>19.5deg | 20deg |    | 29.5deg | 30deg |    | 49.5deg | Az 50deg |    | 59.5deg | 60deg | <br>359.5deg | Azimuth     |
|--------|---------|------|-------------|-------|----|---------|-------|----|---------|----------|----|---------|-------|--------------|-------------|
|        |         | 1    | <br>40      | 41    |    | 60      | 61    |    | 100     | 101      |    | 120     | 121   | <br>720      | Column num. |
| 0m     | 2       |      |             |       |    |         |       |    |         |          |    |         |       |              |             |
|        |         |      |             |       |    |         |       |    |         |          |    |         |       |              |             |
| 4900m  | 51      |      |             |       |    |         |       |    |         |          |    |         |       |              |             |
| 5000m  | 52      |      |             |       |    |         | 10    | 10 | 10      |          |    |         |       |              |             |
|        |         |      |             |       |    |         |       |    |         |          |    |         |       |              |             |
| 9900m  | 101     |      |             |       |    |         |       |    |         |          |    |         |       |              |             |
| 10000m | 102     |      |             | 20    | 20 | 20      | 20    | 20 | 20      | 20       | 20 | 20      |       |              |             |
|        |         |      |             |       |    |         |       |    |         |          |    |         |       |              |             |
| 50000m | 502     |      |             |       |    |         |       |    |         |          |    |         |       |              |             |
| Range  | Row num |      |             |       |    |         |       |    |         |          |    |         |       |              |             |

Figure 2.5: csv file for sample 2

In Figure 2.4, a building exists at a 5,000m distance from radar and in the azimuth area between 30 to 50 degrees. The building also shields the first 10 degrees of the radar's elevation. Therefore the file needs 10 degrees of elevation entered in each distance cell to 5,000m (100 x 52 rows) and each azimuth cell between 30 to 50 degrees (columns 61 to 100) in csv file.

Also a mountain exists at a 10,000m distance from radar and in the azimuth area between 20 to 60 degrees. The mountain also shields the first 20 degrees of the radar's elevation. Therefore the file needs 20 degrees of elevation entered in each distance cell to 10,000m (100 x 102 rows) and each azimuth cell between 20 to 60 degrees (columns 41 to 120) in csv file. Somehow it has to work on manually.

Save this "Clip\_RainMap.csv" file into "Param" folder where locate in the "RainMap\_RainPlay" folder.

| 📙   🛃 📑 두   param                                                              |                                         |                   |              | - 0  | ×   |
|--------------------------------------------------------------------------------|-----------------------------------------|-------------------|--------------|------|-----|
| File Home Share                                                                | View                                    |                   |              |      | ~ 🕐 |
| $\leftarrow$ $\rightarrow$ $\checkmark$ $\uparrow$ $\square$ $\rightarrow$ rad | lar > FURUNO > RainMap_RainPlay > param | ~ 0               | Search param |      | Q   |
| V 🚽 Quick access                                                               | Name                                    | Date modified     | Туре         | Size |     |
|                                                                                | Clip_RainMap.csv                        | 4/2/2019 4:27 AM  | CSV File     | 0 k  | (B  |
| > 🐔 OneDrive                                                                   | ErrorDefinition_RainMap.encsv           | 4/2/2019 3:18 AM  | ENCSV File   | 10 k | (B  |
| > 🗾 This PC                                                                    | TRXparameter_Master1_RainMap.encsv      | 4/2/2019 3:18 AM  | ENCSV File   | 1 k  | B   |
| / <u>_</u>                                                                     | TRXparameter_Master2_RainMap.encsv      | 4/2/2019 3:18 AM  | ENCSV File   | 1 k  | (B  |
| > 💣 Network                                                                    | TRXparameter_Master3_RainMap.encsv      | 4/2/2019 3:18 AM  | ENCSV File   | 1 k  | B   |
|                                                                                | TRXparameter_1_RainMap.encsv            | 3/19/2019 2:02 AM | ENCSV File   | 2 k  | B   |
|                                                                                |                                         |                   |              |      |     |
| 6 items 1 item selected 0                                                      | ) bytes                                 |                   |              |      |     |

#### 2. Data acquisition

#### Screen capture (JPEG):

Select ON or OFF. Captures displayed screen data (jpeg).

#### Screen capture save path:

Setup a folder location to save captured screen data.

#### Screen capture period:

Setup a time interval to save captured screen data.

#### CSV:

Turn ON or OFF to save data in CSV file format. (Refer section 5.1. for detail of CSV file format)

#### CSV save path:

Setup a folder to save the CSV data.

#### CSV save period [sec]:

Setup an interval time to save the CSV data.

#### Radar parameters as CSV files:

Select type of parameter(s), R [mm/h], Zh [dBZ], V [m/s], Zdr[dB], Kdp[deg/km],  $\varphi$ dp[deg], phv, W [m/s] to save in CSV file.

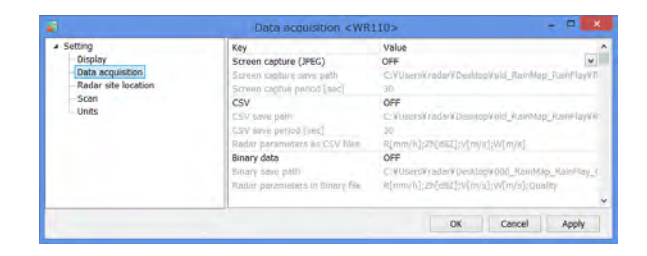

| <ul> <li>Setting</li> </ul> | Key                             | Value                                        |
|-----------------------------|---------------------------------|----------------------------------------------|
| Display                     | Screen capture (JPEG)           | ON                                           |
| Data Acquisition            | Screen capture save path        | C:VUsersVradarVDesktopV000_RainMap_RainPlay, |
| Radar Site Location         | Screen captue period [sec]      | 30                                           |
| scan                        | CSV                             | ON                                           |
| Units                       | CSV save path                   | C:VUsersVradarVDesktopV000_RainMap_RainPlay_ |
|                             | CSV save period [sec]           | 30                                           |
|                             | Roder parameters as CSV files   |                                              |
|                             | Binary data                     | R[mm/h]                                      |
|                             | Binary save path                | Zh[dB2]                                      |
|                             | Radar parameters in Binary file | Zdr(dB)                                      |
|                             |                                 | Kdp[deg/km]                                  |
|                             |                                 | [] pdp[deg]                                  |
|                             |                                 | L phy                                        |
|                             |                                 | - wints)                                     |
|                             |                                 |                                              |

C:¥Users¥radar¥Desktop¥000 RainMap RainF

#### Binary data:

Turn ON or OFF to record in binary data format. (Refer section 5.2 or 5.3. for detail of binary file format)

#### Binary save path:

Setup a folder to save the binary data.

#### Radar parameters in Binary file:

Select type of parameter(s), R [mm/h], Zh [dBZ], V [m/s], Zdr[dB], Kdp[deg/km], odp[deg], phv, W [m/s], Quality

#### Binary file version:

Select type of file format version, v3 (legacy format), v10.

#### 3. Radar Site Location

#### Latitude [deg]:

Enter latitude of radar installed location.

#### Longitude [deg]:

Enter longitude of radar installed location.

#### Altitude [m]:

Enter the altitude of radar installed location.

#### Map data path:

Setup a background map for RainMap. The RainMap program displays map as a cylindrical projection layer.

#### Map left top lat [deg]:

Setup the latitude of left top corner of Map Image.

#### 4. Scan

There are 5 scan patterns that can be customize and saved in settings.

#### Note:

This item is possible to change the setting even when the radar is observing.

However it is necessary to click [STBY] and [TX] again for reflecting the changes in the scan setting while observing.

#### Scan mode:

Select the scan mode of antenna. For PPI and Volume scan modes. It is recommended that an azimuth direction rotation speed of less than 7.0 [rpm] to maintain observation accuracy.

#### PPI scan [2D data]

[Plan Position Indicator scan]

| <ul> <li>Setting</li> </ul> | Key                         | Value                                                |
|-----------------------------|-----------------------------|------------------------------------------------------|
| - Display                   | Latitude [deg]              | 34.7136                                              |
| Data Acquisition            | Longitude [deg]             | 135.3352                                             |
| Radar Site Location         | Altitude [m]                | 0.00                                                 |
| - Scan                      | Map data path               | C:VUsersVradarVDesktopVRaniMap20171201_v6_01alpha Si |
| Units                       | Map left top lat. [deg]     | 35.6037                                              |
|                             | Map left top lon. [deg]     | 134.1211                                             |
|                             | Map right bottom lat. [deg] | 33.7243                                              |
|                             | Map right bottom lon. [deg] | 136.4063                                             |

#### Map left top lon [deq]:

Binary save path

Setup the longitude of left top corner of Map Image.

#### Map right bottom lat [deg]:

Setup the latitude of bottom right corner of "Map Image".

#### Map right bottom lon [deg]:

Setup the longitude of bottom right corner of "Map Image".

| Setting     Display     Data Acquisition     Roddr She Location     Roddr She Location     Goan     Units | Scan set                                   | 02                | 03 | 04                                                    | ្ទទ |    |
|----------------------------------------------------------------------------------------------------|--------------------------------------------|-------------------|----|-------------------------------------------------------|-----|----|
|                                                                                                    | Key<br>Hits mode                           |                   |    | Value<br>Auto                                         |     |    |
|                                                                                                    | Scan mode<br>EL angle [de<br>AZ rotation s | g]<br>ipeed [rpm] |    | PPI Scan<br>HPI Scan<br>Sector RHI Sci<br>Volume Scan | an' | -6 |

Table 2.1

| Scan mode       | Extension     |  |
|-----------------|---------------|--|
| PPI scan        | scn or ppix   |  |
| Sector RHI scan | rhi or rhix   |  |
| Volume Scan     | scn or scnx   |  |
| Sector PPI scan | sppi or sppix |  |

Maintains a continuous equiangular 360 degree horizontal rotation at a single selectable elevation. It is used to observe one set elevation continuously in a 360 degree radius. Table 2.2

| Example | of Setting: |  |
|---------|-------------|--|
|---------|-------------|--|

To observe a 3.5 [deg] elevation angle at a rotational speed of 7.0 [rpm] in a 360 degree azimuth radius set as shown in Table 2.2.

| Key                     | Value |
|-------------------------|-------|
| EL angle [deg]          | 3.5   |
| AZ rotation speed [rpm] | 7.0   |

Sector RHI scan [3D data] (Refer to Figure 2.6) [Sector Range Height Indicator scan]

| adar parameters in Binary file | R[mm/h];Zh[dBZ];V[m/s];W[m/s];Quality |
|--------------------------------|---------------------------------------|
|                                | ✓ R[mm/h]                             |
|                                | ✓ Zh[dBZ]                             |
|                                | ✓ V[m/s]                              |
|                                | Zdr[dB]                               |
|                                | Kdp[deg/km]                           |
|                                | 🗆 φdp[deg]                            |
|                                | □ phv                                 |
|                                | ✓ W[m/s]                              |
|                                | Quality                               |
|                                |                                       |

Scans vertically (RHI) while moving horizontally, continuously within a preset azimuth and elevation range generating a 3 dimensional rectangular solid angle. Horizontal data is not saved. It continuously moves between the preset clockwise and counter clockwise azimuth and horizontal limits.

#### Example of Settings:

The RainMap setting should be entered as shown in table 3 to observe the parameters shown below:

Elevation angle: 3.5 to 22.0 deg. Range of azimuth angle: 30.0 to 60.0 deg. Azimuth direction: 2.0 deg. (6.0 rpm interval)

| Table 2.5               |       |
|-------------------------|-------|
| Key                     | Value |
| EL rotation speed [rpm] | 6.0   |
| AZ start angle [deg]    | 30.0  |
| AZ end angle [deg]      | 60.0  |
| AZ step angle [deg]     | 2.0   |
| EL start angle [deg]    | 3.5   |
| EL end angle [deg]      | 22.0  |

Table 2.2

#### Volume scan [3D data] (Refer to Figure 2.7)

This mode activates PPI scan to change the elevation angle up to 32 steps. It references the Volume Scan Period and RainMap time indication.

Volume Scan is an observation of the azimuth rotation speed and multiple elevation angles as one complete pattern. Observation starts at the specified minute (0 second) of every set interval. Whatever set operation interval is used, all selected steps must be completed within the specified interval time. These volume scan periods include, 1 (60 / [h]) 1 minute, 2 minutes, 3 minutes, ..., 2 (30 / [h]) 2 minutes, 4 minutes, 6 minutes, etc. Therefore, it is necessary to consider the elevation angle value, observation rotation speed (rpm), moving speed to elevation direction (rpm), time to stabilize after elevation change (fixed at 10 deg.), and observation interval for setting.

| For example setting will fail with following settings | s. 6.0 rpm azimuth rotation speed for 6 rotations in |
|-------------------------------------------------------|------------------------------------------------------|
| one minute would seem to be a correct setting         | when observing 6 elevation angles with 1 minute      |

intervals (setting the operation interval to 1 (60 / [h]). However in Volume Scan, movement occurs in the elevation direction and does not display while moving from one elevation to the next elevation Because of the additional time required for these elevation movements the above observation scenario of 6.0 [rpm] AZ rotation speed cannot be completed within the 1 (60 / [h]) volume scan period.

#### Example setting:

When observing these 6 elevation angles (3.5 / 5.5 / 9.0 / 12.0 / 16.2 / 22.0 [deg]) every one minute, they can observed within a 58 second period by using settings in Table 2.4.

(Rotation set to 7.0 [rpm] in azimuth direction)

- Note 1: The ending time of scenario will be different if elevation angle [deg] is different even when using the same (0 to 5) elevation numbers.
- **Note 2:** Elevation movement azimuth rotation speed [deg] is fixed at 6.0 deg.

| Key                        | Value          |
|----------------------------|----------------|
| Volume scan period [min]   | 1 ( 60 / [h] ) |
| Sync. Scan mode            | AUTO           |
| EL transition speed [rpm ] | 4.0            |
| AZ rotation speed [rpm]    | 7.0            |
| EL angel 0 Table 2.4       | 3.5            |
| EL angel 1                 | 5.5            |
| EL angel 2                 | 9.0            |
| EL angel 3                 | 12.0           |
| EL angel 4                 | 16.2           |
| EL angel 5                 | 22.0           |

| U                          |       |
|----------------------------|-------|
| Key                        | Value |
| AZ rotation speed [rpm]    | 7.0   |
| AZ start angle [deg]       | 30.0  |
| AZ end angle [deg]         | 60.0  |
| EL angle 0 [deg]           | 3.5   |
| EL angle 1 [deg]           | 5.5   |
| EL angle 2 [deg]           | 9.0   |
| EL angle 3 [deg]           | 12.0  |
| EL angle 4 [deg]           | 16.2  |
| EL angle 5 [deg] Table 2.5 | 22.0  |

**Note 3:** When elevation movement mode is set to "AUTO" the upper limit value of elevation movement speed can be set to 6.0 [rpm]. After the observation of one elevation angle the movement to the next observed elevation can be completed faster. It is possible to select "MANUAL", but "AUTO" setting is recommended.

#### Sector PPI scan (Refer to Figure 2.8)

[Sector Plan Position Indicator scan]

Scan horizontally within a preset azimuth area while changing elevation based on up to 32 possible values generating a 3 dimensional rectangular solid angle.

Example of setting: The RainMap settings are shown in Table 3 for the observation scenario below: Azimuth: 30.0 to 60.0 deg. Elevation: 3.5 / 5.5 / 9.0 /12.0 / 16.2 /22.0 deg. (6 elevation steps) Azimuth rotation speed: 7.0 rpm.

Note: Elevation movement azimuth rotation speed [deg] is fixed at 6.0 deg.

#### <u>PPI scan</u>

#### EL angle [deg]:

Set angle of antenna's elevation during PPI mode.

#### AZ rotation speed [rpm]:

Set azimuth rotation speed at fixed azimuth angle.

#### Sector RHI scan

#### EL rotation speed [rpm]:

Set elevation speed of SRHI.

#### AZ start angle [deg]:

Set angle of start azimuth range.

#### AZ end angle [deg]:

Set angle of end azimuth range.

#### AZ step angle [deg]:

Set quantity of antenna rotation while changing azimuth angle.

#### Volume scan

#### Volume scan period [min]:

Select a volume scan movement period from 1(60/[h]) / 2(30/[h]) / 3(20/[h]) / 4(15/[h]) / 5(12/[h]) / 6(10/[h]) / 10(6/[h]) / 12(5/[h]) / 15(4/[h]) / 20(3/[h]) / 30(2/[h]) / 60(1/[h])

e.g.: Volume scan will activate every 2 minutes if 2/30/(H) selected. (It activates 30 times per hour), the measurement start time will be; 00, 02, 04, ..., 58 seconds in Data Processing Unit.

#### EL transition speed mode:

Select speed mode of elevation "Auto" or "Manual". **Note:** Basically select [Auto] mode.

- Auto: RainMap adjusts speed of radar elevation automatically in 4 rpm increment.
- · Manual: Input speed value setting manually

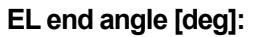

Set elevation end angle for observation area.

#### EL start angle [deg]:

Set elevation start angle for observation area.

| 1                                                                | Scan «WR110                                                                                                    | 1>                                                                                                    |    |
|------------------------------------------------------------------|----------------------------------------------------------------------------------------------------|----------------------------------------------------------------------------------------------------|----|
| Setting     Display     Data acquisition     Radar site location | Scan set<br>O 1 (12)                                                                                                    | 03 04                                                                                                    | Os |
| Scan                                                             | Key                                                                                                    | Value                                                                                                    |    |
|                                                                  | Volume scan period [min]<br>EL transition speed mode<br>EL transition speed [mn]<br>AZ rotation speed [mn]<br>EL angle 0 (deg)<br>EL angle 2 (deg)<br>EL angle 2 (deg)<br>EL angle 3 (deg)<br>EL angle 5 (deg)<br>EL angle 5 (deg)<br>EL angle 6 (deg)<br>EL angle 6 (deg)<br>EL angle 6 (deg) | (400/m 200/m 200/m | v  |
|                                                                  | EL angle 30 [deg]                                                                                                    |                                                                                                    |    |

| Setting     Display     Deplay     Data acquisition     Fadar site location     Scan     Units | Scan set         | • 2         | O3      | 04   | Os |    |
|------------------------------------------------------------------------------------------------|------------------|-------------|---------|------|----|----|
|                                                                                                | Кеу              |             | Value   |      |    | 1  |
|                                                                                                | Scan mode        |             | Volume  | Scan |    | ¥. |
|                                                                                                | Volume scan pe   | eriod [min] | 3(20/[/ | 00   |    |    |
|                                                                                                | EL transition sp | eed mode    | Manual  |      |    |    |
|                                                                                                | EL transition sp | eed [rpm]   | 3.0     |      |    |    |
|                                                                                                | AZ rotation spe  | ed [rpm]    | 16.0    |      |    |    |
|                                                                                                | EL angle 0 [deg] |             | 0.0     |      |    |    |
|                                                                                                | EL angle 1 [deg] |             | 3.0     |      |    |    |
|                                                                                                | EL angle 2 [deg  | 1           | 6.0     |      |    |    |

| <b>1</b>                                                                                                    | 5              | Scant < WR110 | b-    |      | - 1 | - ×  |
|----------------------------------------------------------------------------------------------------|----------------|---------------|-------|------|-----|------|
| <ul> <li>Setting</li> <li>Display</li> <li>Data acquisition</li> <li>Radar site location</li> <li>Scan</li> <li>Units</li> </ul> | Scan set       | ⊖z            | •3    | 04   | Oş  |      |
|                                                                                                    | Key            |               | Value |      |     | *    |
|                                                                                                    | EL apple [deg  | 1             | 0.0   | 2011 |     | (\$) |
|                                                                                                    | AZ rotation sp | eed [rpm]     | 2.00  |      |     |      |

| ▲-Setting                       | Scan set                                                         |       |       |            |    |   |
|---------------------------------|------------------------------------------------------------------|-------|-------|------------|----|---|
| - Display<br>- Data acquisition | <ul> <li>i</li> </ul>                                            | 02    | 03    | 04         | 05 |   |
| Radar site location             | -                                                                |       |       |            |    | _ |
| Scan                            | Key                                                              |       | Value |            |    |   |
| Units                           | Scan mode                                                        |       | Secto | r RHI Scan |    | ~ |
|                                 | EL rotation speed [rpm]                                          |       | 6.00  |            |    |   |
|                                 | AZ start angle [deg]                                             |       | 20.0  |            |    |   |
|                                 | AZ end angle                                                     | [deg] | 340.0 |            |    |   |
|                                 | AZ step angle[deg]<br>EL start angle [deg]<br>EL end angle [deg] |       | 20.0  |            |    |   |
|                                 |                                                                  |       | 30.0  |            |    |   |
|                                 |                                                                  |       |       |            |    |   |
|                                 |                                                                  |       |       |            |    |   |

except for 4 rpm.

#### EL transition speed [rpm] (Manual setting):

Set an elevation direction rotation speed during elevation change in volume scan (Horizontal Sequence) observation.

Elevation direction rotation speed = [Volume Scan elevation moving direction of rotation speed] + [Volume Scan elevation movement difference of rotation speed]

#### Status of volume scan screen:

Start observation after the volume scan setting, it will show an information of progressing and confirmation of volume scan period. It shows only when using the volume scan.

#### AZ rotation speed [rpm]:

Set volume azimuth rotation speed for each elevation.

#### EL angle 0 – 31 [deg]

Set each elevation variation, up to 32 different values. It automatically sorted in ascending order of elevation setting value.

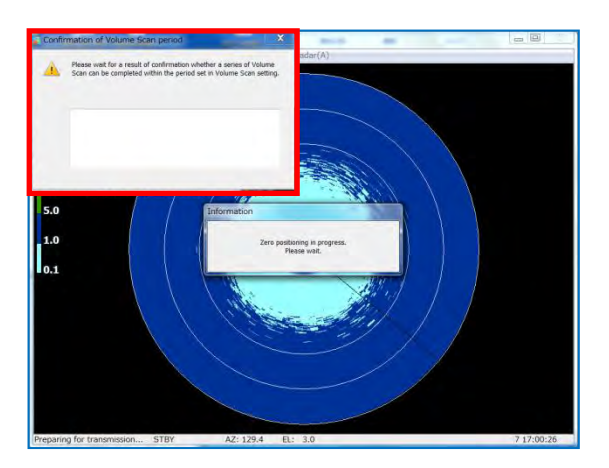

OK

#### Correct setting message:

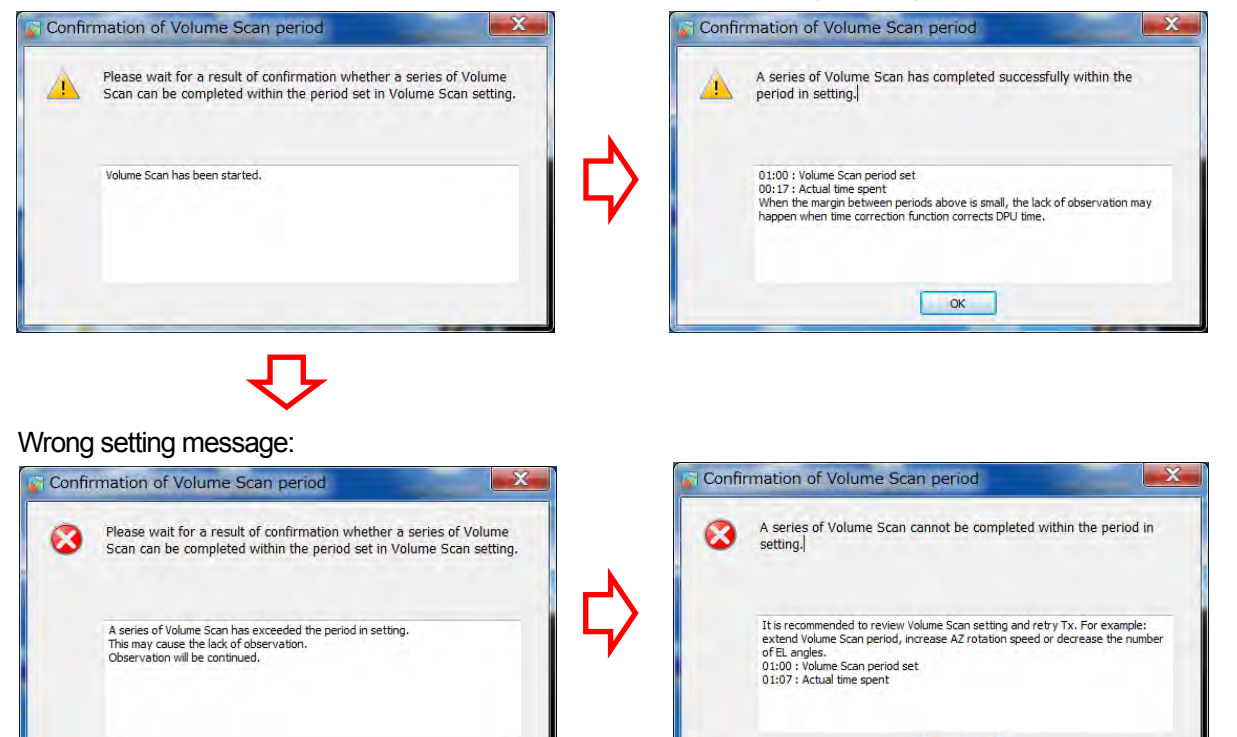

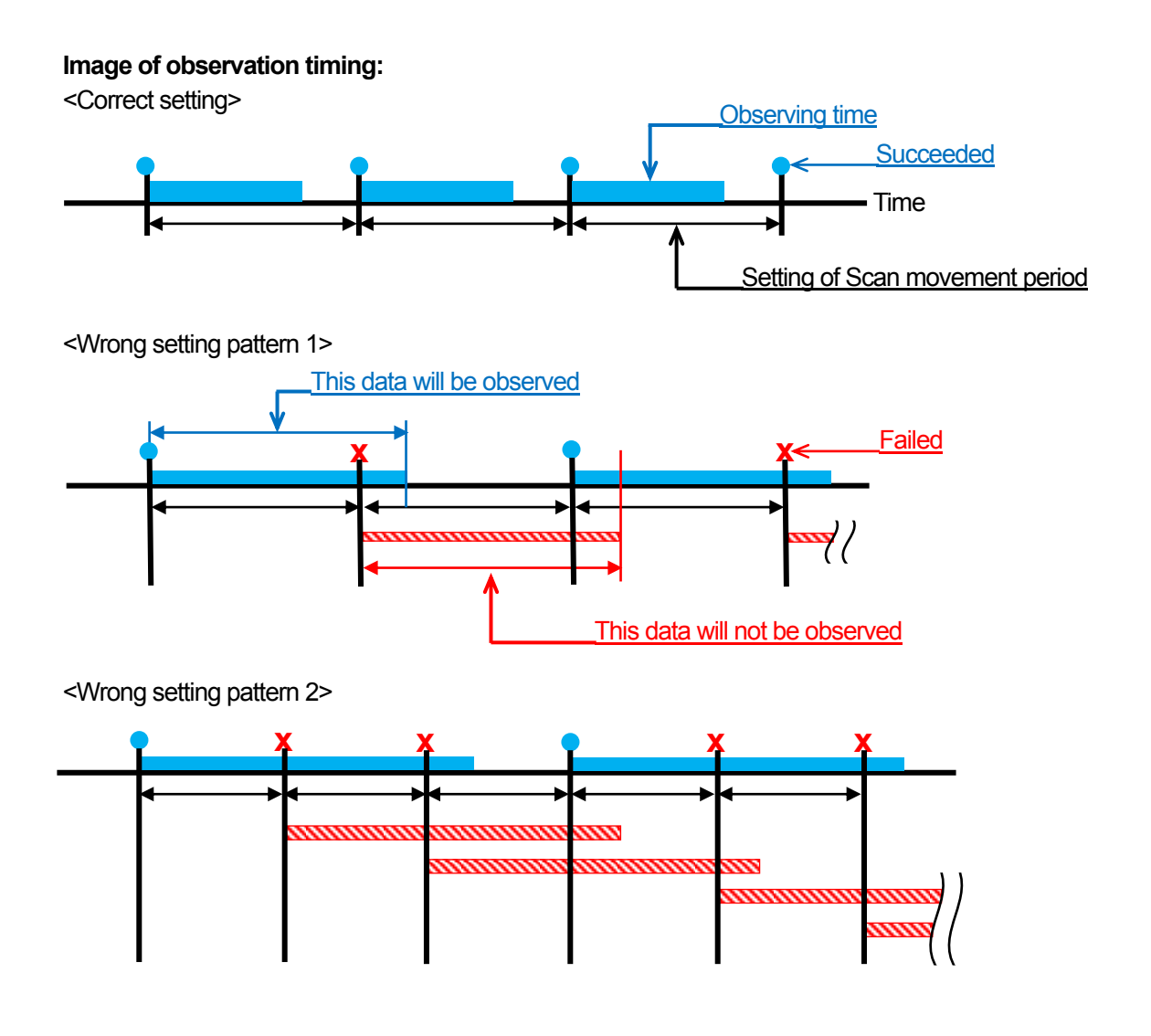

#### Sector PPI scan

#### AZ rotation speed [rpm]:

Setup an azimuth rotation speed at fixed azimuth angle.

#### AZ start angle [deg]:

Setup the preset starting azimuth range.

#### AZ end angle [deg]:

Setup the preset ending azimuth range.

#### EL angle 0 – 31 [deg]:

Setup each elevation variation, up to 32 different values. It automatically sorted in ascending order of elevation setting value.

Scan se

02

03

Sect 0.5 0.0 359 0.0 20.0 40.0 .

Os

OK Cancel Apply

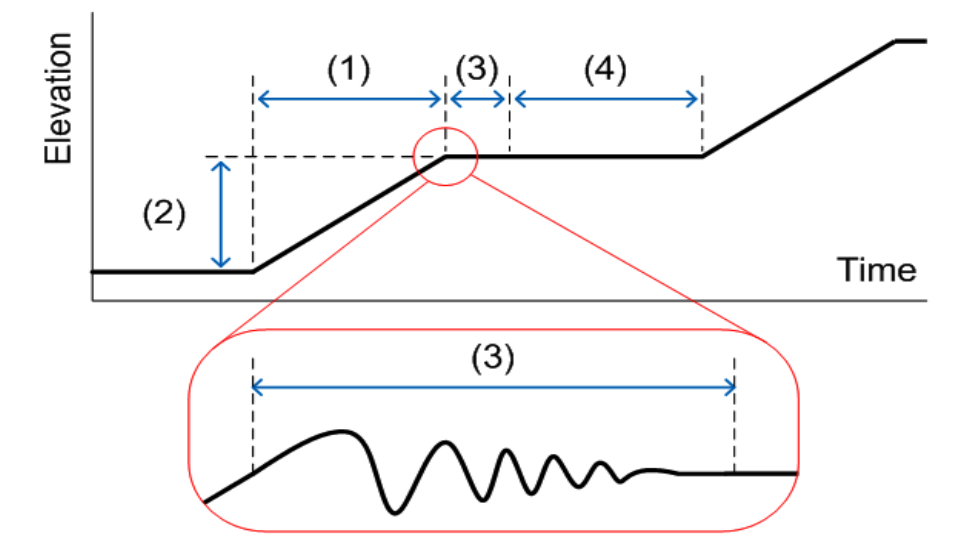

- (1) Volume scan elevation movement azimuth rotation speed
- (2) Volume scan elevation movement difference rotation speed
- (3) Volume scan status delay azimuth revolution
- \*It needs time to wait for the antenna vibrations to disappear
- (4) Volume scan measurement azimuth rotation speed

| Table 2.6. | Rotation | speed | range |
|------------|----------|-------|-------|
|------------|----------|-------|-------|

| Menu                                                     | Range          |
|----------------------------------------------------------|----------------|
| PPI azimuth rotation speed                               | 0.5 to 16.0rpm |
| SRHI elevation                                           | 0.5 to 6.0rpm  |
| Volume scan elevation movement azimuth rotation speed    | 0.5 to 16.0rpm |
| Volume scan elevation movement difference rotation speed | 0.5 to 6.0rpm  |
| Volume scan measurement azimuth rotation speed           | 0.5 to 16.0rpm |
| Antenna rotation speed                                   | 0.5 to 16.0rpm |

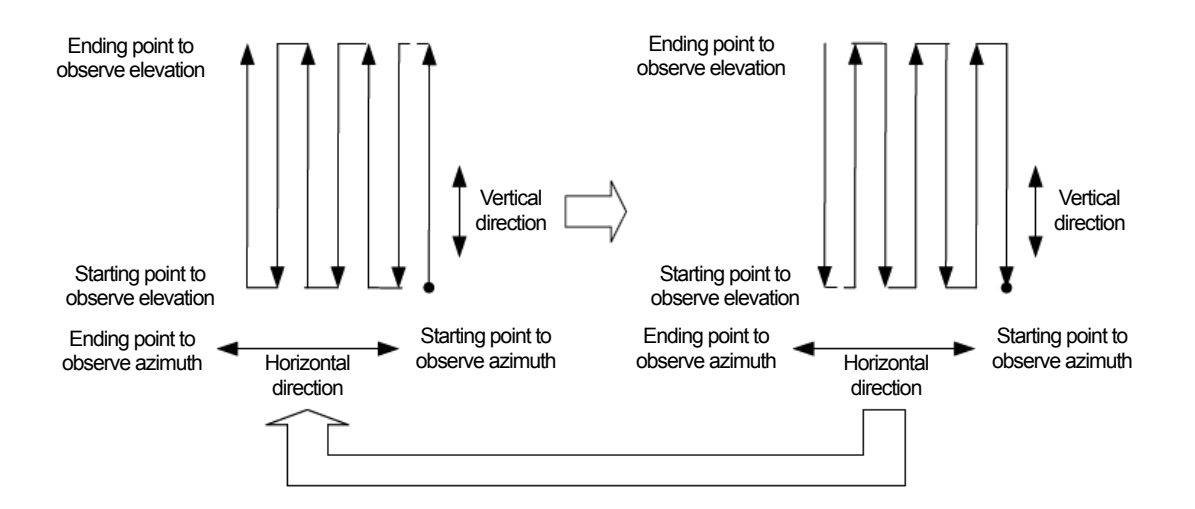

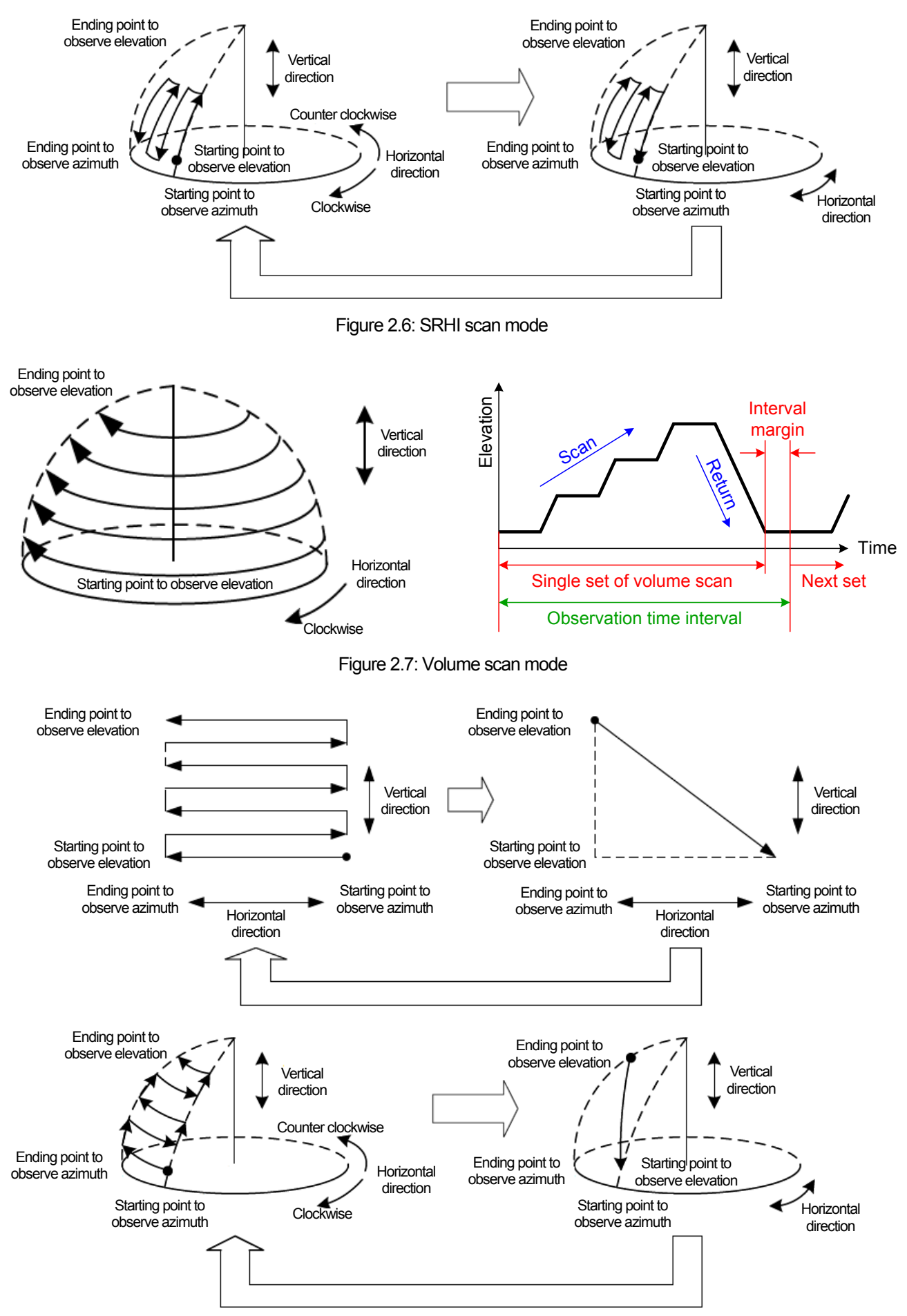

Figure 2.8: SPPI Scan mode

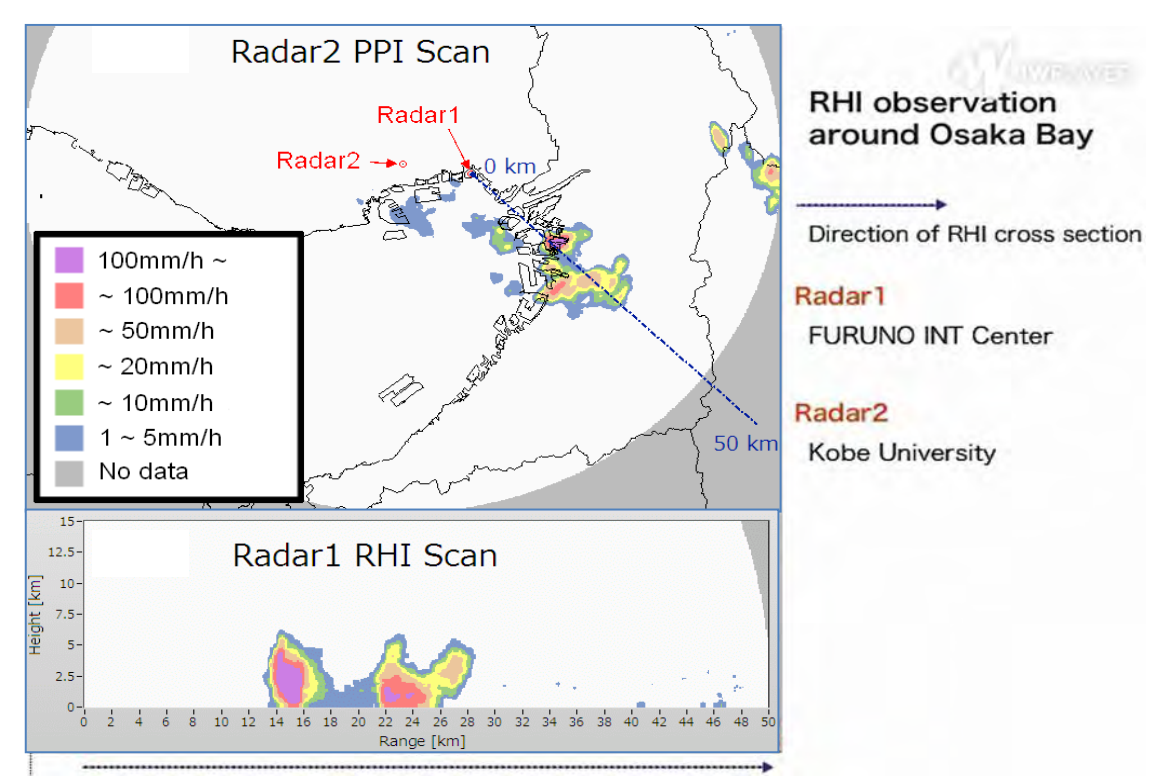

Figure 2.9: Range Height Indicator

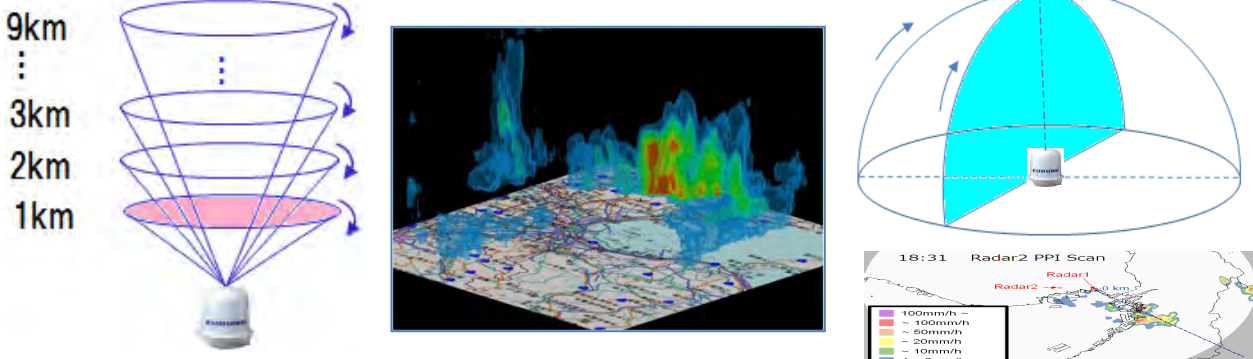

Figure 2.10: Outline of slice mode

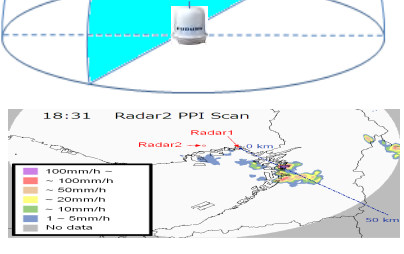

#### About antenna rotation:

Basically the antenna is rotating clockwise based on the azimuth origin during PPI and Volume scan as shown on Figure 2.6.

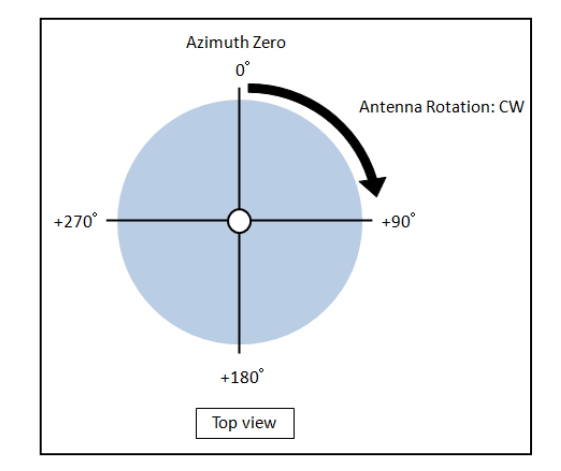

Figure 2.11: Antenna rotation

#### Recommend values for pulse setting:

In radar operations it is necessary to select the optimum setting for the location while considering all related trade-offs.

For example; there is no way to observe rain with high accuracy using a fast antenna rotation speed or having wide detection range, high PRF, high sensitivity, and high resolution.

The length of the detection range and the value of PRF are a trade-off relationship. High sensitivity and high resolution are also generally another trade-off relationship. It is also difficult to achieve both high antenna rotation speed and precise precipitation observation.

The general trade-offs of radar, operational precautions, etc. are described in the World Meteorological Organization's "WMO GUIDE TO METEROROLOGICAL INSTRUMENTS AND METHODS OF OBSERVATION (the CIMO Guide, WMO-No. 8) PART 2 OBSERVING SYSTEMS CHAPTER 7 Radar measurements" Since it is written in detail, please refer to when configuring the radar.

For some observational tradeoffs, please select the optimal setting which best fits the radar installed location using Table 2.7 or Table 2.8 below.

| Pulse<br>No. | RX   | Non-<br>modulation<br>pulse width | Short<br>pulse<br>range | Modu<br>pulse | llation<br>width | PRF1 | PRF2 | Resolution  | Sensitivity | PRF  |
|--------------|------|-----------------------------------|-------------------------|---------------|------------------|------|------|-------------|-------------|------|
|              | [km] | [µs]                              | [km]                    | [µs]          | [MHz]            | [Hz] | [Hz] | [m]         |             |      |
| 1-1          | 30   | 0.5                               | 3.3                     | 20            | 4                | 2000 | 1600 | 75          | Low         | High |
| 1-2          | 30   | 1                                 | 4.8                     | 30            | 2                | 2000 | 1600 | 150         | Mid         | High |
| 1-3          | 50   | 1                                 | 6.3                     | 40            | 2                | 1700 | 1360 | 150         | Low         | Mid  |
| 1-4          | 70   | 1                                 | 7.8                     | 50            | 2                | 1300 | 1040 | 150         | Low         | Low  |
| 1-5          | 50   | 2                                 | 7.8                     | 50            | 2                | 1600 | 1280 | 75/150 Mix* | Mid         | Mid  |
| 1-6          | 30   | 2                                 | 4.8                     | 30            | 1                | 2000 | 1600 | 300         | High        | High |
| 1-7          | 50   | 2                                 | 6.3                     | 40            | 1                | 1700 | 1360 | 300         | Mid         | Mid  |
| 1-8          | 70   | 2                                 | 7.8                     | 50            | 1                | 1300 | 1040 | 300         | Mid         | Low  |
| 2-1          | 30   | 0.5                               | 3.3                     | 20            | 4                | 1900 | 1520 | 75          | Low         | High |
| 2-2          | 30   | 1                                 | 4.8                     | 30            | 2                | 1850 | 1480 | 150         | Mid         | High |
| 2-3          | 50   | 1                                 | 6.3                     | 40            | 2                | 1575 | 1260 | 150         | Low         | Mid  |
| 2-4          | 70   | 1                                 | 7.8                     | 50            | 2                | 1200 | 960  | 150         | Low         | Low  |
| 2-5          | 50   | 2                                 | 7.8                     | 50            | 2                | 1450 | 1160 | 75/150 Mix* | Mid         | Mid  |
| 2-6          | 30   | 2                                 | 4.8                     | 30            | 1                | 1850 | 1480 | 300         | High        | High |
| 2-7          | 50   | 2                                 | 6.3                     | 40            | 1                | 1575 | 1260 | 300         | Mid         | Mid  |
| 2-8          | 70   | 2                                 | 7.8                     | 50            | 1                | 1200 | 960  | 300         | Mid         | Low  |
| 3-1          | 30   | 0.5                               | 3.3                     | 20            | 4                | 1825 | 1460 | 75          | Low         | High |
| 3-2          | 30   | 1                                 | 4.8                     | 30            | 2                | 1750 | 1400 | 150         | Mid         | High |
| 3-3          | 50   | 1                                 | 6.3                     | 40            | 2                | 1475 | 1180 | 150         | Low         | Mid  |
| 3-4          | 70   | 1                                 | 7.8                     | 50            | 2                | 1125 | 900  | 150         | Low         | Low  |
| 3-5          | 50   | 2                                 | 7.8                     | 50            | 2                | 1350 | 1080 | 75/150 Mix* | Mid         | Mid  |
| 3-6          | 30   | 2                                 | 4.8                     | 30            | 1                | 1750 | 1400 | 300         | High        | High |
| 3-7          | 50   | 2                                 | 6.3                     | 40            | 1                | 1475 | 1180 | 300         | Mid         | Mid  |
| 3-8          | 70   | 2                                 | 7.8                     | 50            | 1                | 1125 | 900  | 300         | Mid         | Low  |

|  | Table | 2.7: | Pulse | setting |
|--|-------|------|-------|---------|
|--|-------|------|-------|---------|

#### Note:

1. Pulse No.3-2 means PRF pattern = 3 and Pulse set = 2 in RainMap TX setting.

2. The values of PRF are slightly different between No.1-1, No.2-1, and No.3-1. The same applies to No. 1-2, No.2-2, No.3-2, and subsequent values.

3. Method of using No.1-1, No.2-1, and No.3-1 properly: For example if changed from No.1-1 to No.2-1 or No.3-1, when No.1-1 scans it may have interference waves from other transmissions. However there are cases when this interference influence can be reduced.

4. Mix\*: Short pulse is 150, and long pulse is 75. It does not affect to scn file.

5. Non-modulation pulse width is P0N, Modulation pulse width is Q0N.

| High sensitivity:   | Approximately 1mm/h can be observed.               |
|---------------------|----------------------------------------------------|
| Middle sensitivity: | Approximately 1.5mm/h can be observed.             |
| Low sensitivity:    | Approximately 2.5mm/h can be observed.             |
| DDE1 High           | 1700  to  2000 Hz (Doppler range +54.6 to +64.2m/s |

| PRF1 High:   | $1/00$ to $2000$ Hz (Doppier range $\pm 54.6$ to $\pm 64.2$ m/s) |
|--------------|------------------------------------------------------------------|
| PRF1 Middle: | 1300 to 1700Hz (Doppler range ±41.7 to ±54.6m/s)                 |
| PRF1 Low:    | 1100 to 1300Hz (Doppler range ±35.2 to ±41.7m/s)                 |

#### Table 2.8: Rain precision examples

|     |      | Antenna rotation speed [rpm] |           |      |          |          |  |
|-----|------|------------------------------|-----------|------|----------|----------|--|
|     |      | 1                            | 2         | 4    | 6        | 10       |  |
|     | High | Very Good                    | Very Good | Good | Good     | Not Good |  |
| PRF | Mid  | Very Good                    | Good      | Good | Not Good | Not Good |  |
|     | Low  | Very Good                    | Good      | Good | Not Good | Not Good |  |

#### 5. Units

#### **Rotation speed:**

Select the type of rotation speed indicator.

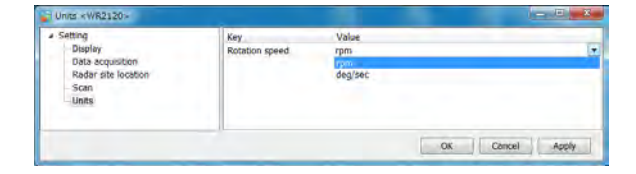

#### 4) Radar operation

#### Connect:

Connect the network between DPU and ATU. **Disconnect:** 

Disonnect the network between DPU and ATU.

#### TX:

Transmit and receive signals for weather observation.

#### STBY:

Stop and standby transmit and receive signals.

#### 5) Help

#### Version:

Indicates version of software and connecting devices.

Note: It indicates only when radar operation is connected.

(RainMap, PXI app / Moni-Con FPGA / Moni-Con app / MTRDRV boot / MTRDRV app)

#### 6) Stop radar

#### Stop radar:

Stops both radar motor and TX.

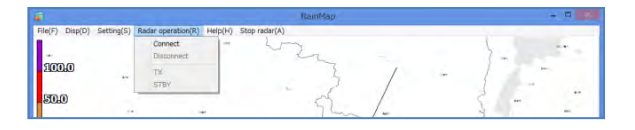

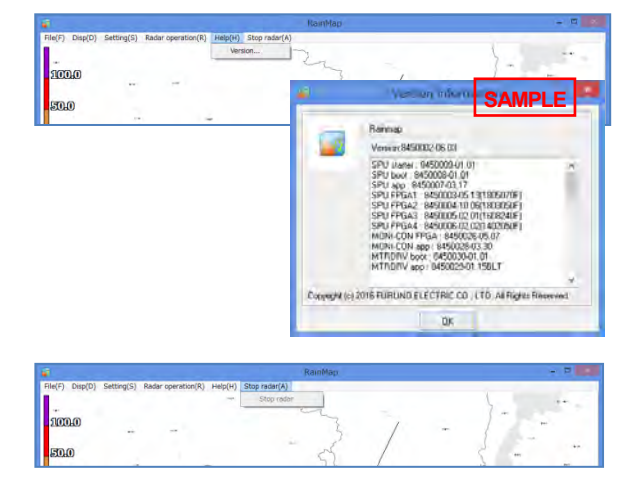

## 2.4. Advanced Setting

#### 1) Setting

Press [Ctrl] + [Alt] and click [Setting] simultaneously to open advanced menu in the settings menu.

#### 1. Display

#### Echo update:

- Select the echo display update type:
- No Update:
  - Radar echo will not display on screen.
  - This can substantially reduce the CPU load.
- Flash Update: Radar echo display will only update after one full rotation. This can help reduce the CPU load.
  Round Update (Default setting):

| # Setting                                                                                                    | Key                                                                                                    | Value                                                                                                    |  |
|----------------------------------------------------------------------------------------------------|----------------------------------------------------------------------------------------------------|----------------------------------------------------------------------------------------------------|--|
| Setting     Display     Data acqueilion     Radar site (action     Scan     Units     Advensed setting     Radar     Serial number     Application startup     Zero position offset | Key<br>Display data type<br>Echo transparency [%]<br>Antenna sweep line<br>Radiouwes shielding area<br>Radiowes extinction area<br>Echo update | Value<br>50,0<br>W(m/s)<br>58<br>ON<br>OFF<br>OFF<br>Round Update<br>Flash Update<br>Flash Update<br>Flash Update |  |
| Network<br>TX<br>Interference rejection<br>TX sector blank<br>Ground clutter rejection<br>Ship clutter rejection<br>Doppler velocity<br>Signal processing                           |                                                                                                    |                                                                                                    |  |

- Updates the Radar echo display in real-time. It keeps loading a standard CPU. (Default setting)
- **Note:** [Factory setting] in the Advanced setting menu is for manufacturer use only.
- 2. Radar: Only for the manufacturer use.

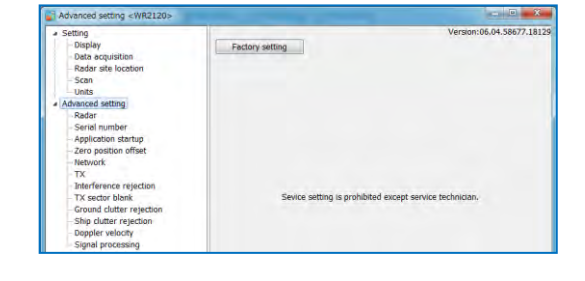

**3. Serial number** (Only for the manufacturer use) **Serial number:** Indicate the serial number of the radar.

Product number: Indicate the product number of the radar.

**Product name:** Indicate the product name of the radar.

#### 4. Application Startup

#### Automatic connection:

- ON: It will automatically connect and start TX operation after RainMap startup.
- OFF: It will not connect and TX the RainMap after startup. Therefore it has to connect and start TX manually when set this off.

#### Automatic schedule reboot:

Select ON or OFF. It uses a preset schedule to reboot the radar automatically. (It will not connect to the radar)

#### Schedule Date/Time:

Setup the schedule for year/month/date/time (hh/mm/ss) to restart RainMap and PC automatically.

#### Automatic TX after reboot:

ON: It will restore to the previous state before the RainMap was restarted.

- OFF: This function is not implemented.
- e.g.1: If set to [ON], RainMap will connect and automatically start TX operation again if RainMap was previously connected and radar was in TX mode before restarting the DPU.
- e.g.2: If set to [ON], RainMap will stay at startup only (it will not connect and start TX) if RainMap was previously not connecting to the radar before restarting the DPU. (Automatic connection setting must be OFF)
- e.g.3: If set to [ON] and Automatic connection [ON] RainMap will connect and automatically start TX operation even if RainMap was not previously connecting to the radar before restarting the DPU.

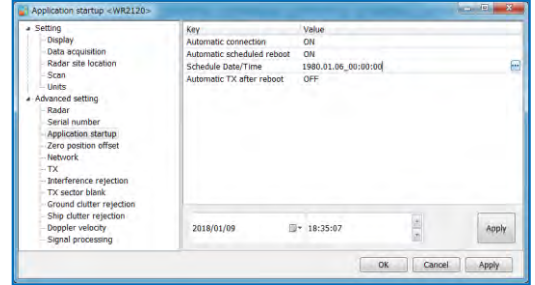

#### 5. Zero position offset

Origin EL position offset correction [deg]: Setup an elevation offset from horizontal level. Measure the elevation angle after antenna initialization and set the offset field.

#### AZ offset to north:

Setup an azimuth offset angle clockwise from origin of radar.

e.g.: The azimuth origin of the radar is 45 degrees (measured value) from north. This means 315 degrees difference from north to the azimuth origin. The value to input into "Azimuth Offset" is 315 degrees.

To clarify it is set as a positive degree offset from north to the azimuth origin.

| Zero position offset <wr2120></wr2120>                                                                                                    |                                                                        |       |   |
|----------------------------------------------------------------------------------------------------|------------------------------------------------------------------------|-------|---|
| <ul> <li>Sering</li> <li>Display</li> <li>Display</li> <li>Display</li> <li>Display</li> <li>Display</li> <li>Badar sels location</li> <li>Scain</li> <li>Scain</li> <li>Market sels location</li> <li>Scain</li> <li>Advarted setting</li> <li>Application density</li> <li>Zers position differ</li> <li>TX</li> <li>Set ference rejection</li> <li>Calcular Under Verbank</li> <li>Grand dutter rejection</li> <li>Display velocity</li> <li>Signal processing</li> </ul> | Key<br>Orgin EL position offset correction (deg)<br>AZ offset to north | Value | à |

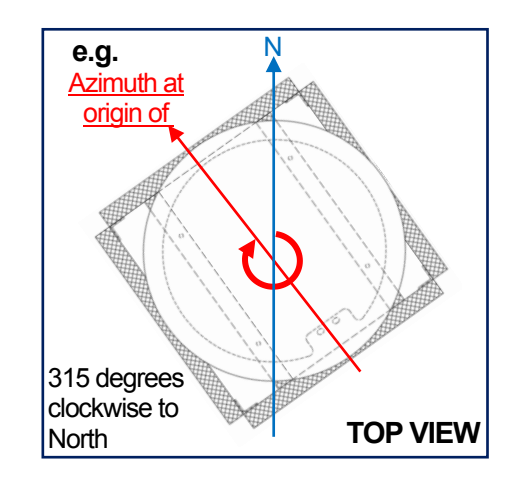

6. Network: Only for the manufacturer use.

#### 7. TX

PRF pattern: Select PRF pattern from 1 to 3. Details are written in Table 2.7.

#### Pulse set:

Select pulse number pattern from 1 to 8 by clicking [...] button.

Setting values will be adjusted automatically by using noise measurement. Also values of A-threshold could manually change.

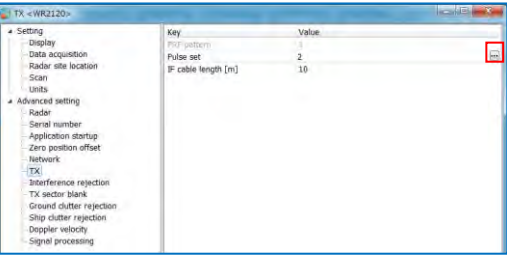

- PRF 1 [Hz] is using a short cycle for dual cycle signal processing.
- PRF 2 [Hz] is using a long cycle for dual cycle signal processing.
- A-threshold (pulse 1) [dB] is P0N.
- A-threshold (pulse 2) [dB] is Q0N.

Note: A-threshold is to eliminate a background noise of received signal.

- P0N: Sequence of pulses without modulation (CW) used for short range detection
- Q0N: Sequence of frequency modulated pulses used for long range detection.

**Note:** Click [STBY] to select a pulse set, and it is necessary to click [OK] button after every changing a parameter to reflect.

#### IF cable length [m]:

Enter the length of signal cable between Antenna Unit and Signal Processing Unit.

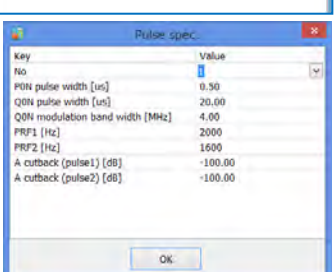

#### 8. Interference rejection

Many radar designs include an operator-selectable feature called interference rejection (IR). The purpose of IR is to reject or suppress interference into a radar receiver from co-channel transmissions from other radars. For reasons that will presently become clear, IR is not effective against non-radar (communication -type) signals. IR is especially useful in radar bands in which large numbers of radars are tuned to the same frequency.

# Softeng on register «WE2120» Softeng Accord within Accord within Accord Accord Acc

#### IR 1, 2:

Select ON or OFF. Turn ON to reject interference. IR1 will reject the part of before matched filter (pulse compression). IR2 will reject the part of after matched filter (pulse compression). **Note:** This does not use strength level to reject interference

#### 9. TX sector blank

#### Blank area 1 and 2:

Turn ON or OFF sector blanking

#### AZ start angle [deg]:

Setup a starting angle of azimuth to create a sector blank.

#### AZ end angle [deg]:

Setup the ending angle of azimuth to create a sector blank.

#### EL start angle [deg]:

Setup the starting angle of elevation to create a sector blank.

#### 10. Ground clutter rejection

#### GCR:

Select OFF, 1, or 2 to whether remove ground clutter as a target if moving speed is lower than setting speed.

OFF: Ground clutter will not be rejected.

- 1: Reject the ground clutter by using observed data with MTI (Moving Target Indicator) process. (Instead of V and W)
- 2: Reject the ground clutter of Rain data based on data of Reference folder (scr) (Refer section 5.2. for detail of scr)

#### Threshold EL angle [deg]:

Setup the threshold elevation angle.

#### 11. Ship clutter rejection

#### SCR:

Select OFF, 1, or 2 to whether remove ship clutter as a target if moving speed is lower than setting speed. OFF: Ship clutter will not be rejected.

1: Reject the ship clutter by using observed data

#### Threshold EL angle [deg]:

Setup the threshold elevation angle.

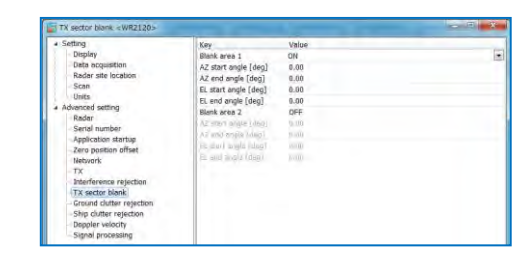

#### EL end angle [deg]:

Setup the ending angle of elevation to create a sector blank.

| Ground clutter rejection <th>20×</th> <th></th> <th>Jan B - X</th>                                                                                                    | 20×                                    |                     | Jan B - X    |
|----------------------------------------------------------------------------------------------------|----------------------------------------|---------------------|--------------|
| <ul> <li>Setting</li> <li>Display</li> <li>Data acquisition</li> <li>Ender site location</li> <li>Scon</li> <li>Scon</li> <li>Scon</li> <li>Scater site location</li> <li>Scon</li> <li>Scater site location</li> <li>Scater site location</li></ul> | Koy<br>GCR<br>Threshold EL angle [deg] | Value<br>1<br>20.50 |              |
|                                                                                                    |                                        | OK                  | Cancel Apply |

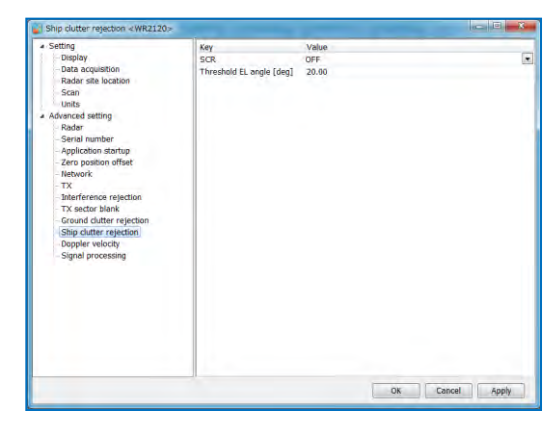

#### 12. Doppler velocity

#### Doppler Velocity Calculation:

Select ON or OFF to calculate the Doppler velocity.

#### SQI threshold:

Setup SQI (Signal Quality Index) threshold (0.00 to 1.00)

#### 13. Signal processing

#### Rainfall intensity estimation method:

Select a Rainfall intensity estimation type.

- **Zh:** Use horizontal amplitude information only.
- **Zh, Ah:** Zh is calculated from the value that corrected rain attenuation by the Ah method.
- Kdp+Zh: Use complex information, amplitude, and phase.

#### Rainfall intensity estimation correction by EL:

Select ON or OFF to correct rainfall intensity estimation by degree of elevation.

#### Output data range resolution [m]:

It is a data separation in range direction. If set this value to 75 m, data will output every 75 m. It recommends using that which has set on the resolution of pulse setting in Table 2.7.

However, required data can not be acquired if the resolution of Output data range resolution is larger than the set pulse

#### Antenna beam width (H) [deg]:

It is a half power width of main lobe on horizontal plane. (Not affected to physical beam width)

#### Antenna beam width (V) [deg]:

It is a half power width of main lobe on vertical plane. (Not affected to physical beam width)

#### TX power (H) [W]:

It sets the power apply to antenna. (Not affected to physical TX power)

#### Antenna gain (H) [dBi]:

This gain is according to the basic definition of horizontal, in which the antenna is compared to an isotropic radiator. (Not affected to physical Antenna gain)

#### Antenna gain (V) [dBi]:

This gain is according to the basic definition of vertical, in which the antenna is compared to an isotropic radiator. (Not affected to physical Antenna gain)

#### RX gain (H) [dB]:

It is the gain of whole receiver chain to horizontal. (Not affected to physical RX gain)

#### RX gain (V) [dB]:

It is the gain of whole receiver chain to vertical. (Not affected to physical RX gain)

#### K square value:

It is a parameter proportional to raindrop's refractive index. The default value for rain is 0.93.

#### ZDR offset correction [dB]:

Setup a value of Zdr to revise amplitude deviation of horizontal and vertical.

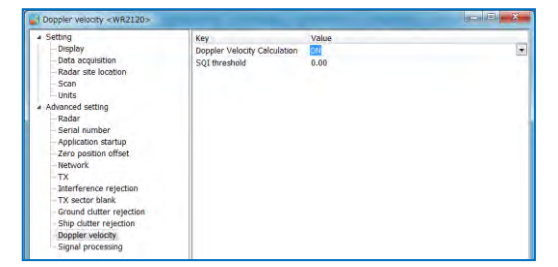

| Setting                     | Key                                            | Value  |   |
|-----------------------------|------------------------------------------------|--------|---|
| - Display                   | Rainfall intensity estimation method           | Kdp+Zh | - |
| - Data acquisition          | Rainfall intensity estimation correction by EL | OFF    |   |
| Radar site location         | Output data range resolution [m]               | 50     |   |
| Scan                        | Antenna beam width (H) [deg]                   | 2.70   |   |
| Units                       | Antenna beam width (V) [deg]                   | 2,70   |   |
| Advanced setting            | TX power (H) [W]                               | 100.00 |   |
| Radar                       | TX power (V) [W]                               | 106.00 |   |
| - Serial number             | Antenna dain (H) [dBi]                         | 34.0   |   |
| Application startup         | Antenna gain (V) [dBi]                         | 34.0   |   |
| Zero position onset         | RX gain (H) [d8]                               | 60.00  |   |
| - Network                   | RX gain (V) [dB]                               | 60.00  |   |
| 1X<br>Interference existing | K square value                                 | 0.93   |   |
| TX sorter hlank             | ZDR offset correction [dB]                     | 0.00   |   |
| Ground clutter retection    | Rain output threshold [mm/h]                   | 0.00   |   |
| - Ship clutter resection    | Kdp output threshold (Kdp) [deg/km]            | 0.30   |   |
| - Doppler velocity          | Kdo output threshold (2h) [dB2]                | 30.00  |   |
| Signal processing           | Zh attenuation estimation coefficient (b1)     | 0.233  |   |
|                             | Zh attenuation estimation coefficient (b2)     | 1.020  |   |
|                             | Zdr attenuation estimation coefficient (d1)    | 0.0298 |   |
|                             | Zdr attenuation estimation coefficient (d2)    | 1.293  |   |
|                             | Air attenuation coefficient (Agas) [dB/km]     | 0.001  |   |
|                             | Radiowave extinction threshold [dBZ]           | 30.00  |   |
|                             | R(Zh)-method coefficient (B)                   | 200.00 |   |
|                             | R(Zh)-method coefficient (β)                   | 1.600  |   |
|                             | R(Kdp)-method coefficient (a)                  | 19.60  |   |
|                             | R(Kdp)-method coefficient (b)                  | 0.825  |   |
|                             | R(Kdp)-method coefficient (c)                  | 1.2    |   |
|                             | Invalidity MP noise data                       | OFF    |   |
|                             |                                                |        |   |

| Key                                            | Value          | 4 |
|------------------------------------------------|----------------|---|
| Rainfall intensity estimation method           | Kdp+Zh         |   |
| Rainfall intensity estimation correction by EL | Zh             |   |
| Output data range resolution [m]               | Zh,Ah          | _ |
| Antenna beam width (H) [deg]                   | Kdp+Zh<br>2.70 |   |
| Antenna beam width (V) [deg]                   | 2.70           |   |
|                                                |                |   |

#### Rain output threshold [mm/h]:

It is a data threshold in rainfall intensity. Default setting will be 0mm/h that may see a joint part between P0N and V0N. Change the setting to around 0.5 [mm/h] if it is annoying. If you want to observe even to the light rain, then set this threshold to below 0.5 [mm/h].

#### Kdp output threshold (Kdp) [deg/km]:

Setup Kdp value of Signal processing to calculate Propagation phase difference rate of change Kdp[deg/km]. The default value is 0.3 [deg/km]. Lower than default value is not recommended.

#### Kdp output threshold (Zh) [dBZ]:

Setup Zh value of Signal processing to calculate Propagation phase difference rate of change Kdp[deg/km]. The default value is 30 [dBZ]. Lower than default value is not recommended.

#### Zh attenuation estimation coefficient (b1) (b2):

Setup two types of the signal processing coefficients (b1, b2) to calculate the rainfall attenuation for Zh.

#### Zdr attenuation estimation coefficient (d1) (d2):

Setup two types of the signal processing coefficients (d1, d2) to calculate the rainfall attenuation for Zdr.

#### Air attenuation coefficient (AGAS) [dB/km]:

Setup the coefficient to attenuate the air.

#### Radiowave extinction threshold [dBZ]:

Setup a value for whether or not to determine signal extinction which compare with a signal extinction and a value comes with rainfall attenuation value (Ah) and propagation phase difference rate (Kdp).

#### R (Zh)-method coefficient (B):

These are parameter of Z-R relation:  $Z = BR^{\beta}$ Here, Z [mm^6/m^3] is reflectivity factor and R [mm/h] is rainfall intensity. The default value for rain is 200 and 1.6, respectively.

Enter a value for Z-R relationship parameter of "B" coefficient.

#### R (Zh)-method coefficient ( $\beta$ ):

Enter a value for Z-R relationship parameter of "B (Beta)" coefficient.

#### R (Kdp)-method coefficient (a), (b), (c):

a, b, c are setting for the coefficient to calculate Kdp[deg/km] to rainfall intensity R (Kdp)[mm/h].

Calculation method: Rain (Kdp) =  $c \times a \times Kdp^{b}$ 

#### Invalidity MP noise data:

This is the function to invalid Zdr, phv, φdp, Kdp when Zh is under A cutback value. Invalid the noise of Multiple Parameter by ON/OFF switch.

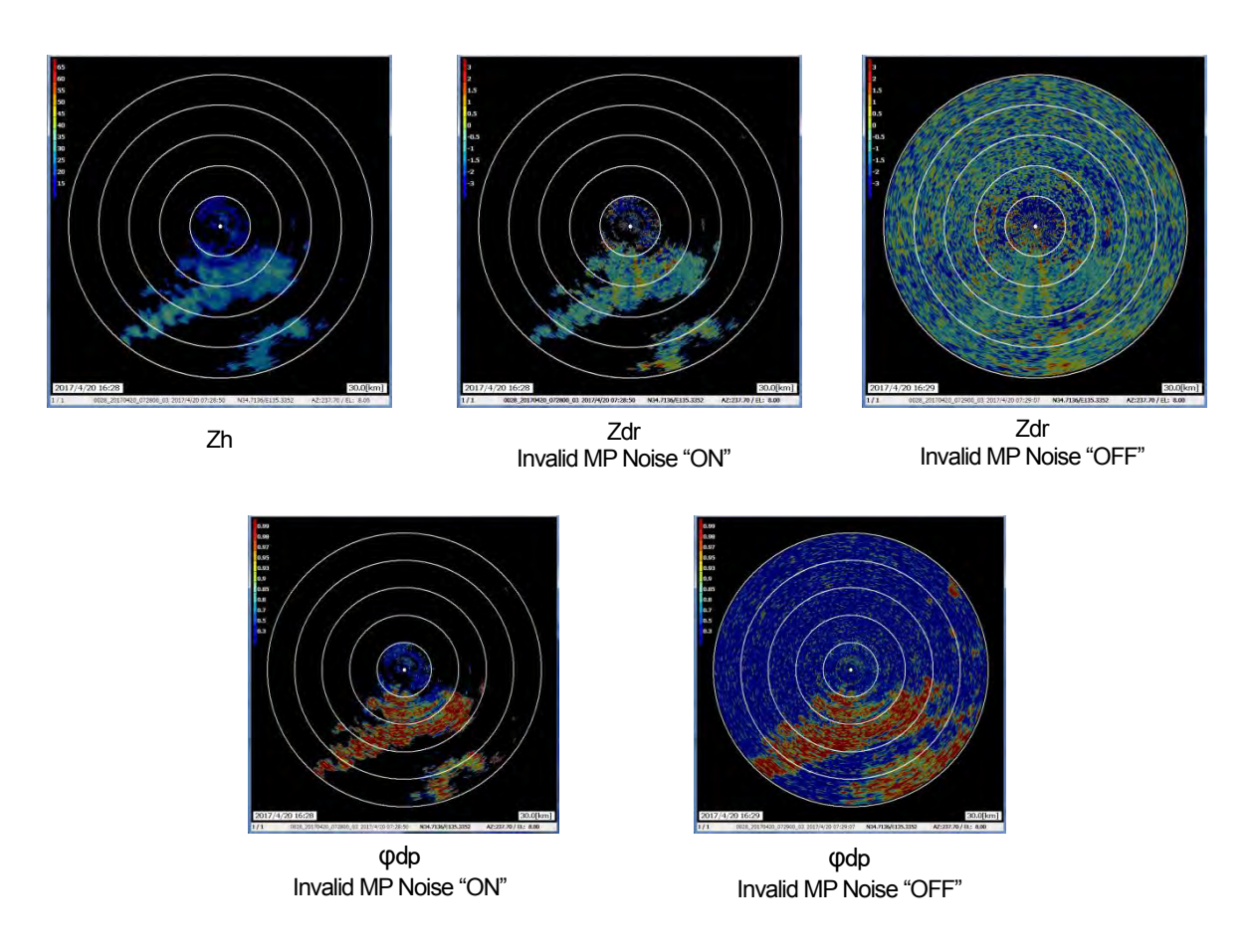

Note: Default value: Z = 200 R ^ 1.6 refers to Marshall-Palmer relation.

Please refer to the CIMO Guide to change the coefficient, please be aware of the possibility that rainfall error may increase.

(RM: Marshall, J. S., and W. McK. Palmer, 1948: The distribution of raindrops with size. J. Meteor., 5, 165–166.)

#### 2.5. Precipitation Estimates Methods

It is possible to accommodate by adjusting the following parameter if rainfall is large or small. **Zh method** 

- 1. Use standard equation,  $\operatorname{Rain}(\operatorname{Zh}) = \left(\frac{1}{B}\right)^{\frac{1}{\beta}} \times 10^{\frac{\operatorname{Zh}}{10 \times \beta}}$
- 2. Parameters "B" and " $\beta$ " are able to set by maintenance interface. Default value of "B" is 200. " $\beta$ " is 1.6. Zh unit is using mm<sup>6</sup>/mm.

#### Zh, Ah decay correction method

1. Calculate  $Zh_{corr}$  from Zh and Ah

$$Ah(i) = b1 \times Kdp(i)^{b2}$$
$$Zh_{corr}(i) = Zh(i) + 2 \times \sum_{i=0}^{i} Ah(i) \times \frac{\Delta r}{1000}$$

- 2. Where, the parameters b1, b2 and range bin data resolution ∆r are able to set by maintenance interface. Default values are 0.233, 1.020 and 0.1 [km], respectively.
- 3. Calculate rainfall intensity R from *Zh*<sub>corr</sub> using same method of "Zh method" previously described.

$$\operatorname{Rain}(Zh_{corr}) = \left(\frac{1}{B}\right)^{\frac{1}{\beta}} \times 10^{\frac{Zh_{corr}}{10 \times \beta}}$$

#### Kdp+Zh method

- 1. Calculate rainfall intensity R from Kdp. This calculation will be selected by the elevation correction setting of RainMap.
- 2. Calculate the rainfall intensity R from "Kdp" or from "Zh". This will be selected by thresholds setting of RainMap.

$$Rain(Kdp) = c \times a \times Kdp^{b} \qquad (eq.5)$$

$$Rain(Kdp) = c \times (a + 2.64 \times 10^{-2} \times el + 1.73 \times 10^{-3} \times el^{2} + 1.09 \times 10^{-4} \times el^{3}) \times Kdp^{b} \qquad (eq.6)$$

3. Where, the parameters a, b, and c are able to set by maintenance interface. Default values are 19.6, 0.825 and 1.2, respectively.

Rainfall intensity R = 
$$\begin{cases} Rain(Kdp) & Kdp > th(Kdp) \\ Rain(Zh) & Zh > th(Zh) \\ Rain(Zh) & other \end{cases}$$

4. Where, the parameters th(Kdp) and th(Zh) are able to set by maintenance interface. Default values are 0.3 [deg/km], and 30 [dBZ], respectively.

## 2.6. Radar Adjustment

Press [Ctrl] + [Alt] + [Radar Operation] simultaneously to display the adjustment menu in the menu bar.

- 1) Turn on the power of Data Processing Unit
- 2) Software will start automatically.
- Click [Connect] button to start radar operation. [Connect] will be displayed in the left bottom.
- 4) Click [TX] button to start observation.
- 5) Radar echoes will display with rotate scanning line after on-screen message "[Initializing]".
- 6) Click [STBY] button to stop observation.
- 7) Click [Disconnect] button to disconnect from radar.

#### Notice:

The following commands will not operate without connecting radar:

- Radar operation (Connect/Disconnect, TX/STBY).
- Screen capture.

Starting radar in cold weather:

If initialization of transmit [TX] fails after turning on the ATU power in cold weather, wait for a period of time with the power on and then try [TX] again.

#### 1. Zero re-positioning

It forces the radar antenna to re-acquire the origin (zero point) direction if an elevation failure occurs.

#### 2. ATU/SPU reset

It forces ATU to reboot. Only use when error occurs during normal operations.

#### 3. Renew A-threshold

**Notice:** A-threshold has been adjusted at factory, therefore it uses only when really necessary but it still have to adjust by [Pulse spec.] in [TX] setting menu (Refer to section 2.2.1) 7) after this operation.

Click [Renew A-threshold] to adjust the noise level after clicking [Connect]. It will start receiving radar and then stop automatically after adjustment. Also it will overwrite to A-threshold.

Caution: DO NOT engage function arbitrarily or current optimized data may be erased.

#### 4. Auto ground clutter mapping

This ground clutter mapping is using the function of volume scan mode. When possible it should only be measured during a sunny and cloudless day.

Please setup the following:

- Setting -> Advanced setting -> Ground clutter rejection -> GCR: 1

Pressing [Ctrl] + [Alt] + [Radar operation] simultaneously, and click [Auto ground clutter mapping] to start measurement after above setup is completed.

32 elevations are possible and can be setup by Volume scan mode to measure up to 32 elevations automatically.

- (1) Setup the number of times to run scenario: Setup a number of times to scan from 10 to 60 (Large scan number can produce higher accuracy).
- (2) Confirm start of measurement: Click [OK] to begin when ready. Click [Cancel] to quit measurement.

| 2 | Auto ground clutter mapping                                                                                                    |
|---|----------------------------------------------------------------------------------------------------|
|   | Please use auto ground dutter mapping during a dear sky.<br>Enter a number of scan for auto ground dutter mapping (10-60)<br>60 Scan |
|   | OK Cancel                                                                                                    |

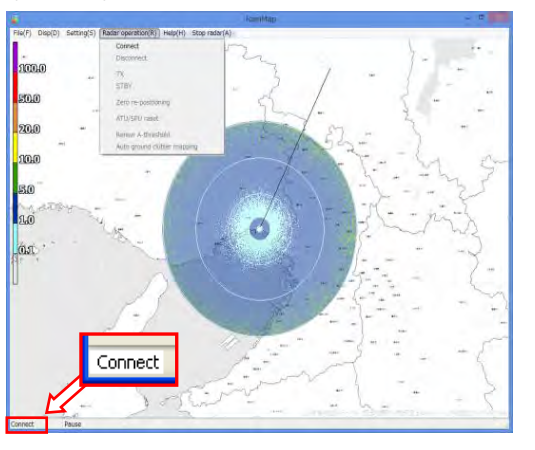
(3) The ground clutter measurement will be completed after reference map (scr) is created. Restart RainMap after measurement completed (Refer to the right sample screen).

|        | Crea                     | ite                    |          |
|--------|--------------------------|------------------------|----------|
| Succee | ded to make Groun<br>7 / | d Clutter Referen<br>7 | ce files |

Data format of measured "scr" file is same as "scn" file. It can see by the rainplay.

- e.g.) Radar may take up to 6 hours to complete measurements and create reference map data.
  - Setup the maximum volume scan period for 4(15/[h]) [min] in volume scan mode.
  - Setup volume scan setting elevation from 0 to 5 [deg]
  - Setup 10.00 [rpm] on Antenna rotation speed in RDR Parameter.
  - Select "1" in ground clutter removal.
  - Set 3.00 in Filter constant of ground clutter reference auto processing.
  - Setup the maximum scan measurement to 60 when popup menu indicates before starting ground clutter measurement.

There may be a delay while RainMap saves the new measured data into RainMap.

Ground clutter reference file can be only be used when the ground clutter rejection is set to "2".

| 4 Setting Key<br>Dospiny CCR<br>Bata acquistion Threahol<br>Scare<br>Rafer site location<br>Scare<br>- Radar<br>- Radar<br>- Radar<br>- Radar<br>- Sarai number<br>- Aspinations martup<br>- Zero paction othet<br>- Betrifference repetion<br>- TX stack black<br>- Crownid dutter registion<br>- Dospier velocity<br>- Sognal processing | Velas<br>I<br>IEL angle (deg)<br>I<br>2 |  |
|----------------------------------------------------------------------------------------------------|-----------------------------------------|--|

### 2.7. Operation Process

### 1) Start rainfall observation

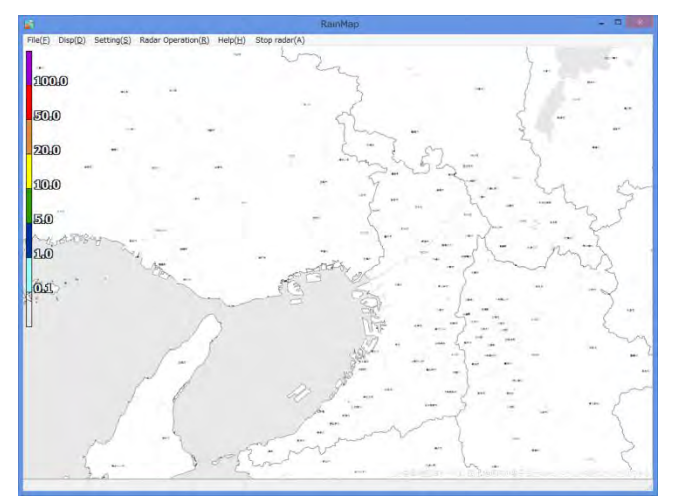

 Edit
 BaurMag
 D
 C
 C
 C
 C
 C
 C
 C
 C
 C
 C
 C
 C
 C
 C
 C
 C
 C
 C
 C
 C
 C
 C
 C
 C
 C
 C
 C
 C
 C
 C
 C
 C
 C
 C
 C
 C
 C
 C
 C
 C
 C
 C
 C
 C
 C
 C
 C
 C
 C
 C
 C
 C
 C
 C
 C
 C
 C
 C
 C
 C
 C
 C
 C
 C
 C
 C
 C
 C
 C
 C
 C
 C
 C
 C
 C
 C
 C
 C
 C
 C
 C
 C
 C
 C
 C
 C
 C
 C
 C
 C
 C
 C
 C
 C
 C
 C
 C
 C
 C
 C
 <thC</th>
 C
 C
 <thC<

Enter the elevation angle of antenna, data recording and display data settings.

Click [Connect] from [Radar operation] pull-down menu.

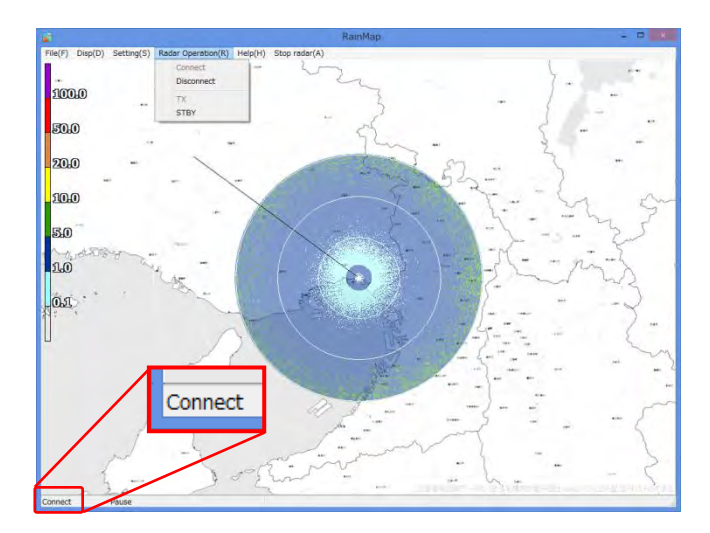

RainMap will display [Connect] at the bottom-left of screen when the Antenna Unit (ATU) and Display Processing Unit (DPU) are connected and communicating.

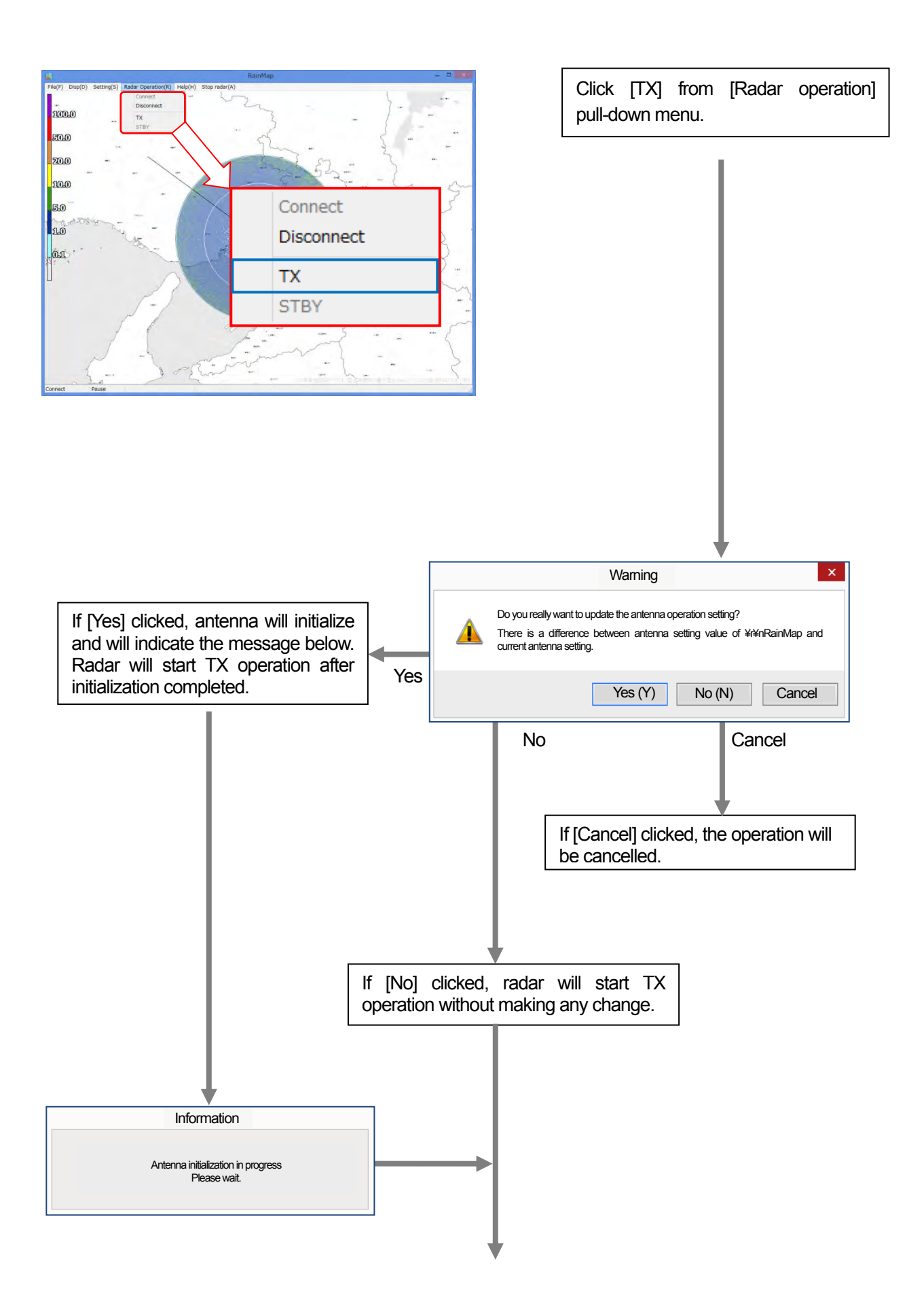

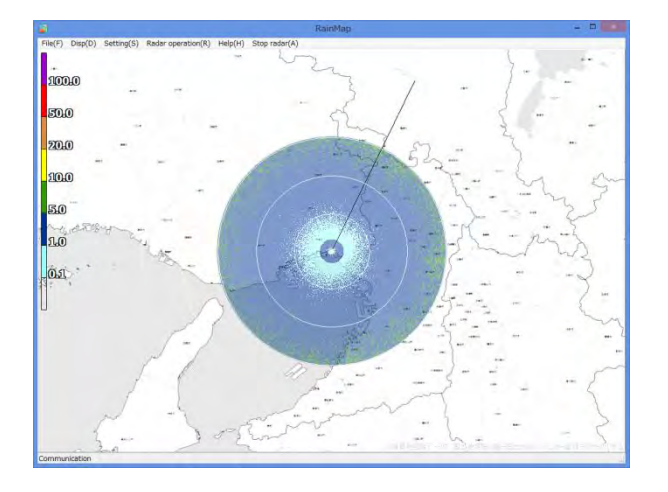

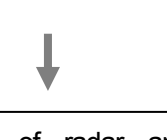

Start operation of radar and display observed information on the screen. The recorded data is saved in the data storage device.

### 2) Stop rainfall observation

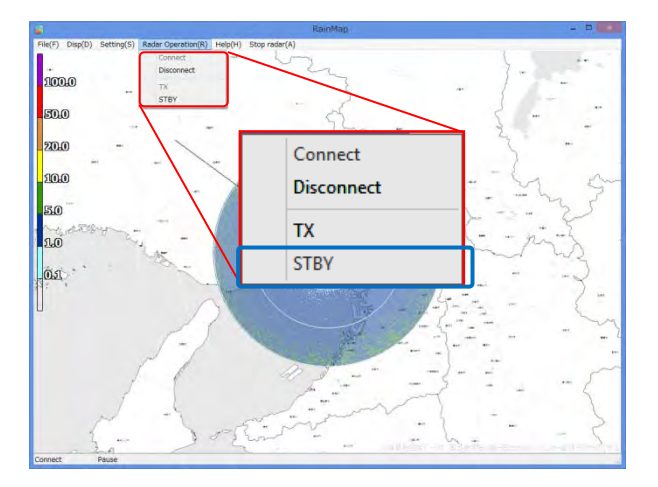

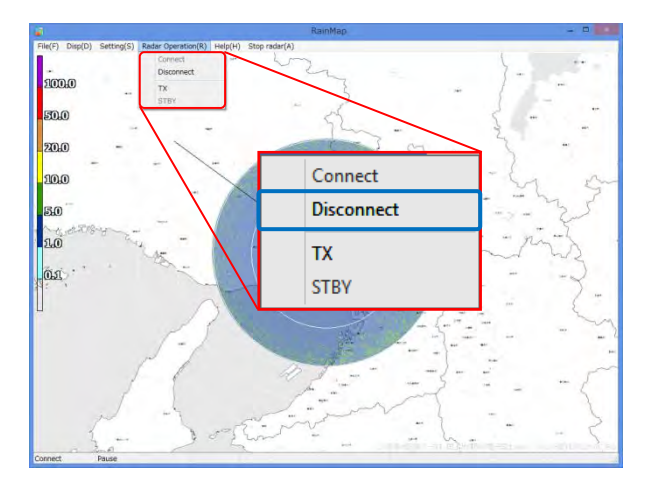

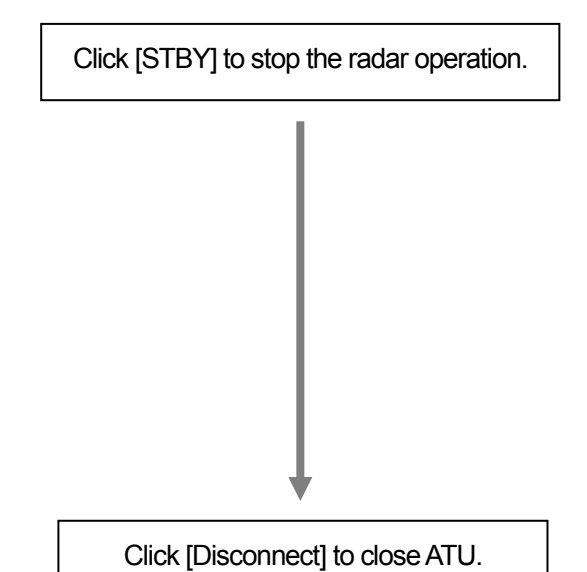

### 2.8. Observation Data Operation

#### 1) Start playing the Observation Data

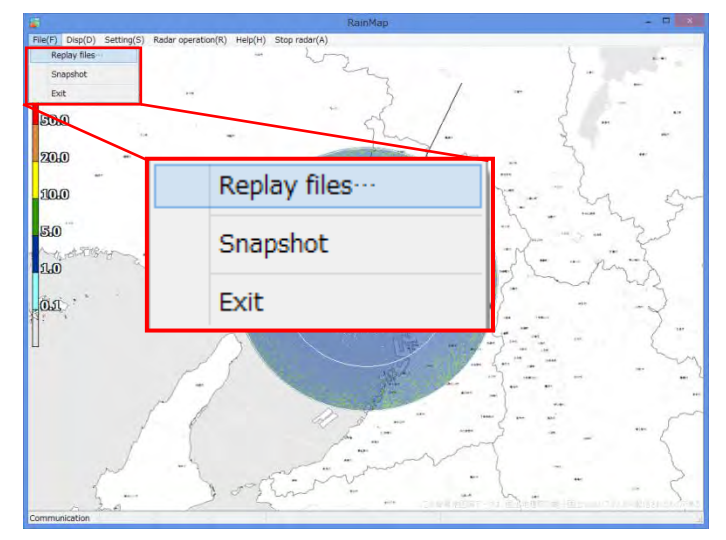

Click [File] on File menu bar, and select [Replay files…]

#### 2) Scale label

It indicates the signal level of displayed image by color. The upper color means stronger signals and the lower color means weaker signals. These scale labels colors and values correspond to the observation data type. The size of label on the screen depends on available left side screen area.

| 100.0<br>50.0<br>20.0<br>10.0<br>5.0<br>1.0 | 65.0<br>60.0<br>55.0<br>50.0<br>45.0<br>40.0<br>35.0<br>30.0<br>25.0<br>20.0<br>15.0 | 65.0<br>60.0<br>55.0<br>50.0<br>45.0<br>40.0<br>35.0<br>30.0<br>25.0<br>20.0<br>15.0 | 65.0<br>60.0<br>55.0<br>50.0<br>45.0<br>40.0<br>35.0<br>30.0<br>25.0<br>20.0<br>15.0 | 40.0<br>30.0<br>20.0<br>10.0<br>5.0<br>1.0<br>0.5<br>0.0<br>-0.5<br>-1.0<br>-5.0<br>-10.0<br>-20.0<br>-30.0<br>-40.0 | 3.0<br>2.0<br>1.5<br>1.0<br>0.5<br>0.0<br>-0.5<br>-1.0<br>-1.5<br>-2.0<br>-3.0 | 3.0<br>2.0<br>1.5<br>1.0<br>0.5<br>0.0<br>-0.5<br>-1.0<br>-1.5<br>-2.0<br>-3.0 | 5.5<br>5.0<br>4.5<br>4.0<br>3.5<br>3.0<br>2.5<br>2.0<br>1.5<br>1.0<br>0.5<br>0.1 |
|---------------------------------------------|--------------------------------------------------------------------------------------|--------------------------------------------------------------------------------------|--------------------------------------------------------------------------------------|----------------------------------------------------------------------------------------------------|--------------------------------------------------------------------------------|--------------------------------------------------------------------------------|----------------------------------------------------------------------------------|
| Rain                                        | Zhh                                                                                  | Zhh_corr                                                                             | Zvv                                                                                  | V                                                                                                    | Zdr                                                                            | Zdr_corr                                                                       | Kdp                                                                              |
| [mm/h]                                      | [dBZ]                                                                                | [dBZ]                                                                                | [dBZ]                                                                                | [m/s]                                                                                                    | [dB]                                                                           | [dB]                                                                           | [deg/km]                                                                         |

Figure 2.12: Scale label indication

### 2.9. RainPlay Function

RainPlay will display after selecting [File play] on RainMap.

It is also possible to use RainPlay.exe from "RainMap\_RainPlay" folder on desktop even when RainMap is activated.

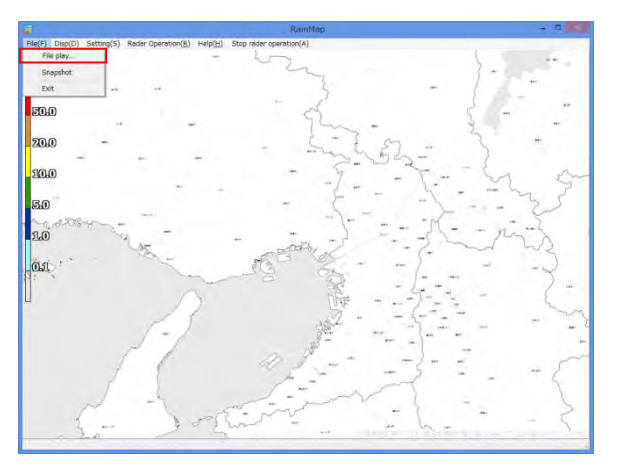

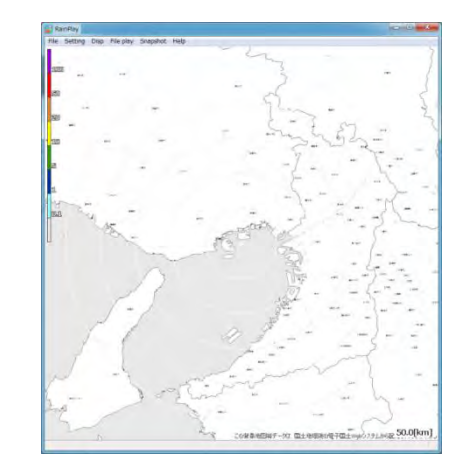

### <u>File</u>

#### File play:

Select files of log data (\*.scn; \*rhi) to play (Slide show) on screen

#### Print:

•Main screen: Print the main screen

·SRHI screen: Print the SRHI screen

#### Exit:

Close the software

### **Setting**

#### Scale:

Setup a scale distance (radius display [km]) in [Scale] pop-up window.

#### Azimuth Offset:

Setup a degree of offset in [Azimuth Offset] pop-up window.

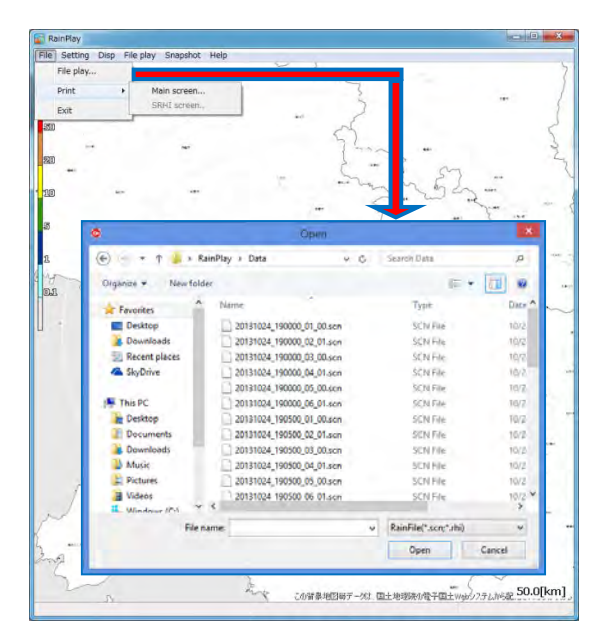

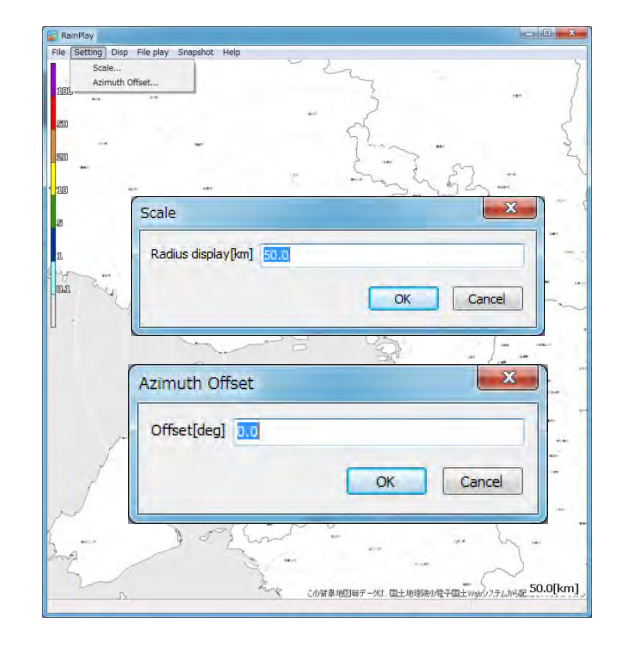

### <u>Disp</u>

#### Select:

Select a data type to display.

- R: Intensity of rainfall
- **Zh**: Reflection intensity factor of horizontal polarimetric radar
- V: Doppler velocity
- Zdr: Radar reflection factor difference
- Kdp: Propagation phase difference rate of change
- **qdp:** Differential Phase Shift (cross polarization)
- phv: Co-polar correlation coefficient
- W: Doppler velocity spectral width

#### Ratio of transparency [%]:

Set the echo returns transparency.

#### Map:

Display a background map image from map file (\*.bmp \*.png).

#### SRHI screen:

- 90 degrees screen (Displays SRHI echo at 90 degrees on sub screen)
- 180 degrees screen (Displays SRHI echo at 180 degrees on sub screen )

#### Invalid data area:

Turn ON/OFF the invalid data area indication.

#### Signal shading area:

Select the signal shading area indication. OFF: Hidden, 1: Grayed out, 2: Gray scale

#### Signal extinction area:

Select the signal extinction area indication beyond the strong rain area. OFF: Hidden, 1: Grayed out, 2: Gray scale

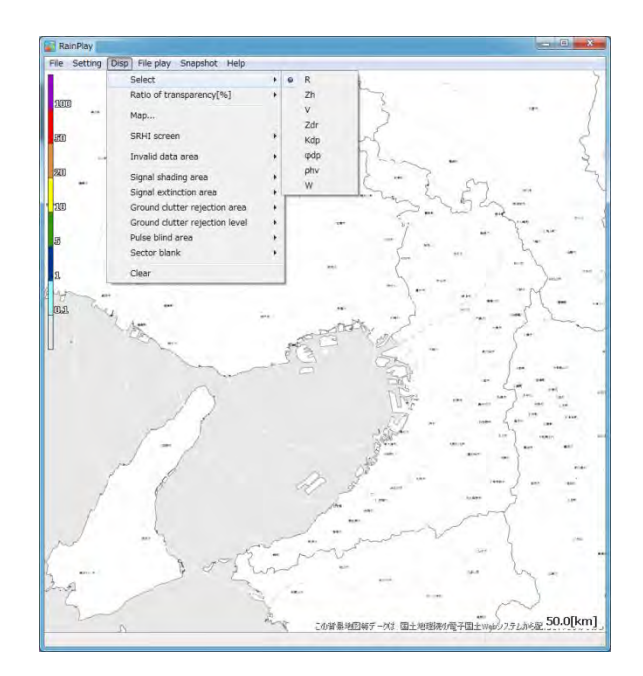

#### Ground clutter rejection area:

Select the ground clutter rejection indication area.

OFF: Hidden, 1: Grayed out, 2: Gray scale

#### Ground clutter rejection level:

Select the level of ground clutter rejection, 0 to 7.

#### Pulse blind area:

Select the pulse blind area indication zone. OFF: Hidden, 1: Grayed out, 2: Gray scale

#### Sector blank:

Select the sector blank indication. OFF: Hidden, 1: Grayed out, 2: Gray scale

#### Clear:

Rain file data will be cleared from screen.

### File play

#### Start:

Start plays the log data.

#### Stop:

Stops play.

#### Pause:

Pauses play.

#### Fast Forward:

Fast forwards play.

#### Rewind:

Rewind play.

#### Time display:

Setup a time display in pop-up window between 1,000 - 10,000 [ms].

#### List view :

Show the play list on right side of screen.

### **Snapshot**

### Main screen:

Copy the main screen and select place to save the screen file (\*.jpg).

#### SRHI screen:

Copy a SRHI screen and select place to save the SRHI screen file (\*.jpg) while displaying SRHI screen from [Disp].

### <u>Help</u>

#### Version information

It shows the version information of this software.

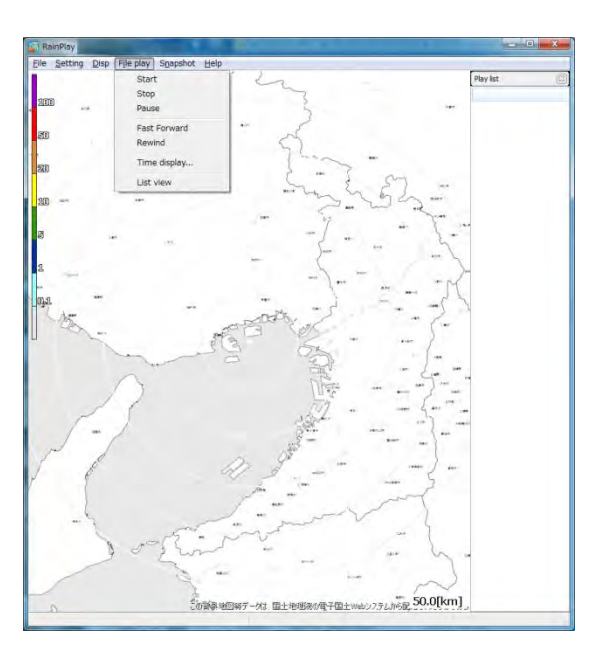

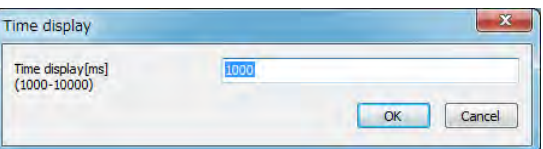

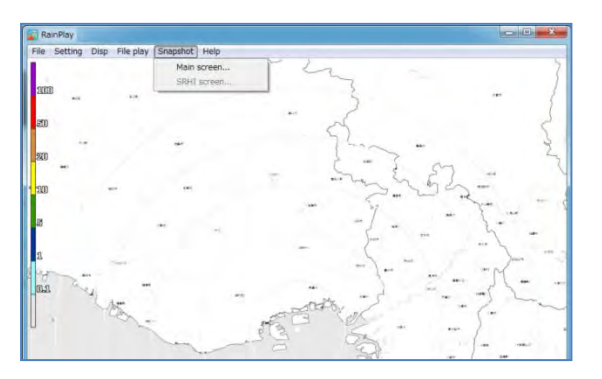

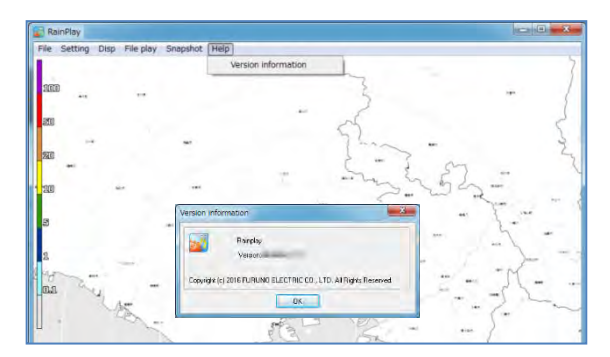

#### 2) RainPlay screen

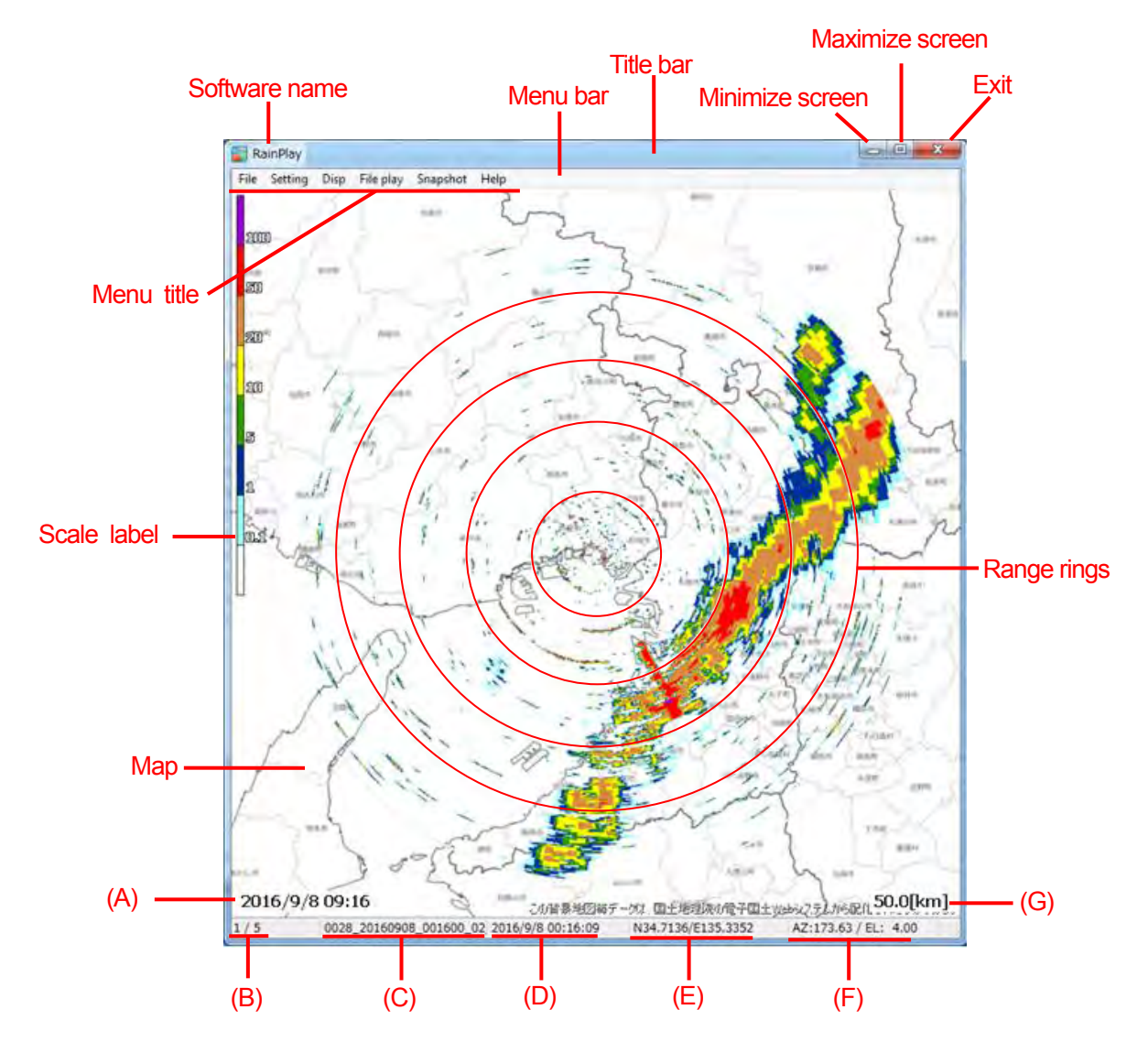

- (A) Computer acquired date/time (Local time)
- (B) Play file number / display number
- (C) Play file name
- (D) Acquired date/time (UTC)
- (E) Radar location
- (F) Start location of acquired Azimuth/Elevation
- (G) Maximum set range distance

### 2.10. Log File Function

#### 1) Error information

Displays any captured error information up to 50 lines on screen. Once entries exceed 50 lines, additional error information overwrites older line entries. These older line entries are saved into separate log files in the same "log" folder in RainMap the program folder.

| ê            | Error information                                             |        |
|--------------|---------------------------------------------------------------|--------|
| Update       | Clear                                                         | Line:1 |
| Error number | Error content                                                 | ~      |
| E800         | System abnormality [Bad connection between DPU and SPU]       |        |
| C340         | Drive part abnormality (in observation) <resolved></resolved> |        |
| C340         | Drive part abnormality (in observation)                       |        |
| C340         | Drive part abnormality (in observation) <resolved></resolved> |        |
| C340         | Drive part abnormality (in observation)                       |        |
| C340         | Drive part abnormality (in observation) <resolved></resolved> |        |
| C340         | Drive part abnormality (in observation)                       |        |
| C340         | Drive part abnormality (in observation) <resolved></resolved> |        |
| C340         | Drive part abnormality (in observation)                       |        |
| <            |                                                               | 5      |

#### 2) Log record:

- Log record folder is created automatically in the RainMap folder and saved log data [log].
- RainMap.log (Log file)
- •YYYYMMDDhhmmss.dat File configuration is compressed (ZIP) and includes the transmission start date and time up to 1, 000 file maximum.

#### 3) Limit of Log files (RainMap.log):

When transmission start date and time exceeds 1,000 files it will overwrite the oldest file.

#### 4) Log file (RainMap.log) format:

Save in "text" format.

e.g.)

[2014/06/17 10:35:06] SendParam,20140617\_103506.dat [2014/06/18 20:08:45] TRxStart,20140618\_200845.dat

Configurations file (YYYYMMDDhhmmss.ini).

This file is saved by section and key setting with RainMap software. (This file saves the current setup information entered in the RainMap program)

RainMap\_ErrorDisp.log: Saves display detail failure information compiled from GUI of RainMap. RainMap\_ErroHist.log: Saves all previous failure information.

#### Detail of Log record contents: (Rrecords both normal and error conditions)

| -          | •                          |                       |                        |
|------------|----------------------------|-----------------------|------------------------|
| Message    | Detail                     | Situation             | Remarks                |
| AppStart   | <u> </u>                   | Start of Application  |                        |
| AppEnd     | —                          | End of Application    |                        |
| Connect    | <b>—</b>                   | Start Connection      |                        |
| Connected  | Command                    | Connect Command Port  |                        |
|            | Data                       | Connect Data Port     |                        |
| Disconnect | —                          | Shutdown Connection   |                        |
|            | Command                    | Shutdown Command Port |                        |
|            | Data                       | Shutdown Data Port    |                        |
| SendParam  | (Saved configuration file) | Send Parameter        | ZIP configuration file |
| TRxStart   | (Saved configuration file) | Start TRX             | ZIP configuration file |
| EmrStop    | —                          | Emergency stop        |                        |
| ErrStat    | (PXI status))              | Failure status        |                        |

### **3. RAINMAP SETTING TABLE**

This is a table of RainMap settings.

#### Data backup:

Because there is no guarantee of data integrity including observation data, output file, etc., make sure to back up the data to external hard disk drives.

Furuno has no responsibility for damages, data integrity, repair or any other damages resulting from data loss.

### Software version:

Information of the software version is displayed on software screen panel.

This manual revision is for the following software version:

- RainMap v06.06
- RainPlay v02.10

#### 1) Setting

Gray column in the table below indicates during advanced settings.

| Major menu | Medium menu         |                       | Minor menu                      | Input value [unit]                                                                                                    |
|------------|---------------------|-----------------------|---------------------------------|----------------------------------------------------------------------------------------------------|
|            |                     |                       | Display range [km]              | 0.5 - 70.0 [0.1]                                                                                                    |
|            |                     |                       | Directory data targe            | R [mm/h] / Zh [dBZ] / Zh_corr [dBZ] / Zv[dBz] / V [m/s] / Zdr[dB] /                                                                              |
|            |                     | Display data type     |                                 | Zdr. corridB1 / Kdpideg/km1 / a dpideg1 / phy / W (m/s)                                                                                          |
|            |                     |                       | Echo transparency [%]           | 0 - 100 [1]                                                                                                    |
|            | Display             |                       | Antenna sweep line              | OFF / ON                                                                                                    |
|            |                     |                       | Radiowaye shielding area        | OFE / 1 / 2                                                                                                    |
|            |                     |                       | Radiowave extinction area       | OFF / 1 / 2                                                                                                    |
|            |                     |                       | Echo undate                     | No lindate / Flash lindate / Round lindate                                                                                                    |
|            |                     |                       | Sereen capture (IREG)           |                                                                                                    |
|            |                     |                       | Screen capture (SFEO)           | Cilcore passilBeeDataleanture                                                                                                    |
|            |                     |                       | Screen capture save path        |                                                                                                    |
|            |                     |                       | Screen capture period [sec]     | 0 - 3600 [1]                                                                                                    |
|            |                     |                       | CSV<br>CSV                      | OFF / ON                                                                                                    |
|            |                     |                       | CSV save path                   | C:/ <exe pass="">/RecData/csv</exe>                                                                                                    |
|            | Data Acquisition    |                       | CSV save period [sec]           | 0 - 3600 [1]                                                                                                    |
|            |                     |                       | Radar parameters as CSV files   | R[mm/h] / Zh[dBz] / V[m/s] / Zdr[dB] / Kdp[deg/km] / ø dp[deg] /<br>phv / W[m/s]                                                                 |
|            |                     |                       | Binary data                     | OFF / ON                                                                                                    |
|            |                     |                       | Binary save path                | C:\Documents and Settings\USER\Desktop/RecData\binary                                                                                            |
|            |                     |                       |                                 | R[mm/h] / Zh[dBz] / V[m/s] / Zdr[dB] / Kdp[deq/km] / ødp[deq] /                                                                                  |
|            |                     |                       | Radar parameters in Binary file | phy / W[m/s] / Quality                                                                                                    |
|            |                     |                       | Latitude (deg)                  | -90 00000 - 90 00000 00 - 1000011                                                                                                    |
|            |                     |                       | Longitude (deg)                 | -90.00000 - 90.00000 [0.00001]                                                                                                    |
|            |                     |                       | Altitude [m]                    | 0.00 - 100000 00 [0.01]                                                                                                    |
|            |                     |                       | Man data nath                   | C:\ <eve pass="">\RainMan</eve>                                                                                                    |
|            | Radar Site Location |                       | Man left top lat. [deg]         | -90 00000 - 90 00000 f0 000011                                                                                                    |
|            |                     |                       | Map left top lon. [deg]         | 90,00000 90,00000 [0.00001]                                                                                                    |
|            |                     |                       | Map right bottom [at [deg]      |                                                                                                    |
|            |                     |                       | Map right bottom lon. [deg]     | -50.00000 - 50.00000 [0.00001]                                                                                                    |
|            |                     | like mede             |                                 | -50.0000 - 50.0000 [0.000 I]                                                                                                    |
| Catting    |                     |                       | Hits mode                       | Auto / Manual                                                                                                    |
| Setting    |                     | Sweep decimation mode |                                 | 1 - 500 [1]                                                                                                    |
|            |                     |                       |                                 | Auto / Manual                                                                                                    |
|            |                     |                       | Sweep decimation value          | 1 - 200 [1]                                                                                                    |
|            |                     |                       | Scanwode                        | PPI Scan / Sector RH Scan / Volume Scan / Sector PPI Scan                                                                                        |
|            |                     | PPI Scan              | EL angle (deg)                  | -2.0 - 90.0 [0.1]                                                                                                    |
|            |                     |                       | AZ rotation speed [rpm]         | 0.50 - 16.00 [0.01]                                                                                                    |
|            |                     |                       | EL rotation speed [rpm]         | 0.50 - 6.00 [0.01]                                                                                                    |
|            |                     |                       | AZ start angle [deg]            | 0.0 - 360.0 [0.1]                                                                                                    |
|            |                     | Sector RHI Scan       | AZ end angle [deg]              | 0.0 - 360.0 [0.1]                                                                                                    |
|            |                     |                       | AZ step angle [deg]             | 0.0 - 360.0 [0.1]                                                                                                    |
|            |                     |                       | EL start angle [deg]            | -2.0 182.0 [0.1]                                                                                                    |
|            |                     |                       | EL end angle [deg]              | -2.0 182.0 [0.1]                                                                                                    |
|            | 5                   |                       | Volume scan period [min]        | 1(60/[h]) / 2(30/[h]) / 3(20/[h]) / 4(15/[h]) / 5(12/[h]) / 6(10/[h]) /<br>10(6/[h]) / 12(5/[h]) / 15(4/[h]) / 20(3/[h]) / 30(2/[h]) / 60(1/[h]) |
|            | ovan                |                       | Sync. scan mode                 | OFF / ON                                                                                                    |
|            |                     |                       | Sync. scan AZ start angle [deg] | 0.0 - 360.0 [0.1]                                                                                                    |
|            |                     |                       | Sync. scan start time (UTC)     | YYYY.MM.DDHH: MM: SS                                                                                                    |
|            |                     | Volume Scan           | EL transition speed mode        | Auto / Manual                                                                                                    |
|            |                     |                       | EL transition speed [rpm]       | 0.5 - 6.0 [0.1]                                                                                                    |
|            |                     |                       | AZ rotation speed [rpm]         | 0.5 - 16.0 [0.1]                                                                                                    |
|            |                     |                       | EL angle 0 [deg]                | -2.0 - 90.0 [0.1]                                                                                                    |
|            |                     |                       | +                               | Ļ                                                                                                    |
|            |                     |                       | EL angle 31 [deg]               | -2.0 - 90.0 [0.1]                                                                                                    |
|            |                     |                       | AZ rotation speed [rpm]         | 0.5 - 16.0 [0.1]                                                                                                    |
|            |                     |                       | AZ start angle [deg]            | 0.0 - 360.0 [0.1]                                                                                                    |
|            |                     | Sector DDI Sec-       | AZ end angle [deg]              | 0.0 - 360.0 [0.1]                                                                                                    |
|            |                     | Sector PPT Scan       | EL angle 0 [deg]                | -2.0 - 90.0 [0.1]                                                                                                    |
| 1          |                     |                       | +                               | +                                                                                                    |
| 1          |                     |                       | EL angle 31 [deg]               | -2.0 - 90.0 [0.1]                                                                                                    |
|            | Units               |                       | Rotation speed                  | rpm / deg/sec                                                                                                    |

2) Advanced setting This menu will display when [Alt]+[Ctrl] keys are pressed simultaneously and [Setting] menu is "clicked".

| Major menu | Medium menu              |             | Key menu                                     | Input value [unit]                                         |
|------------|--------------------------|-------------|----------------------------------------------|------------------------------------------------------------|
|            | Radar                    |             |                                              |                                                            |
|            |                          |             | Serial number                                | xxxxxxxxxxxxx (no limit) [Indicte only]                    |
|            | Serial Number            |             | Product number                               | xxxx (4 digit) [Indicte only]                              |
|            |                          |             | Product name                                 | xxxxxxxxxxxx (no limit) [Indicte only]                     |
|            |                          |             | Automatic connection                         |                                                            |
|            |                          |             | Automatic connection                         |                                                            |
|            | Application Startup      |             | Automatic scheduled reboot                   | OFF / ON                                                   |
|            |                          |             | Schedule Date/Time                           | YYYY.MM.DD_HH:MM:SS                                        |
|            |                          |             | Automatic TX after reboot                    | OFF / ON                                                   |
|            | Zero position offset     | 0           | riginal EL position offset correction [deg]  | -90.0 - 90.0 [0.1]                                         |
|            |                          |             | AZ offset to north                           | 0.00 - 360.00 [0.01]                                       |
|            | Network                  |             | -                                            | -                                                          |
|            |                          |             | PRF pattern                                  | The number of registered patterns [Indicte only]           |
|            |                          |             | Pulse set / No                               | 2,3,5,6,11,12,20,21,22,24,28,29,50,52,53,55,56,61,62,90,93 |
|            |                          |             | PON_T [us]                                   |                                                            |
|            |                          |             | Q0N_T [us]                                   |                                                            |
|            |                          |             | Q0N_B [MHz]                                  |                                                            |
|            | IX                       | Pulse spec. | PRF1 [Hz]                                    | Values are fixed with the pulse number                     |
|            |                          |             | PRF2 [Hz]                                    |                                                            |
|            |                          |             | A cutback (pulse1) [dB]                      |                                                            |
|            |                          |             | A cutback (pulse2) [dB]                      |                                                            |
|            |                          |             | IF cable length [m]                          | 1 -20 [1]                                                  |
|            |                          |             | IR 1                                         | OFE / ON                                                   |
|            | Interference Rejection   |             | IR 2                                         | OFF / ON                                                   |
|            |                          |             | Right area 4                                 |                                                            |
|            |                          |             |                                              |                                                            |
|            |                          |             | AZ start angle [deg]                         | 0.00 - 360.00 [0.01]                                       |
|            |                          |             | Az end angle (deg)                           | 0.00 - 360.00 [0.01]                                       |
|            |                          |             | EL start angle (deg)                         | -2.00 - 182.00 [0.01]                                      |
|            | TX Sector Blank          |             | EZ end angle [deg]                           | -2.00 - 182.00 [0.01]                                      |
|            |                          |             | Blank area 2                                 | OFF / ON                                                   |
|            |                          |             | AZ start angle [deg]                         | 0.00 - 360.00 [0.01]                                       |
|            |                          |             | AZ end angle [deg]                           | 0.00 - 360.00 [0.01]                                       |
|            |                          |             | EL start angle [deg]                         | -2.00 - 182.00 [0.01]                                      |
|            |                          |             | EZ end angle [deg]                           | -2.00 - 182.00 [0.01]                                      |
| Service    | Ground Clutter Rejection |             | GCR                                          | OFF / 1 / 2                                                |
|            | ,                        |             | Threshold EL angle [deg]                     | -2.00 - 90.00 [0.01]                                       |
|            | Ship Clutter Rejection   |             | SCR                                          | none                                                       |
|            | Ship Clutter Rejection   |             | Threshold EL angle [deg]                     | -2.00 - 90.00 [0.01]                                       |
|            | Deppler Velecity         |             | Doppler Velocity Calculation                 | OFF / ON                                                   |
|            | Dopplet velocity         |             | SQI threshold                                | 0.00 - 1.00 [0.01]                                         |
|            |                          |             | Rainfall intensity estimation method         | Zh / Zh,Ah / Kdp+Zh                                        |
|            |                          | Ra          | infall intensity estimation correction by EL | OFF / ON                                                   |
|            |                          |             | Output data range resolution [m]             | 75 - 1000 [1]                                              |
|            |                          |             | Antenna beam width (H) [deg]                 | 0.01 - 20.00 [0.01]                                        |
|            |                          |             | Antenna beam width (V) [deg]                 | 0.01 - 20.00 [0.01]                                        |
|            |                          |             | TX power (H) M                               | 50.00 - 150.00 [0.01]                                      |
|            |                          |             |                                              | 50.00 150.00 [0.01]                                        |
|            |                          |             | TX power (V) [W]                             | 50.00 - 150.00 [0.01]                                      |
|            |                          |             | Antenna gain (H) [OBI]                       | 30.0 - 40.0 [0.1]                                          |
|            |                          |             | Antenna gain (V) [dBi]                       | 30.0 - 40.0 [0.1]                                          |
|            |                          |             | RX gain (H) [dB]                             | 0.00 - 128.00 [0.01]                                       |
|            |                          |             | RX gain (V) [dB]                             | 0.00 - 128.00 [0.01]                                       |
|            |                          |             | K square value                               | 0.00 - 5.00 [0.01]                                         |
|            |                          |             | ZDR offset correction [dB]                   | -10.00 - 10.00 [0.01]                                      |
|            | 0 I D                    |             | Rain output threshold [mm/h]                 | 0.00 - 1.00 [0.01]                                         |
|            | Signal Processing        |             | Kdp output threshold (Kdp) [deg/km]          | -1.00 - 10.00 [0.01]                                       |
|            |                          |             | Kdp output threshold (Zh) [dBZ]              | 0.00 - 50.00 [0.01]                                        |
|            |                          | 7           | Th attenuation estimation coefficient (b1)   | 0 000 - 10 000 [0 001]                                     |
|            |                          |             | 'h attenuation estimation coefficient (b?)   | 0 000 - 10 000 10 0011                                     |
|            |                          |             | dr attenuation estimation coefficient (d1)   | 0.0000 - 10.0000 [0.001]                                   |
|            |                          |             | dr attenuation estimation coefficient (d1)   | 0.000 - 10.0000 [0.0001]                                   |
|            |                          | 4           | ur attenuation estimation coemcient (02)     | 0.000 - 10.000 [0.001]                                     |
|            |                          | ,           | Air attenuation coefficient (Agas) [dB/km]   | 0.000 - 1.000 [0.001]                                      |
|            |                          |             | Radiowave extinction threshold [dBZ]         | 0.00 - 50.00 [0.01]                                        |
|            |                          |             | R(Zh)-method coefficient (B)                 | 50.00 - 5000.00 [0.01]                                     |
|            |                          |             | R(Zh)-method coefficient ( 8 )               | 0.50-10.000 [0.001]                                        |
|            |                          |             | R(Kdp)-method coefficient (a)                | 0.00-100.00 [0.01]                                         |
|            |                          |             | R(Kdp)-method coefficient (b)                | 0.000 - 2.000 [0.001]                                      |
|            |                          |             | R(Kdp)-method coefficient (c)                | 0.1 - 10.0 [0.1]                                           |
|            |                          |             | Invalidity MP noise data                     | OFF / ON                                                   |

## 4. WR\_TOOL

### 4.1. WR\_notice

#### Function:

WR\_notice delivers the e-mail to the mail address specified when an error occurs and notifies WR2120 that an error has occurred.

#### Notification settings:

Click [WR\_notice.exe] to start setting.

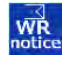

The transmission error information can be set the email address to send email when an error occurs. It is possible to set up to 6 e-mail destinations.

| Notice mail | Notification Settings       |                          |
|-------------|-----------------------------|--------------------------|
|             | Destination Email Address1: |                          |
|             | Destination Email Address2: |                          |
|             | Destination Email Address3: |                          |
|             | Destination Email Address4: |                          |
|             | Destination Email Address5: |                          |
|             | Destination Email Address6: |                          |
|             | Send Test                   |                          |
|             |                             |                          |
|             |                             | Run Stop OK Cancel Apply |

Figure 4.1: Basic Settings

- 1) Click [Stop] if this software is running.
- 2) Add/suppress email address from the list.
- 3) Click [OK] to valid the list.
- 4) Click [RUN] to start running the WR\_notice function.

### Run WR\_notice:

Add WR\_notice to Windows Startup to run WR\_notice automatically when booting the DPU.

Copy the shortcut of WR\_notice.exe to the startup folder described below,

Local Disk (C:) > Users > radar > AppData > Roaming > Microsoft > Windows > Start Menu > Programs > Startup

### 4.2. WR\_transfer

#### Function:

WR\_transfer.bat is observing RainMap and compresses the recorded files, distributes FTP, and copies. **Note:** Register WR\_transfer.exe file to the startup of Windows if it needs to transfer the recorded file by FTP or saved into external storage device.

#### 1) File configuration

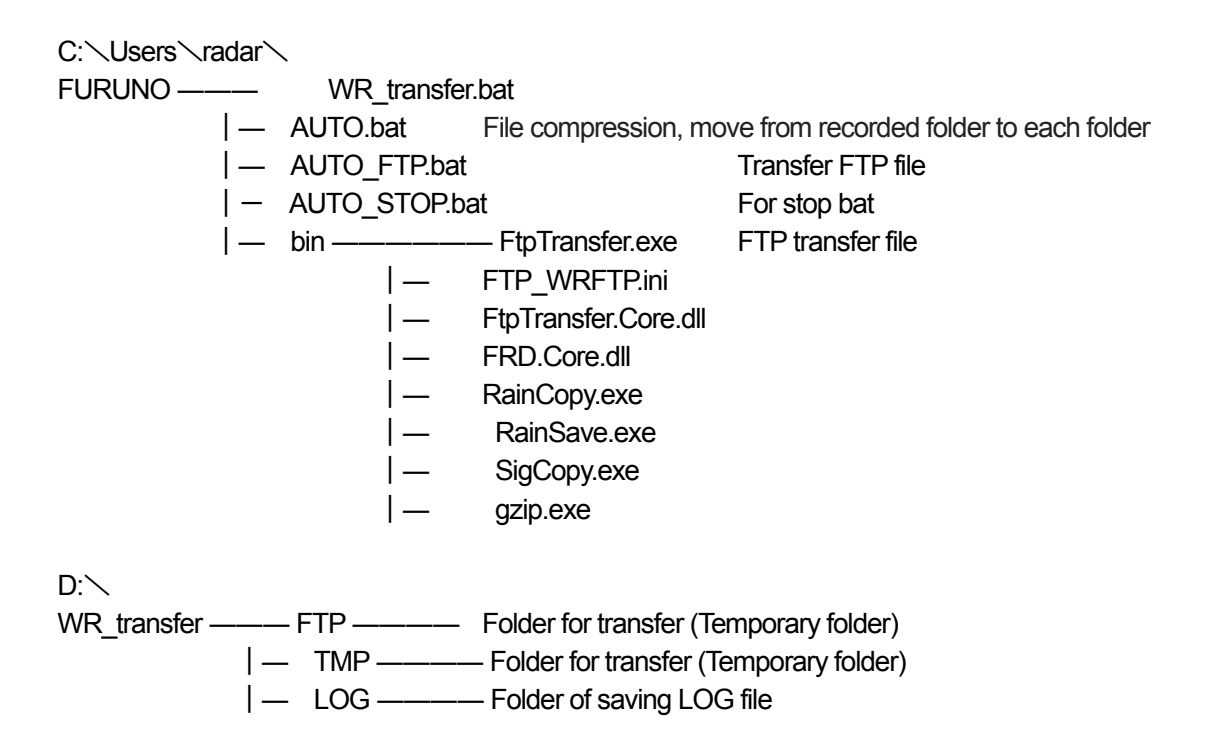

### 2) Contents of bat file

1. Contents of WR\_transfer.bat.

WR\_transfer.bat provides two ways to start. One is a batch file (Auto.bat) that compresses a file when a recorded file of observation data is saved and copies the file to the specified folder. Another way is a batch file (Auto\_FTP.bat) that transfer observation data file by FTP.

| WR_Transfer.BAT                                                                                                    |       |
|----------------------------------------------------------------------------------------------------|-------|
| <pre>@echo off cmd /C REM //***********************************</pre>                                                                                                    | i i   |
| Terem SET UTREC:¥FURUNU<br>SET DIR=C:¥Jesers¥radar¥Documents¥WR_Transfer<br>SET CHKF= * * * Confirm whether BATCH_STOP.XXX is exist in C:¥FUF<br>SET STARTF= * * * Start batch after 30 second. | RUNO¥ |
| cd %DIR%<br>if exist %DIR%¥BATCH_STOP.AAA goto SKIP99<br>if exist %DIR%¥BATCH_STOP.DDD goto SKIP99                                                                                              |       |
| ECHO %STARTF%<br>timeout 30                                                                                                    |       |
| start AUTO.BAT<br>start AUTO_FTP.BAT                                                                                                    | 0.    |
| soto SKIPEND                                                                                                    |       |
| :SK1P99<br>ECH0 %CHKF%                                                                                                    |       |
|                                                                                                    | -     |

Figure 4.2: Sample of WR\_transfer.bat

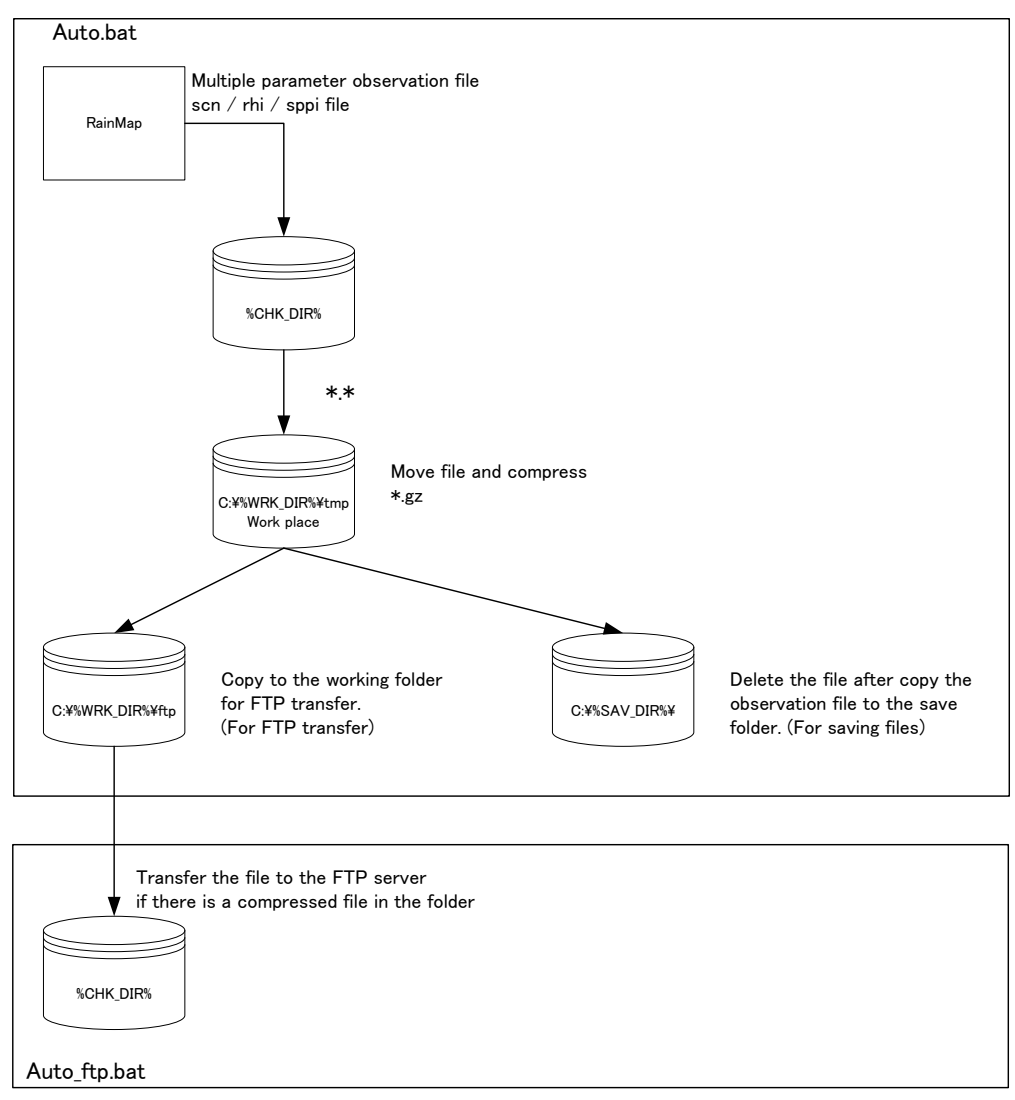

Figure 4.3: WR\_transfer.bat processing contents

Setting of WR\_transfer operating environment (no need to change)

Specify the drive and folder to start the WR\_transfer.bat file.

Set the folder in which WR-transfer.bat runs (fixed) as a batch file that performs FTP transfer. Because of this copied file contains the observation data, please do not change this file. SET DIR = C:\Users\radar\FURUNO\WR transfer

#### 2. Contents of AUTO.bat

Auto.bat compresses the file and will copy into the designated folder when recorded data of the observation data is saved.

| AUTO.BAT                                                                                                    |                        |
|----------------------------------------------------------------------------------------------------|------------------------|
| Becho off<br>cmd /C REM //***********************************                                                                                                    | кжж//<br>data<br>кжж// |
| cmd /C REM // Write down the folder name of tool<br>SET SIDPF= * * * Stop the batch after 10 second. Finish EXPL<br>@rem SET DIR=C:¥Users¥radar¥FURUNO¥WR_Transfer<br>SET CHK_DIR=C:¥multi<br>SET WRK_DIR=C:¥multi<br>SET WRK_DIR=C:¥Wc110_INT | _ORER_restart.BAT      |
| :SKIP00<br>@REM #XXXXXXXXXXXXXXXXXXXXXXXXXXXXXXXXXXXX                                                                                                    | *****<br>*****         |
| dir /a:-d %CHK_DIR%¥*.scn %CHK_DIR%¥*.sppi %CHK_DIR%¥*.rhi ><br>timeout 5                                                                                                    | >NUL 2>NUL && gotc     |
| a                                                                                                    | 11                     |

Figure 4.4: Sample of Auto.bat

- 2-1) AUTO.bat operation environment setting (no need to change) It specified the folder that stores AUTO.bat, therefore do not change this setting item. SET DIR = C:  $\$  Users  $\$  radar  $\$  FURUNO  $\$  WR\_transfer
- 2-2) Designation of observation data recording folder Specify the folder to records the observed data. Generally it will record the binary data of RainMap into the destination folder.
  - e.g.) If specifying the multi folder under the D drive, then CHK\_DIR = D:  $\searrow$  multi
- 2-3) Specify a batch file working folder
  - Create / delete files while batch file is processing. Specify the working folder.
  - e.g.) If the WR\_transfer folder of the D drive is specified as the working folder, then WRK\_DIR = D: \ WR\_transfer
- 2-4) Designation of observation data storage folder

Specify the destination to save the recorded file that compressed observation data. Create and save a folder with recorded date in the designated folder.

- e.g.) If the WR2120 \_ INT folder under the D drive is specified as the save folder, then SAV\_DIR = D: \ WR2120 \_ INT
- 3. Set the AUTO\_FTP

Auto\_FTP.bat compresses and copies file to the specified folder when the recorded data of the observation data is saved. When performing FTP transfer, it is necessary to set the information of the FTP transfer destination in AUTO\_FTP.bat (required).

| AUTO_FTP.BAT                                                                                                    | 0              |
|----------------------------------------------------------------------------------------------------|----------------|
| Wecho off<br>cmd /C REM //***********************************                                                                                                    | 2<br>2         |
| cmd /C REM // Write down the folder name of tool<br>SET_SIOPE= * * * Stop the batch after 10 second. Finish EXPLORER<br>@rem SET DIR=C:¥Users¥radar¥FURUNO¥WR_Transfer<br>SET CHK_DIR=C:¥Users¥radar¥FURUNO¥WR_Transfer<br>SET CHK_DIR=C:¥Users¥radar¥FURUNO¥WR_Transfer<br>SET TRS_DIR=test2 | _restart.BAT = |
| :SKIP00<br>@REM ************************************                                                                                                    |                |
| :SKIP10                                                                                                    |                |
| [a]TI                                                                                                    |                |

Figure 4.5: Sample of Auto\_FTP

- 3-1) AUTO\_FTP.bat operation environment setting (no need to change) It specified the folder that stores AUTO\_FTP.bat. Please do not change this item. DIR = C: \ Users \ radar \ FURUNO \ WR\_transfer
- 3-2) Set the observation data file reception monitoring
  - e.g.) If the FTP destination folder is set to drive D drive WR\_transfer  $\$  FTP, then CHK\_DIR = D:  $\$  WR\_transfer  $\$  FTP
- 3-3) Set the FTP destination folder
  - Specify the FTP destination folder of the observation data file.
  - e.g.) If the FTP destination folder is set to test 2, then TRS\_DIR = test 2
- 4. Set the FTP\_WR\_FTP.ini

Set information of FTP server.

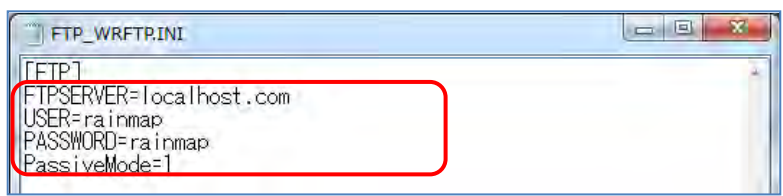

Figure 4.6: Sample of FTP\_WR\_FTP.ini

4-1) Set the FTP server

Specify the name or IP address of the FTP server.

- e.g.) If using localhost as FTP server, then
  - FTPSERVER = localhost
- 4-2) Set the FTP user
  - Set the FTP user name and password.
  - e.g.) If the FTP user is a xrain user, and the password xrain is set by the xrain user, then USER = rainmap FTP user name PASSWORD = rainmap FTP password
- 4-3) Set the passive mode
  - 0: Active mode (Default: 0), 1: Passive mode
  - e.g.) If passive mode is set to passive mode
  - PASSIVEMODE=1

#### 5. Set when not transferring FTP

It is necessary to change two files, WR\_transfer.bat and AUTO.bat when FTP transfer is not performed.

5-1) Change the WR\_transfer.bat

Change the setting of not to let AUTO\_FTP.BAT start when WR\_transfer.bat is calling. Change it as follows: Before change: start AUTO\_FTP.BAT After change: @rem start AUTO\_FTP.BAT

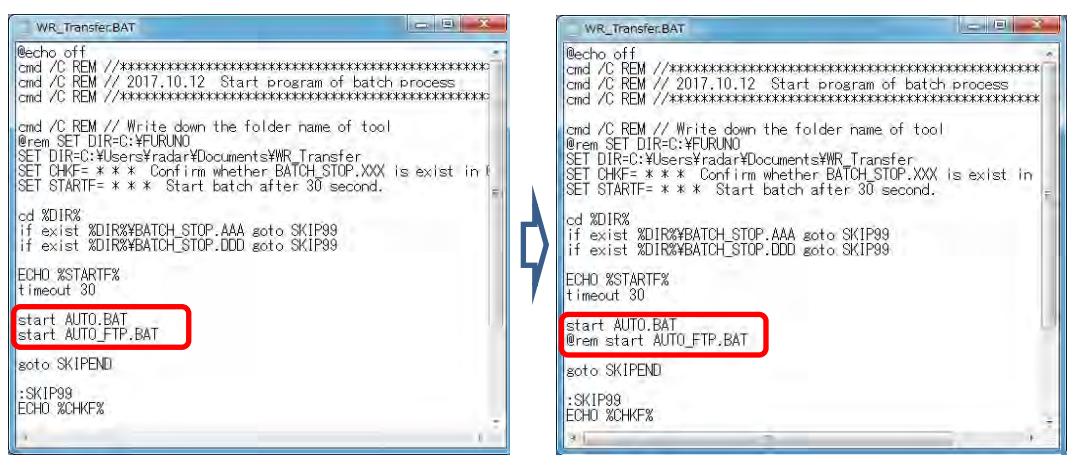

Figure 4.7: Sample of WR\_transfer.bat (Before -> After)

- 5-2) Change the AUTO.BAT.
- 5-3) Make changes to stop RainCopy.exe from starting.
  - Change it as follows:

Before change: %DIR% \bin \RainCopy.exe %WRK\_DIR%... After change: @rem %DIR% \bin \RainCopy.exe %WRK\_DIR%...

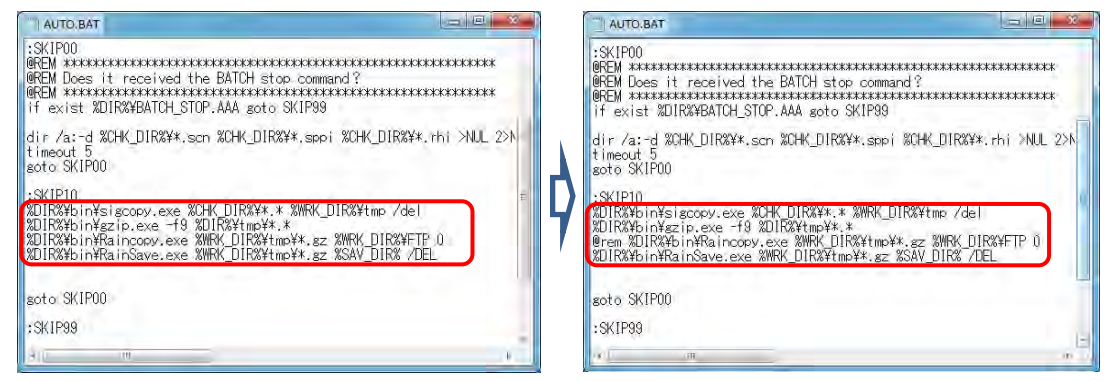

Figure 4.8: Sample of AUTO.bat (Before -> After)

#### 6. Do not copy a file

Change 2 points of AUTO.bat as follows when not to copy a file.

6-1) Save a file to the saving folder

Do not start rainSave.exe which is saving the file into the destination folder. Before change: %DIR% \bin \RainCopy.exe %WRK\_DIR%... After change: @rem %DIR% \bin \RainSave.exe %WRK\_DIR%...

6-2) Delete a work file

Add processing to delete the work file. Additional row: DEL /Q %WRK\_DIR% \tmp \\*.gz

| AUTO.BAT                                                                                                    | el auto.bat                                                                                                    | e x         |
|----------------------------------------------------------------------------------------------------|----------------------------------------------------------------------------------------------------|-------------|
| :SKIP00<br>BREM STATESTATESTATESTATESTATESTATESTATESTAT                                                               | **** #FOND #************************************                                                                                                    | кжж<br>кжжж |
| dir /a:-d %CHK_DIR%¥*.scn %CHK_DIR%¥*.sppi %CHK_DIR%¥*.rhi ≯<br>timeout 5<br>goto SKIP00                              | UL 2>N dir /a:-d XCHK_DIRX¥*.scn %CHK_DIRX¥*.sppi %CHK_DIRX¥*.rhi >t<br>timeout5<br>soto SKIP00                                                                         | NUL 2>      |
| :SKIP10<br>XDIR%¥bin¥sigcopy.exe %CHK_DIR%¥*.* %WFK_DIR%¥tmp /del<br>XDIR%¥bin¥szip.exe -f9 %DIR%¥tmp¥* *             | SKIP10<br>201R3YbinYsigcopy.exe %CHK_DIR3Y**,* %MRK_DIR3Ytmp /del<br>201R3YbinYsig.exec.10 & 201R3YtmpYt.*<br>201R3YbinYRaincopy.exe %MRK_DIR3YtmpYt.sz %MRK_DIR3YETP 0 | <b>_</b> =  |
| XDIRX¥bin¥Raincopy.exe XWRK_DIRX¥tmp¥x.gz XWRK_DIRX¥FTP.0<br>XDIRX¥bin¥RainSave.exe XWRK_DIRX¥tmp¥x.gz XSAV_DIRX /DEL | UIR%Woin%RainSave.exe %W6K_DIR%4tme¥*.gz %SAV_DIR% /DEL<br>UEL ¥0.8%W6/DIR%4tme¥*.gz                                                                                    |             |
| goto SKIP00                                                                                                    | :SKIP99                                                                                                    |             |
| :SKIP99                                                                                                    | exit                                                                                                    |             |
| 4 1 10                                                                                                    |                                                                                                    |             |

Figure 4.9: Sample of AUTO.bat (Before -> After)

| FTP transfer. Do not copy a file.<br>Make not to start AUTO_FTP.BAT and AUTO<br>FTP or copy as follows.<br>Before change: start AUTO.BAT<br>start AUTO_FTP.BAT<br>After change: @rem start AUTOBAT<br>@rem start AUTO_FTP.BAT                                                                                                    | 0.bat called from WR_transfer.bat when not transfer                                                                                                    |
|----------------------------------------------------------------------------------------------------|----------------------------------------------------------------------------------------------------|
| WR_Transfer.BAT<br>cmd /C REM // Write down the folder name of tool<br>@rem SET DIR-C:¥FURINO<br>SET DIR-C:¥FUROcuments¥WR_Transfer<br>SET DIR+C: ** * Confirm whether BAICH_STOP.XXX is exist in C:¥FUR<br>SET STARTE= * ** Start batch after 30 second.<br>od 20IRX<br>if exist 20IRX*BATCH_STOP.AAA goto SKIP99<br>if exist 20IRX*BATCH_STOP.DDD goto SKIP99<br>ECH0 2STARTE%<br>timeout 30<br>@rem start AUTO_EAT<br>@rem start AUTO_EAT<br>@r | WR_Transfer_BAT<br>Cond /C REM // Write down the folder name of tool<br>@rem SET DIR-C:¥FURINO<br>SET DIR-C:¥FURINO<br>SET DIR-C:¥FURINO<br>SET STARTF= * * * Confirm whether BAICH_STOP.XXX is exist in C:¥FUR<br>SET STARTF= * * * Start batch after 30 second.<br>cd %DIR%<br>if exist %DIR%¥BATCH_STOP.ADA goto SKIP99<br>if exist %DIR%¥BATCH_STOP.DDD goto SKIP99<br>ECH0 %STARTF%<br>timeout 30<br>start AUTO_FTP.BAT<br>soto SKIPEND<br>:SKIP99<br>ECH0 %CH4F%<br>timeout 10 |

Figure 4.10: Sample of WR\_transfer.bat (Before -> After)

8. FTP transfer. Stop copy a file

Start AUTO\_STOP.bat in the folder as follows when stop batch file for file transfer and copy. Check file: C:\Users\radar\FURUNO\WR\_transfer

Notice: Uncompressing software must be installed in the PC to open and check the .gz file.

9. For WR\_transfer.bat to startup when rebooting the computer

Copy the shortcut of WR\_transfer.bat to the startup folder described below,

Local Disk (C:) > Users > radar > AppData > Roaming > Microsoft > Windows > Start Menu > Programs > Startup

| Cotic = 1 2                                                                                                    |                                      | MUP                                                                                                    |                                                                                                    |                                                                                                    |                                                                                            |                    |       | - 0            | ~   |
|----------------------------------------------------------------------------------------------------|--------------------------------------|----------------------------------------------------------------------------------------------------|----------------------------------------------------------------------------------------------------|----------------------------------------------------------------------------------------------------|--------------------------------------------------------------------------------------------|--------------------|-------|----------------|-----|
| - Shorte                                                                                                    | Home                                 | Share View                                                                                                    |                                                                                                    |                                                                                                    |                                                                                            |                    |       |                | - 0 |
| → <u>M</u>                                                                                                    | - 1                                  | « Local Disk (C:) > Users + radar + AppD<br>Neme                                                                                                    | ata → Roaming → Mi                                                                                                    | crosoft > Windows<br>Date modified                                                                                                    | F Start Menu →                                                                             | Programs + Startup | ~ ~ 0 | Search Startup | P   |
| Viewer WR reboi                                                                                                    | Quick access<br>Desktop<br>Downloads | RainMap.exe - Shortco                                                                                                    | ut<br>icut                                                                                                    | 03/Jul/2018 16:41<br>03/Oct/2018 09:08                                                                                                    | Shortcut<br>Shortcut                                                                       | 2 KB<br>2 KB       |       |                |     |
| ap.exe This PO                                                                                                    | Documents<br>Pictures<br>bin         | :                                                                                                    | 1                                                                                                    |                                                                                                    |                                                                                            |                    |       |                |     |
| File Home Shar                                                                                                    | MoiseMeasur<br>ofer<br>a View        | ement.                                                                                                    |                                                                                                    |                                                                                                    | -                                                                                          | 0 X                |       |                |     |
| + + + CAU                                                                                                    | Isers\radar\Fu                       | runo\WR_transfer                                                                                                    |                                                                                                    | 5                                                                                                    | Search WR, ta                                                                              | nifer p            |       |                |     |
| Cuick access  Cuick access  Desktop  Downloads  Downloads  Pictures  bin  NoiseMeasurement  Output  param  CueDrive  This PC  Desktop  Desktop  De |                                      | Name<br>bin<br>AUTO_CONVERTER_FTP.BAT<br>AUTO_CONVERTER_FTP.BAT<br>AUTO_STOP.BAT<br>AUTO_STOP.BAT<br>RainCopy.log<br>Select_Converteabat<br>SIGCOPY.LOG<br>WR_Transfer.BAT<br>WR_Transfer.BAT - Shortcut<br>WR_Transfer.BAT - Shortcut | Date modified<br>18/Det/2018 14:36<br>23/Jan/2019 11:44<br>18/Oct/2018 10:48<br>23/Det/2018 09:48<br>27/Jul/2018 09:48<br>27/Jul/2018 01:65<br>17/Oct/2018 11:46<br>31/Jan/2019 16:50<br>27/Jun/2019 17:30 | Type<br>File folder<br>Windows Batch Fili<br>Windows Batch Fili<br>Windows Batch Fili<br>Test Document<br>Windows Batch Fili<br>Test Document<br>Windows Batch Fili<br>Shortcut<br>DOC File | Size<br>2 1 KB<br>4 4 KB<br>2 KB<br>4 1 KB<br>2 33 KE<br>2 2 KB<br>4 7 KB<br>2 KB<br>19 KB |                    |       |                |     |
| Downloads     Downloads     Music     Pictures     Videos                                                                                                    | v                                    |                                                                                                    |                                                                                                    |                                                                                                    |                                                                                            |                    | 1     |                |     |

Figure 4.11: Copy the shortcut of WR\_transfer.bat to the startup folder

#### 3) Trouble shooting

If copy or FTP transfer process is not working properly, please check whether two batch files of AUTO.bat and AUTO\_FTP.bat are running (Generally two command prompts are running. Only one command prompt will run if FTP is not transferred). It needs to check the contents of the operation if it is no copying or FTP transferring even though two command prompts are in operation. However, since contents of processing are not shown at the command prompt at present, it would not know which processing is not working properly. Make the following changes to indicate the processing contents at the command prompt to investigate the failure, and correct the setting.

Before change: @echo off

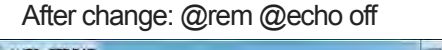

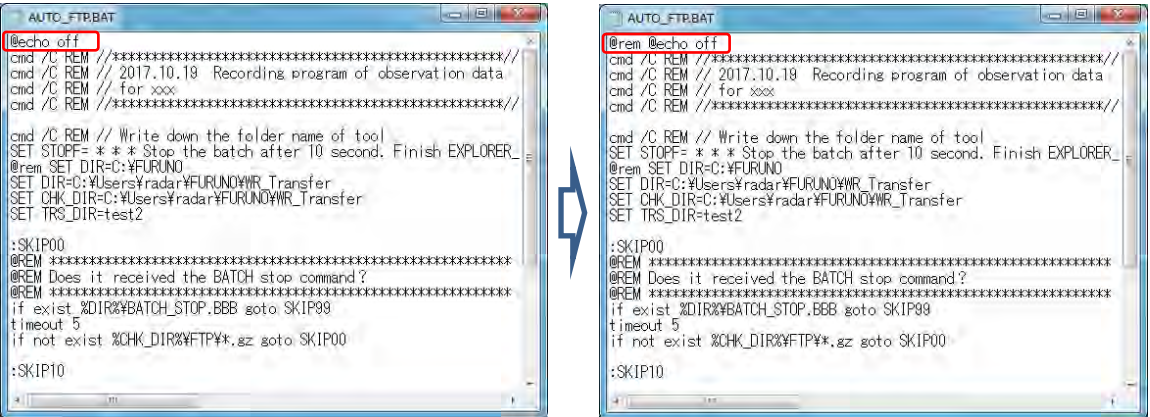

Figure 4.12: Sample of AUTO\_FTP.bat (Before -> After)

#### 4) Data converter

#### 1. Outlines

- Data converter for ODIM HDF5 is installed in
- "C:\Users\radar\Furuno\SCN2HDF5\_Converter\"
- The executable file is SCN2HDF5\_Converter.exe.
- Data converter for CF/Radial 1.4 is installed in
- "C:\Users\radar\Furuno\SCN2CfRadial\_Converter\".
- The executable file is SCN2CfRadial\_Converter.exe.
- The configuration file, config.txt is stored in each installation folder.

#### 2. To enable the data converter

The data converters are launched and controlled by the following batch files, where stored in "C:\Users\radar\Furuno\WR\_transfer\".

[AUTO.BAT]

To enable the data converter, edit the line surrounded by the red square below, step 1; Before> @rem %DIR%¥bin¥sigcopy.exe %CHK\_DIR%¥\*.\* %SCNFILES% After> %DIR%¥bin¥sigcopy.exe %CHK\_DIR%¥\*.\* %SCNFILES%

AUTO.BAT - 义モ博 ファイル(F) 編集(E) 書式(D) 表示(V) ヘルプ(H) cmd /C REM // Write down the folder name of tool SET STOPF= \* \* \* Stop the batch after 10 second. Finish EXPLORER\_restart.BAT manually. Excecute the AUTO\_ST SET DIR=C:¥Users¥radar¥furuno¥WR\_Transfer SET CHK\_DIR=D:¥multi SET WRK\_DIR=D: SET SAV\_DIR=Z:¥WR110\_INT @rem Create folders for the data converter SET ONV\_DIR=D:¥Converter SET SCNFILES=%CNV\_DIR%¥Picker IF NOT EXIST %CNV\_DIR% ( \_\_\_\_\_mkdir %CNV\_DIR% IF NOT EXIST %SCNFILES% ( mkdir %SCNFILES% :SK1P00 @REM\_жижикижикижикиски конскитиски конскитиски конскитиски конскитиски конскитиски конскитиски конскитиски конс REM Does it recived the BATCH stop command? if exist %DIR%¥BATCH\_STOP.AAA goto SKIP99 dir /a:-d %CHK\_DIR%¥\*.scn %CHK\_DIR%¥\*.sppi %CHK\_DIR%¥\*.rhi >NUL 2>NUL && goto SKIP10 timeout 5 soto SKIPOD :SKIP10 @rem\_Com files to the folder for the data @rem %DIR%¥bin¥sigcopy.exe %CHK\_DIR%¥\*.\* %SCNFILES% %DIR%¥bin¥sigcopy.exe %CH(DIR%¥\*.\* %WRK\_DIR%¥tmp /del %DIR%¥bin¥gzip.exe -f9 %WRK\_DIR%¥tmp¥\*.\* %DIR%¥bin¥Raincopy.exe %WRK\_DIR%¥tmp¥\*.gz %WRK\_DIR%¥FTP 0 %DIR%¥bin¥RainSave.exe %WRK\_DIR%¥tmp¥\*.gz %SAV\_DIR% /DEL soto SKIP00 :SKIP99 exit cmd /C REM // Completed processing for automatic analysis

Figure 4.13: Sample of AUTO.BAT

#### [AUTO\_CONVERTER\_FTP.BAT]

- It launches and controls the data converters.
- It transfers the converted files to the FTP server.

#### [WR\_Tnansfer.BAT]

- To enable the data converter, edit the line surrounded by the red square below, step 2; Before> @rem start AUTO\_CONVERTER\_FTP.BAT

After> start AUTO\_CONVERTER\_FTP.BAT

- After step 1 and step 2 described above, restart the computer.

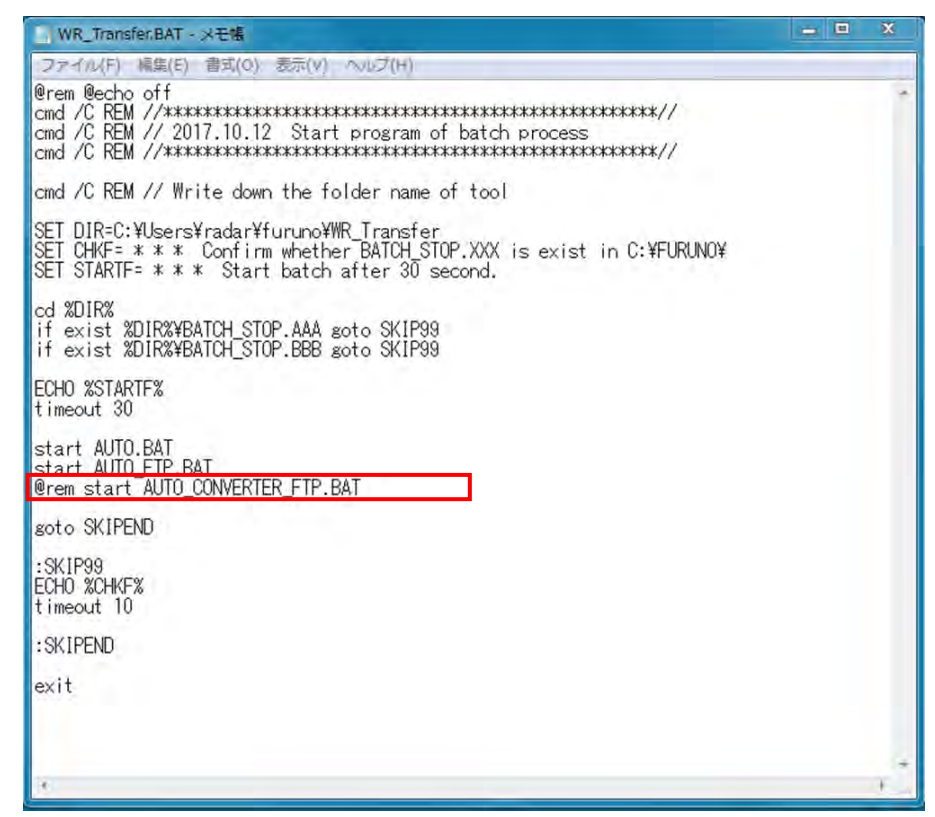

Figure 4.14: Sample of WR\_Tnansfer.BAT

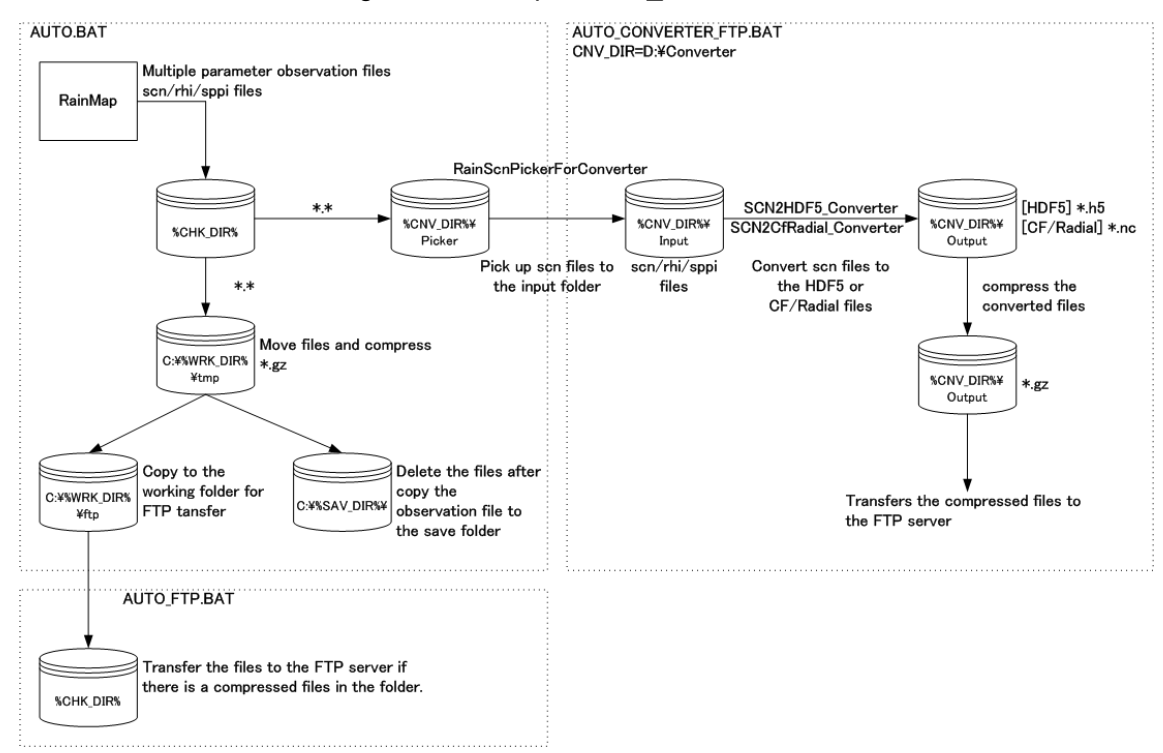

Figure 4.15: Data flow for data converter

3. To select a single data converter

Only one data converter can be used at one time. Select a data converter according to following procedures.

- Launch the batch file Select\_Converter.bat.
- "C:\Users\radar\Furuno\WR\_transfer\Select\_Converter.bat"
- Select one data converter from three options described below.

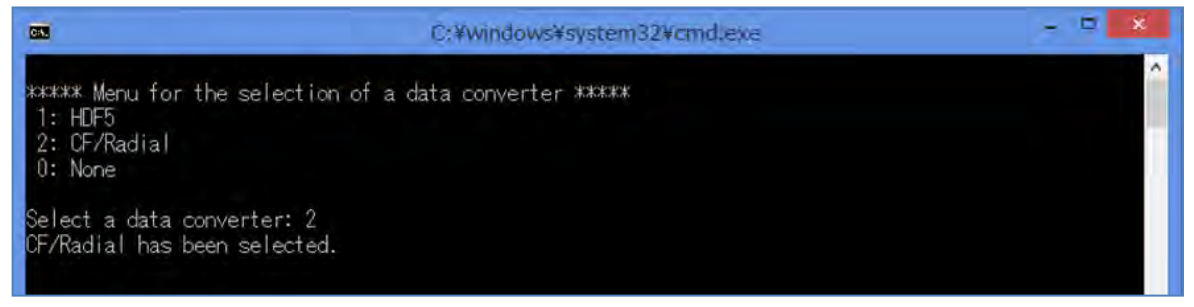

Figure 4.16: Sample of Select\_Converter.bat

- 4. To change the output folder
  - Converted files are output in the folder which is assigned as "ArchiveFolder" in the configuration file, config.txt.
  - In order to change the output folder, edit the parameter, "ArchiveFolder".
  - From the performance point of view, "ArchiveFolder" is recommended to be located on a separate drive such as D-drive and not on the system drive (C-drive).

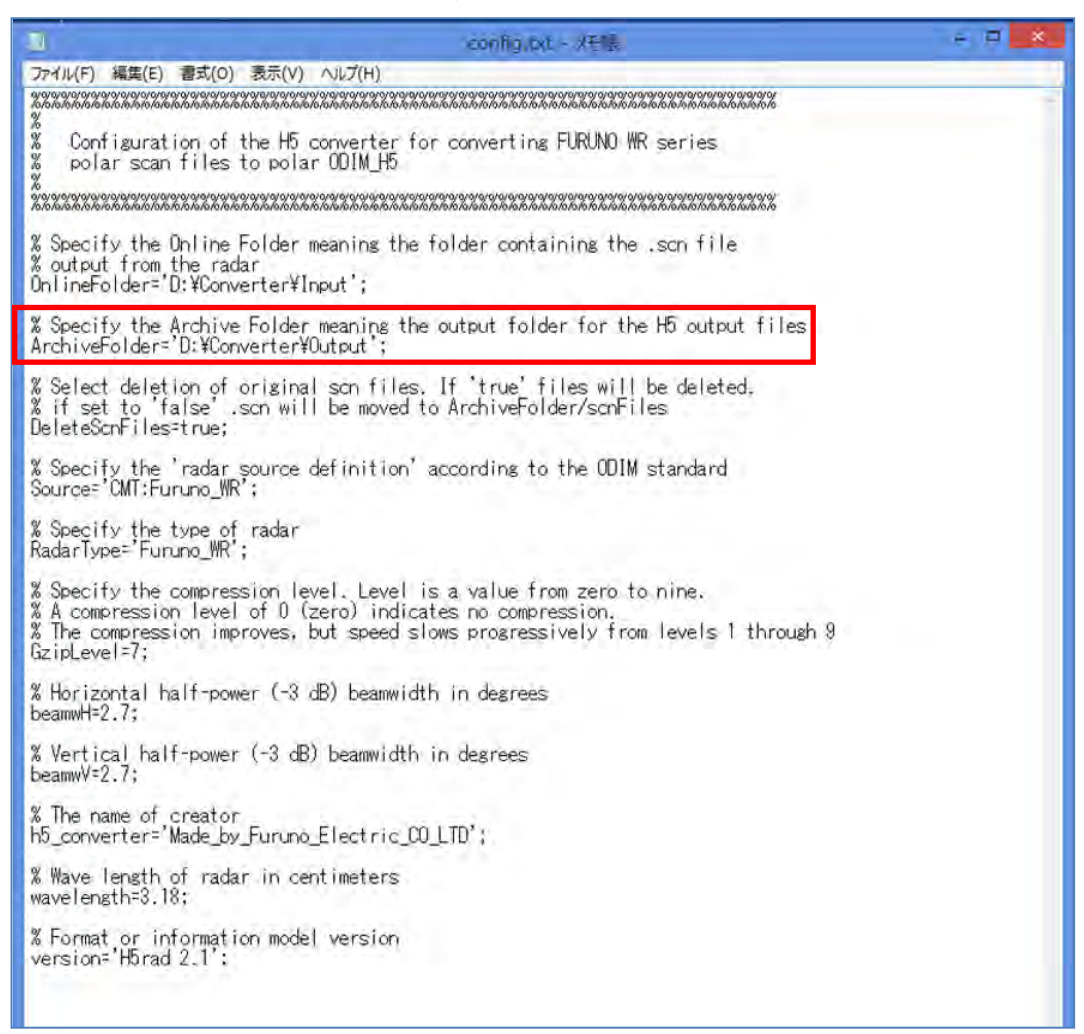

Figure 4.17: Sample of configuration file, config.txt

#### 5. Output messages

Each converter outputs following messages to log files which are stored in each installation folder.

The file's names are SCN2HDF5\_Converter.log and SCN2CfRadial\_Converter.log.

STARTUP: output in launching

FINISHED: output when each processing is finished normally

ERROR: output if any errors occur

| SCN2HDFS_Convertening - 2 EVE                                                                                                    |  |
|----------------------------------------------------------------------------------------------------|--|
| ファイル(F) 編集(E) 書式(O) 表示(V) ヘルプ(H)                                                                                                    |  |
| 27-11/16 444(5) 85(0) 25(1) 25(1) 27(1)<br>2018-09-10 09:20:27,002/000 F HISHED - Read:22 Skip:0 Oreats:11<br>2018-09-10 05:21:05:2000 F HISHED - Read:22 Skip:0 Oreats:11<br>2018-09-10 15:44:31,002/000 F HISHED - Read:25 Skip:0 Oreats:11<br>2018-09-10 15:44:31,002/000 F HISHED - Read:25 Skip:0 Oreats:11<br>2018-09-10 15:44:31,002/000 F HISHED - Read:25 Skip:0 Oreats:11<br>2018-09-10 15:44:31,002/000 F HISHED - Read:25 Skip:0 Oreats:11<br>2018-09-10 15:44:31,002/000 F HISHED - Read:25 Skip:0 Oreats:11<br>2018-09-10 15:44:45,002/000 F HISHED - Read:25 Skip:0 Oreats:11<br>2018-09-10 15:44:45,002/000 F HISHED - Read:25 Skip:0 Oreats:11<br>2018-09-10 15:44:45,002/000 F HISHED - Read:25 Skip:0 Oreats:11<br>2018-09-10 15:44:45,002/000 F HISHED - Read:25 Skip:0 Oreats:11<br>2018-09-10 15:44:45,002/000 F HISHED - Read:25 Skip:0 Oreats:11<br>2018-09-10 05:36:35,002/000 F HISHED - Read:25 Skip:0 Oreats:11<br>2018-09-11 00:38:45,002/000 F HISHED - Read:25 Skip:0 Oreats:11<br>2018-09-11 00:38:45,002/000 F HISHED - Read:25 Skip:0 Oreats:11<br>2018-09-11 00:38:45,002/000 F HISHED - Read:25 Skip:0 Oreats:11<br>2018-09-11 00:38:45,002/000 F HISHED - Read:25 Skip:0 Oreats:11<br>2018-09-13 09:18:57,002/000 F HISHED - Read:25 Skip:0 Oreats:10<br>2018-09-13 09:18:57,002/000 F HISHED - Read:25 Skip:0 Oreats:10<br>2018-09-13 09:18:57,002/000 F HISHED - Read:25 Skip:0 Oreats:10<br>2018-09-14 09:18:07,002/000 F HISHED - Read:25 Skip:0 Oreats:10<br>2018-09-14 09:23:33,002/000 F HISHED - Read:25 Skip:0 Oreats:20<br>2018-09-14 09:23:33,002/000 F HISHED - Read:25 Skip:0 Oreats:20<br>2018-09-14 09:23:33,002/000 F HISHED - Read:25 Skip:0 Oreats:20<br>2018-09-14 11:27:25,002/000 F HISHED - Read:25 Skip:0 Oreats:20<br>2018-09-14 11:27:25,002/000 F HISHED - Read:25 Skip:0 Oreats:20<br>2018-09-14 11:27:25,002/000 F HISHED - Read:25 Skip:0 Oreats:21<br>2018-09-14 11:27:25,002/000 F HISHED - Read:25 Skip:0 Oreats:21<br>2018-09-14 11:27:25,002/000 F HISHED - Read:25 Skip:0 Oreats:21<br>2018-09-14 11:27:25,002/000 F HISHED - Read:25 Skip:0 Oreats:21<br>2018-09-14 11:27:25,002/000 F HISHED - Read:25 Skip:0 Orea |  |
|                                                                                                    |  |
|                                                                                                    |  |

Figure 4.18: Sample of log file, SCN2HDF5\_Converter.log

- 6. Enable FTP transfer of converted files
  - (1) Setup FTP configurations
    - Setup FTP\_Converter.INI. See section 4.2.4. Set the FTP\_WR\_FTP.ini "C:\Users\radar\Furuno\WR\_transfer\bin"
    - Define the output folder on the FTP server.

For example: SET FTPOUT=/FWR50S0/Converter/

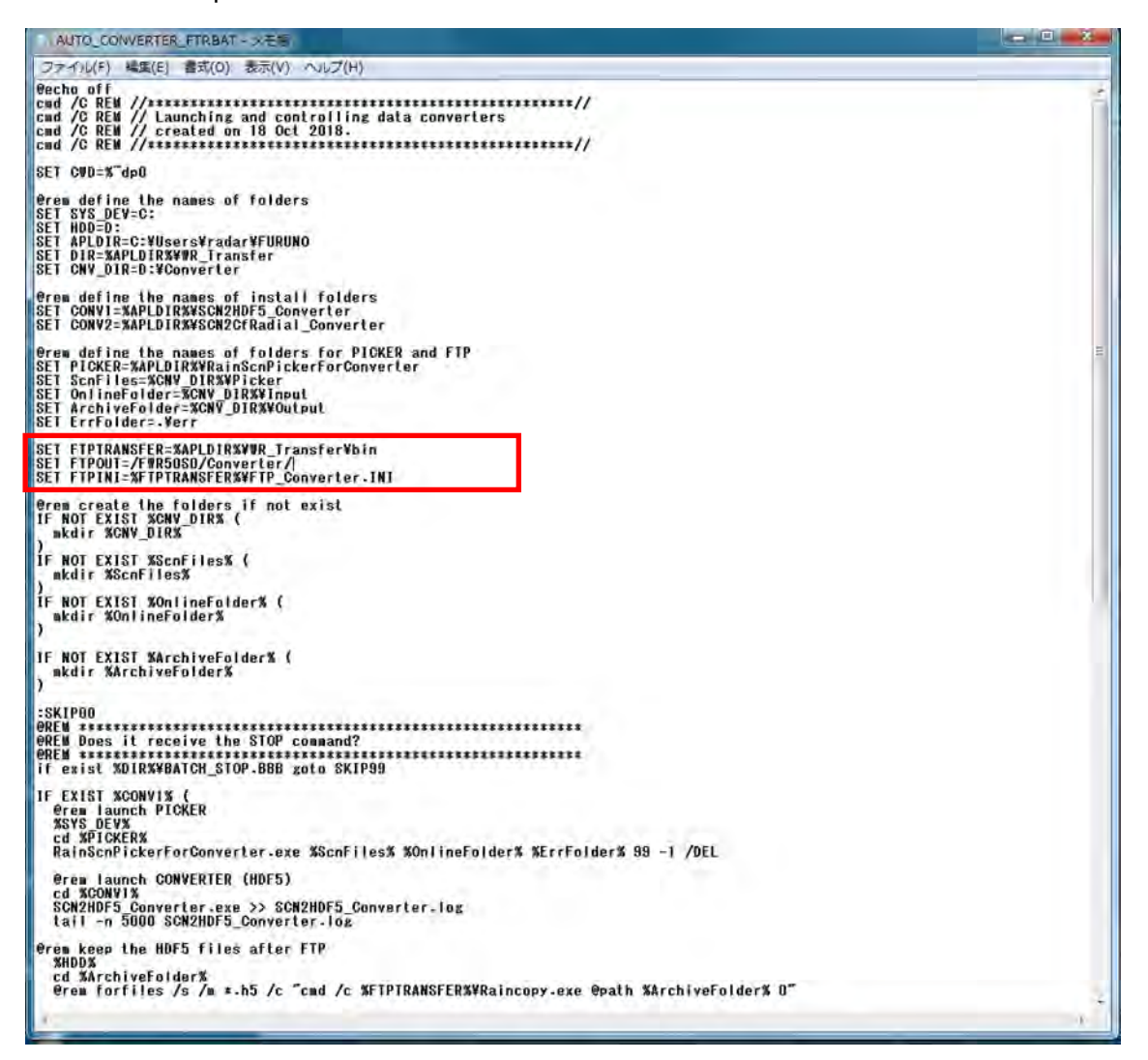

Figure 4.19: Sample of AUTO CONVERTER FTP.BAT

(2) To keep the converted files after FTP, edit the batch file as described below.

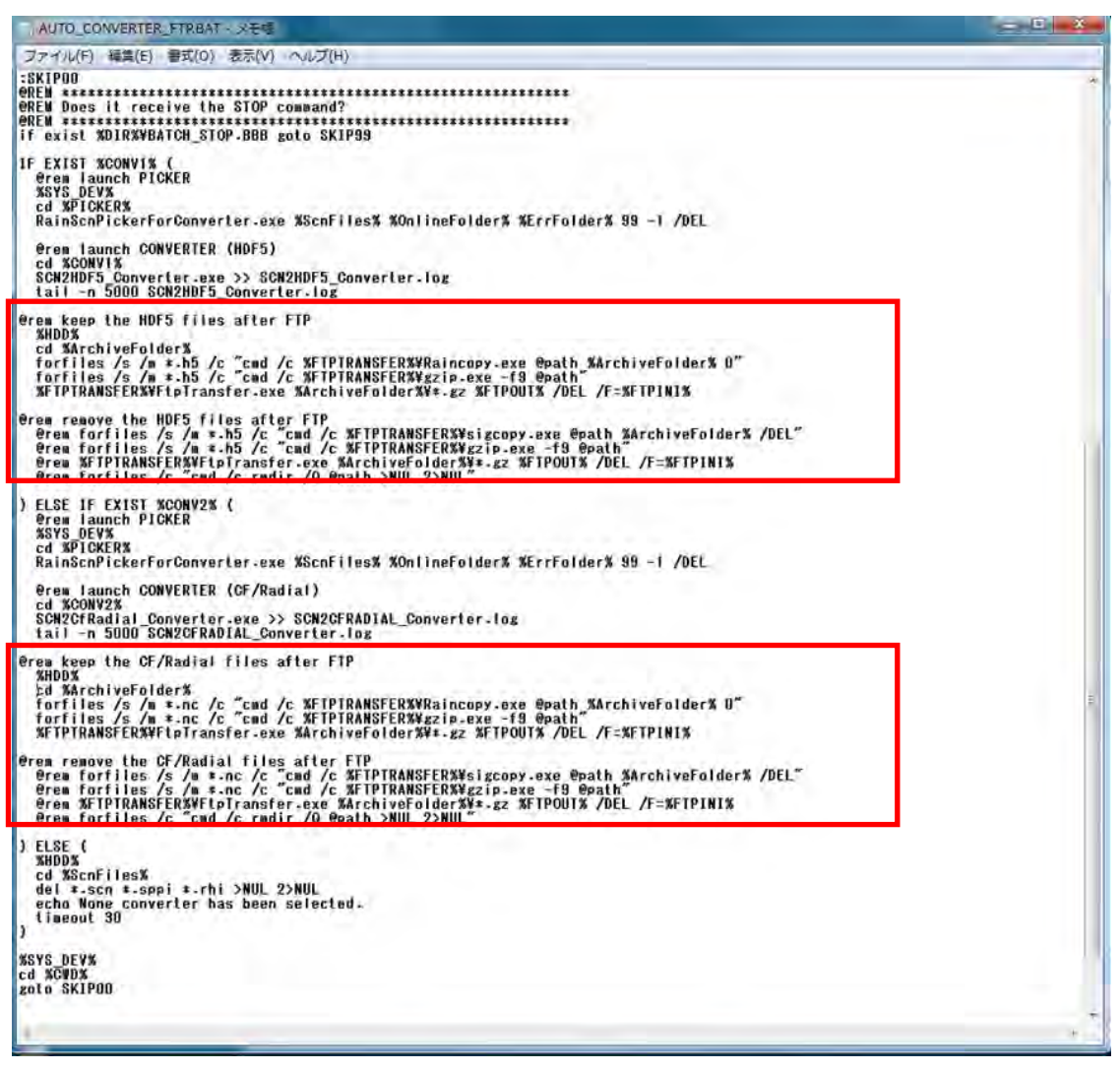

Figure 4.20: Sample of AUTO\_CONVERTER\_FTP.BAT

(3) To remove the converted files after FTP, edit the batch file as described below.

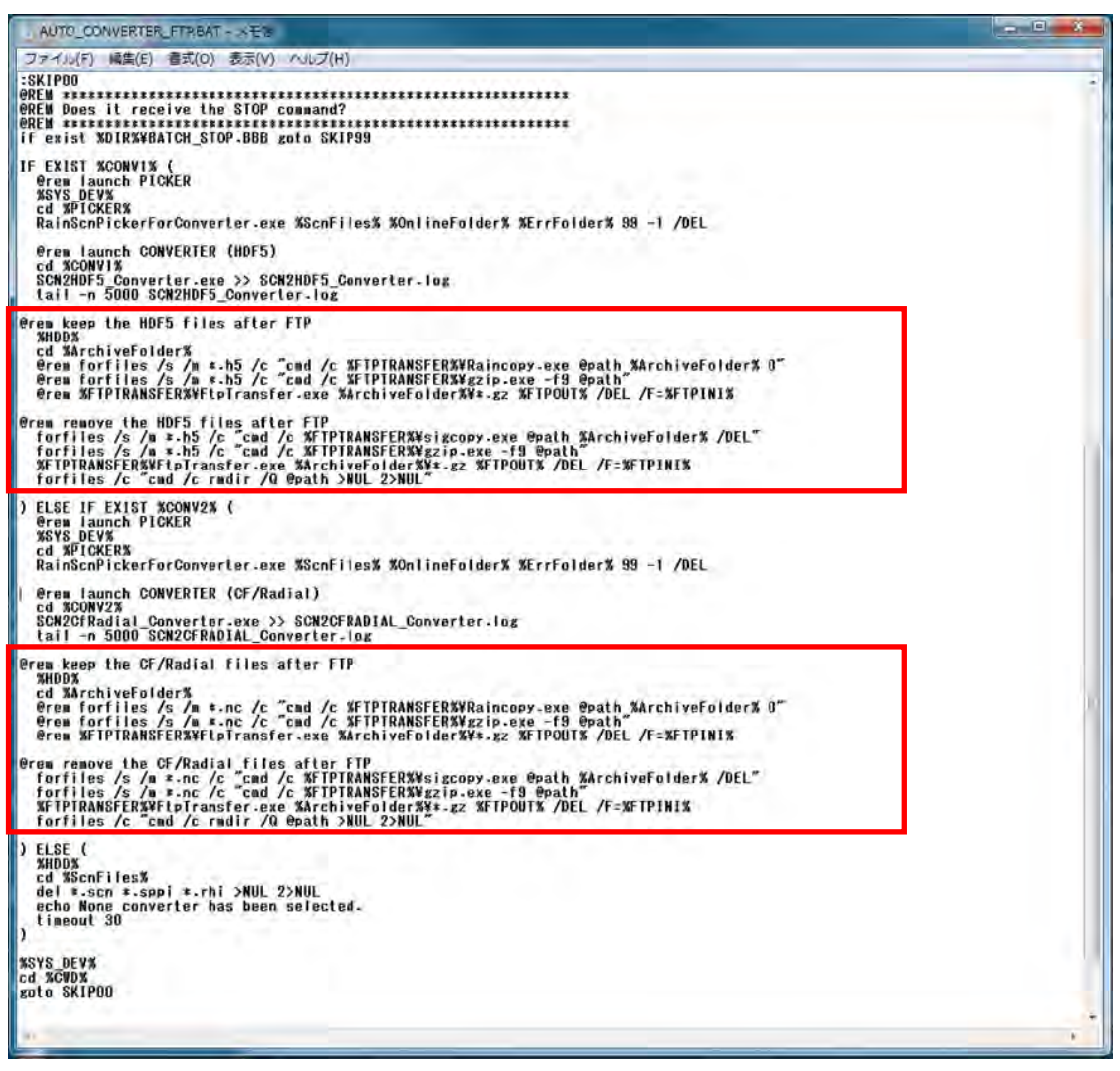

Figure 4.21: Sample of AUTO\_CONVERTER\_FTP.BAT

7. For WR\_transfer.bat to startup when rebooting the computer

Copy the shortcut of WR\_transfer.bat to the startup folder described below, Local Disk (C:) > Users > radar > AppData > Roaming > Microsoft > Windows > Start Menu > Programs > Startup (See Figure 4.11)

#### 8. Acknowledgment for OSS (Open Source Software)

Following OSS is used in the data converter of ODIM HDF5.

 HDF5 1.10.2 HDF5 (Hierarchical Data Format 5) Software Library and Utilities Copyright (c) 2006-2018, The HDF Group. NCSA HDF5 (Hierarchical Data Format 5) Software Library and Utilities Copyright (c) 1998-2006, The Board of Trustees of the University of Illinois. https://support.hdfgroup.org/ftp/HDF5/releases/COPYING

 zlib 1.2.11 Version 1.2.11, January 15th, 2017 Copyright (C) 1995-2017 Jean-loup Gailly and Mark Adler

Following OSS is used in the data converter of CF/Radial 1.4.

• NetCDF-C 4.6.1

Copyright (C) 1993-2017 University Corporation for Atmospheric Research/Unidata. https://www.unidata.ucar.edu/software/netcdf/copyright.html

## **5. OUTPUT DATA FORMAT**

### 5.1. Data File Type 1(csv)

1) Record unit

Adds a file to folder in computer for each setting cycle (e.g. 60 sec.)

It is possible to set up a log folder.

2) Record file name

Outputs file extension: csv Form: DATE\_TIME\_DATAKIND.csv (YYYYMMDD\_HHMMSS\_xx.csv). e.g.) Output the Rainfall intensity "01/10/2012 9:37:26"  $\rightarrow$  "20121001\_093726\_Rain.csv".

Output data types are shown below:

R: Rainfall intensity [mm/h] Zhh: Reflective intensity (Horizontal) [dBZ] Zvv: Reflective intensity (Vertical) [dBZ] V: Doppler velocity [m/s] Zdr: Radar reflection factor difference [dB] Kdp: Propagation phase difference rate of change [deg/km]

#### 3) Data format (csv)

| Row | Data                                                          | e.g.                        |
|-----|---------------------------------------------------------------|-----------------------------|
| 1   | Record date (date of DPU)                                     | 01/10/2012 9:37:26          |
| 2   | Latitude [deg] (+:N, -:S)                                     | 34.713607 deg               |
| 3   | Longitude [deg] (+:E, -:W)                                    | 135.335231 deg              |
| 4   | The total number of sweeps (MAX 8192)                         | 797 number                  |
| 5   | Data mark of the direction of distance (MAX 1028)             | 525 point                   |
| 6   | Resolution of the direction of distance [m]                   | 100 m                       |
| 7   | Azimuth direction (θ) [deg]                                   | 0.44 deg                    |
|     | (The angle of azimuth for every sweep)                        |                             |
| 8   | Elevation direction ( $\theta$ ) [deg]                        | 0.00deg                     |
|     | (The angle of elevation for every sweep)                      |                             |
| 9   | Range direction (r) [BIN]                                     |                             |
| to  |                                                               |                             |
| MAX | Data mark of the distance direction +7                        | row 532 (=525 point + 7row) |
|     | (Variable length is depends on a number of antenna rotations) |                             |

| 2012                                                                | <mark>/10/1 9:37</mark> <<br>34.713607 <<br>35.335231 < | - Log Date<br>- Latitude [<br>- Longitude | /Time (PC<br>[Degree] (+<br>e [ Degree] | Time)<br>∵N, -:S)<br>(+:E, -:V | V) E           | lodel of file  | name is D<br>ise of outp | )ate Time<br>ut rain-fall | data type | .csv(YYYY<br>ccurred on | MMDD HI   | IMMSS x    | x.csv)<br>would bec |             |               |      |      |
|---------------------------------------------------------------------|---------------------------------------------------------|-------------------------------------------|-----------------------------------------|--------------------------------|----------------|----------------|--------------------------|---------------------------|-----------|-------------------------|-----------|------------|---------------------|-------------|---------------|------|------|
|                                                                     | 797 <                                                   | - Total Swe                               | eep value (                             | Max: 819                       | 2)             |                |                          |                           |           |                         |           |            |                     |             |               |      |      |
|                                                                     | 525 <                                                   | - Data poir                               | nt of range                             | direction                      | (Max: 1028)    | )              |                          |                           |           |                         | Direction | of azimuth | (θ) "Varia          | ble length" |               |      |      |
|                                                                     | 96 <                                                    | - Resolutio                               | on of range                             | distance                       | [m]            |                |                          |                           |           |                         |           |            |                     |             | $\rightarrow$ |      |      |
|                                                                     | 0.04                                                    | 0.44                                      | 0.92                                    | 1.32                           | <- Azimuth     | of every eac   | h sweep [deg             | gree] ->                  | 3.65      | 4.04                    | 4.48      | 4.92       | 5.41                | 5.84        | 6.28          | 6.72 | 7.21 |
|                                                                     | 0.00                                                    | 0.00                                      | 0.00                                    | 0.00                           | <- Elevation   | n of every eac | h sweep [de              | gree] ->                  | 0.00      | 0.00                    | 0.00      | 0.00       | 0.00                | 0.00        | 0.00          | 0.00 | 0.00 |
|                                                                     | 0.0                                                     | 0.0                                       | 0.0                                     | 0.0                            | 0.0            | 0.0            | 0.0                      | 0.0                       | 0.0       | 0.0                     | 0.0       | 0.0        | 0.0                 | 0.0         | 0.0           | 0.0  | 0.0  |
|                                                                     | 0.0                                                     | 0.0                                       | 0.0                                     | 0.0                            | 0.0            | 0.0            | 0.0                      | 0.0                       | 0.0       | 0.0                     | 0.0       | 0.0        | 0.0                 | 0.0         | 0.0           | 0.0  | 0.0  |
|                                                                     | 0.0                                                     | 0.0                                       | 0.0                                     | 0.0                            | 0.0            | 0.0            | 0.0                      | 0.0                       | 0.0       | 0.0                     | 0.0       | 0.0        | 0.0                 | 0.0         | 0.0           | 0.0  | 0.0  |
|                                                                     | 0.1                                                     | 0.1                                       | 0.1                                     | 0.1                            | 0.1            | 0.2            | 0.0                      | 0.0                       | 0.0       | 0.1                     | 0.1       | 0.2        | 0.0                 | 0.1         | 0.0           | 0.0  | 0.0  |
|                                                                     | 0.2                                                     | 0.2                                       | 0.2                                     | 0.3                            | 0.4            | 0.5            | 0.0                      | 0.1                       | 0.1       | 0.2                     | 0.4       | 0.4        | 0.1                 | 0.2         | 0.0           | 0.0  | 0.1  |
| 0.2 0.3 [Data type](xx) 0.2 0.5 0.1 0.2 0.0 0                       |                                                         |                                           |                                         |                                |                |                |                          |                           |           | 0.0                     | 0.1       |            |                     |             |               |      |      |
| 0.2 0.3 Rain Rail-fall intensity [mm/h] 0.2 0.5 0.5 0.1 0.2 0.0 0.0 |                                                         |                                           |                                         |                                |                |                |                          |                           |           | 0.0                     | 0.1       |            |                     |             |               |      |      |
|                                                                     | 0.3                                                     | 0.3                                       | Zhh                                     | Re                             | flectivity fac | ctor of Horiz  | zontal to H              | orizontal [               | dBZ1      | 0.3                     | 0.6       | 0.6        | 0.2                 | 0.2         | 0.0           | 0.0  | 0.1  |
|                                                                     | 0.3                                                     | 0.4                                       | Zvv                                     | Re                             | flectivity fac | tor of Verti   | ical to Vert             | ical (dBZ)                | ····,     | 0.3                     | 0.6       | 0.7        | 0.2                 | 0.2         | 0.0           | 0.0  | 0.1  |
|                                                                     | 0.3                                                     | 0.4                                       | DS                                      | Do                             | ppler speed    | d[m/s]         |                          |                           |           | 0.3                     | 0.7       | 0.7        | 0.2                 | 0.3         | 0.0           | 0.0  | 0.1  |
| -                                                                   | 0.3                                                     | 0.4                                       | Zdr                                     | Dif                            | ference refl   | ectivity[dB]   |                          |                           |           | 0.3                     | 0.8       | 0.8        | 0.2                 | 0.3         | 0.0           | 0.0  | 0.2  |
| đ                                                                   | 0.4                                                     | 0.5                                       | Kdn                                     | Sr                             | ecific differ  | ential phas    | e (dea/km)               | 1                         |           | 0.4                     | 0.8       | 0.9        | 0.2                 | 0.3         | 0.1           | 0.0  | 0.2  |
| le                                                                  | 0.4                                                     | 0.5                                       | rtup                                    |                                | /come amer     | entiai prias   | e lac gran               |                           |           | 0.4                     | 0.9       | 0.9        | 0.2                 | 0.3         | 0.1           | 0.0  | 0.2  |
| <u>e</u>                                                            | 0.4                                                     | 0.5                                       | 0.5                                     | 0.7                            | 0.9            | 1.2            | 0.1                      | 0.3                       | 0.2       | 0.4                     | 1.0       | 1.0        | 0.3                 | 0.4         | 0.1           | 0.0  | 0.2  |
| la.                                                                 | 0.5                                                     | 0.6                                       | 0.5                                     | 0.8                            | 1.0            | 1.3            | 0.1                      | 0.3                       | 0.2       | 0.5                     | 1.0       | 1.1        | 0.3                 | 0.4         | 0.1           | 0.0  | 0.2  |
| S S                                                                 | 0.5                                                     | 0.6                                       | 0.5                                     | 0.8                            | 1.0            | 1.4            | 0.1                      | 0.3                       | 0.2       | 0.5                     | 1.1       | 1.2        | 0.3                 | 0.4         | 0.1           | 0.0  | 0.2  |
| -                                                                   | 0.5                                                     | 0.6                                       | 0.6                                     | 0.9                            | 1.1            | 1.5            | 0.1                      | 0.4                       | 0.2       | 0.5                     | 1.2       | 1.2        | 0.3                 | 0.4         | 0.1           | 0.0  | 0.2  |
| <u> </u>                                                            | 0.6                                                     | 0.7                                       | 0.6                                     | 0.9                            | 1.2            | 1.6            | 0.1                      | 0.4                       | 0.2       | 0.1                     | 1.2       | 1.3        | 0.3                 | 0.5         | 0.1           | 0.0  | 0.3  |
| Ē                                                                   | 0.6                                                     | 0.7                                       | 0.5                                     | 1.0                            | 0.3            | 1.7            | 0.1                      | 0.2                       | 0.2       | 0.1                     | 1.3       | 1.4        | 0.4                 | 0.5         | 0.1           | 0.0  | 0.3  |
| R S                                                                 | 0.6                                                     | 0.1                                       | 0.1                                     | 1.0                            | 0.1            | 0.7            | 0.1                      | 0.1                       | 0.2       | 0.1                     | 1.4       | 1.5        | 0.2                 | 0.5         | 0.1           | 0.0  | 0.3  |
|                                                                     | 0.3                                                     | 0.1                                       | 0.1                                     | 1.1                            | 0.1            | 0.1            | 0.1                      | 0.1                       | 0.2       | 0.0                     | 1.5       | 1.5        | 0.0                 | 0.6         | 0.1           | 0.0  | 0.3  |
|                                                                     | 0.0                                                     | 0.1                                       | 0.0                                     | 1.1                            | 0.2            | 0.1            | 0.2                      | 0.0                       | 0.2       | 0.1                     | 1.5       | 1.3        | 0.0                 | 0.6         | 0.0           | 0.0  | 0.3  |
|                                                                     | 0.0                                                     | 0.0                                       | 0.0                                     | 1.2                            | 0.1            | 0.1            | 0.2                      | 0.0                       | 0.2       | 0.2                     | 1.6       | 0.3        | 0.0                 | 0.6         | 0.0           | 0.0  | 0.2  |
|                                                                     | 0.0                                                     | 0.0                                       | 0.0                                     | 1.3                            | 0.0            | 0.1            | 0.2                      | 0.0                       | 0.2       | 0.2                     | 1.7       | 0.3        | 0.0                 | 0.4         | 0.0           | 0.1  | 0.1  |
|                                                                     | 0.1                                                     | 0.0                                       | 0.0                                     | 1.3                            | 0.0            | 0.1            | 0.2                      | 0.0                       | 0.2       | 0.2                     | 1.8       | 0.3        | 0.1                 | 0.0         | 0.0           | 0.1  | 0.1  |
|                                                                     | 0.1                                                     | 0.0                                       | 0.0                                     | 1.1                            | 0.0            | 0.1            | 0.2                      | 0.0                       | 0.3       | 0.2                     | 1.8       | 0.2        | 0.1                 | 0.0         | 0.0           | 0.0  | 0.2  |
|                                                                     | 0.1                                                     | 0.0                                       | 0.0                                     | 0.1                            | 0.0            | 0.1            | 0.2                      | 0.0                       | 0.3       | 0.2                     | 1.9       | 0.2        | 0.1                 | 0.0         | 0.1           | 0.0  | 0.2  |
|                                                                     | 0.1                                                     | 0.0                                       | 0.0                                     | 0.1                            | 0.0            | 0.1            | 0.2                      | 0.1                       | 0.3       | 0.2                     | 0.2       | 0.1        | 0.1                 | 0.0         | 0.1           | 0.0  | 0.2  |
|                                                                     | 0.1                                                     | 0.0                                       | 0.0                                     | 0.1                            | 0.0            | 0.1            | 0.2                      | 0.3                       | 0.3       | 0.1                     | 0.1       | 0.1        | 0.0                 | 0.0         | 0.1           | 0.0  | 0.1  |
|                                                                     | 0.1                                                     | 0.0                                       | 0.1                                     | 0.1                            | 0.0            | 0.5            | 0.2                      | 0.3                       | 0.3       | 0.0                     | 0.0       | 0.1        | 0.0                 | 0.0         | 0.0           | 0.0  | 0.1  |
|                                                                     | . 0.0                                                   | 0.1                                       | 0.1                                     | 0.1                            | 0.0            | 0.6            | 0.2                      | 0.1                       | 0.3       | 0.1                     | 0.0       | 0.1        | 0.0                 | 0.0         | 0.0           | 0.0  | 0.1  |
|                                                                     | 0.0                                                     | 0.1                                       | 0.0                                     | 0.0                            | 0.0            | 0.6            | 0.2                      | 0.0                       | 0.1       | 0.0                     | 0.0       | 0.2        | 0.0                 | 0.1         | 0.0           | 0.0  | 0.0  |

# Sample of Output Data:

|    | A               | В    | С    | D         | E              | F            | G           | Н    | I    | J    | К    | L    | М   | N    | 0   |
|----|-----------------|------|------|-----------|----------------|--------------|-------------|------|------|------|------|------|-----|------|-----|
| 1  | 2014/10/9 13:26 | 1    |      |           |                |              |             |      |      |      |      |      |     |      |     |
| 2  | 34.7266         |      |      | 1: PPI. 2 | :Spiral scan(S | PI). 3:Secto | r RHL 4:HSQ |      |      |      |      |      |     |      |     |
| 3  | 135.238         |      |      |           |                | "            |             |      |      |      |      |      |     |      |     |
| 4  | 445             |      |      |           |                |              |             |      |      |      |      |      |     |      |     |
| 5  | 502             |      |      |           |                |              |             |      |      |      |      |      |     |      |     |
| 6  | 100             |      |      |           |                |              |             |      |      |      |      |      |     |      |     |
| 7  | 0.18            | 0.66 | 1.19 | 1.85      | 2.37           | 2.86         | 3.3         | 3.87 | 4.39 | 5.05 | 5.58 | 6.02 | 6.5 | 7.08 | 7.6 |
| 8  | 0               | 0    | 0    | 0         | 0              | 0            | 0           | 0    | 0    | 0    | 0    | 0    | 0   | 0    | 0   |
| 9  |                 |      |      |           |                |              |             |      |      |      |      |      |     |      |     |
| 10 |                 |      |      |           |                |              |             |      |      |      |      |      |     |      |     |
| 11 |                 |      |      |           |                |              |             |      |      |      |      |      |     |      |     |
| 12 |                 |      |      |           |                |              |             |      |      |      |      |      |     |      |     |
| 13 |                 |      |      |           |                |              |             |      |      |      |      |      |     |      |     |
| 14 | 0               | 0    | 0    | 0         | 0              | 0            | 0           | 0    | 0    | 0    | 0    | 0    | 0   | 0    | 0   |
| 15 | 0               | 0.1  | 0.2  | 0.2       | 0.2            | 0.1          | 0           | 0    | 0    | 0    | 0    | 0    | 0   | 1.7  | 2   |
| 16 | 0               | 0.1  | 0.2  | 0.2       | 0.2            | 0.1          | 0           | 0    | 0    | 0    | 0    | 0    | 0   | 1.5  | 1.9 |
| 17 | 0.2             | 0    | 0.7  | 0.9       | 0.9            | 0.6          | 1.4         | 1.6  | 1.7  | 1.7  | 0.4  | 0.2  | 1.6 | 3.9  | 4.5 |
| 18 | 0.2             | 0    | 0.4  | 0.5       | 0.6            | 0.4          | 1.4         | 1.5  | 1.6  | 1.6  | 0.3  | 0.1  | 1.4 | 2.3  | 2.5 |
| 19 | 0               | 0.1  | 0.1  | 0         | 0              | 0            | 0           | 0.8  | 1    | 1.1  | 1.1  | 0.6  | 0.1 | 2.1  | 2.8 |
| 20 | 0               | 0.3  | 0.4  | 0.2       | 0.2            | 0.1          | 0.1         | 2.4  | 3.1  | 3.3  | 3.3  | 1.4  | 2.7 | 5.9  | 6.6 |
| 21 | 0               | 0.3  | 0.2  | 0.2       | 0.2            | 0            | 0           | 0.9  | 1.1  | 1.2  | 1.2  | 0.4  | 1.9 | 4.8  | 5.4 |
| 22 | 0               | 0    | 0    | 0         | 0              | 0            | 0           | 0    | 0.1  | 0.1  | 0.1  | 0    | 0   | 0.7  | 0.8 |
| 23 | 0.1             | 0.3  | 0.3  | 0.3       | 0.2            | 0            | 0           | 0    | 0.1  | 0    | 0    | 0    | 1.1 | 1.6  | 1.8 |
| 24 | 0               | 0.3  | 0.4  | 0.5       | 0.3            | 0.1          | 0           | 0.1  | 0.1  | 0.1  | 0.1  | 0    | 1.3 | 2.8  | 3.2 |
| 25 | 0               | 0.3  | 0.4  | 0.4       | 0.3            | 0.1          | 0           | 0.3  | 0.4  | 0.4  | 0.2  | 0    | 0.5 | 1.6  | 1.9 |
| 26 | 0               | 0    | 0    | 0         | 0              | 0            | 0           | 0.1  | 0.1  | 0.1  | 0    | 0    | 0.5 | 0.9  | 1.1 |
| 27 | 0               | 0    | 0    | 0         | 0              | 0            | 0           | 0.3  | 0.3  | 0.3  | 0.1  | 0    | 0.1 | 1    | 1.1 |
| 28 | 0               | 0.2  | 0.3  | 0.4       | 0.3            | 0.1          | 0           | 0.3  | 0.3  | 0.3  | 0.1  | 0    | 0.4 | 1.2  | 1.4 |
| 29 | 0               | 0.3  | 0.4  | 0.4       | 0.4            | 0.1          | 0           | 0.2  | 0.2  | 0.1  | 0    | 0    | 0.4 | 1.3  | 1.5 |
| 30 | 0               | 0    | 0    | 0         | 0              | 0            | 0           | 0.5  | 0.6  | 0.4  | 0.2  | 0    | 0.3 | 0.7  | 0.7 |
| 31 | 0               | 0    | 0    | 0         | 0              | 0            | 0.2         | 0.3  | 0.3  | 0.3  | 0.2  | 0    | 0.1 | 0.5  | 0.6 |
| 32 | 0               | 0.1  | 0.1  | 0.1       | 0              | 0            | 0.5         | 0.7  | 0.8  | 0.8  | 0.4  | 0.1  | 0.1 | 0.8  | 1   |
| 33 | 0               | 0.1  | 0.1  | 0.1       | 0              | 0            | 0.1         | 0.6  | 0.7  | 0.7  | 0.5  | 0.1  | 0.1 | 0.5  | 0.6 |
| 34 | 0               | 0.3  | 0.4  | 0.4       | 0.1            | 0            | 0.2         | 0.6  | 0.7  | 0.7  | 0.5  | 0.1  | 0.2 | 1.1  | 1.3 |
| 35 | 0               | 0.5  | 0.6  | 0.6       | 0.1            | 0            | 0           | 0.5  | 0.7  | 0.7  | 0.6  | 0.1  | 0   | 0.7  | 0.8 |
| 36 | 0               | 0.4  | 0.3  | 0.4       | 0.1            | 0            | 0           | 0.4  | 0.6  | 0.6  | 0.1  | 0    | 0.2 | 0.4  | 0.5 |
| 37 | 0               | 0    | 0    | 0         | 0              | 0            | 0           | 0.1  | 0.3  | 0.2  | 0    | 0    | 0.2 | 0.8  | 1   |
| 38 | 0               | 0    | 0    | 0         | 0              | 0            | 0           | 0.2  | 0.4  | 0.3  | 0.1  | 0    | 0.2 | 0.8  | 0.9 |
| 39 | 0               | 0.2  | 0.2  | 0.4       | 0.1            | 0            | 0           | 0    | 0.1  | 0.1  | 0    | 0    | 0   | 0.5  | 0.7 |
| 40 | 0               | 0.2  | 0.2  | 0.4       | 01             | 0            | 0           | 01   | 0.2  | 0.2  | 01   | 0    | 0.2 | 0.5  | 0.6 |

### 5.2. Data File Type 2 [ scn v3 ] (legacy format)

1) Record unit

Each scn file includes one scan data (e.g. one completed azimuth rotation) which is stored in a capture folder specified in RainMap acquisition setting. Note: (\*2) is only for Dual Polarimetric Dopplar.

2) Record file name

File name: Product number (xxxx) (\*1) \_ Scenario start time (YrMoDa \_ HrMinSec) \_ Elevation angle number (## ) [deg] \_ Tx pulse type (\*\*) .scn File name extension: .scn, .rhi, .sppi, xxxx\_YYYYMMDD\_hhmmss\_###\_\*\* .scn e.g.: 0001\_20130514\_123400\_01\_00 Product number: alphanumeric Scenario start time: UTC

Elevation angle number is numbered from the lowest angle as 01, 02, 03 · · ·

Tx pulse type

00: pulse modulation, 01: frequency modulation (pulse compression), 02: 00 + 01 (alternative) \*File format of "rhi" and "sppi" are also same.

The case of SRHI, File name: Product number + Scenario start time (YrMoDaHrMinSec) + Serial order (rhi)

Product number + Scenario start (YrMoDaHrMinSec) + Serial order

e.g..: 0001\_20170714\_140100\_001.rhi

SRHI azimuth start to end point or end to start point will be scenario start YrMoDaHrMinSec. Serial order will be changed by every azimuth (It will add serial order by moving upper and lower direction of elevation.

3) Data format

Binary format (Byte order: Little-endian)

| Block  | Item                                                   | Detail                            | Size<br>[byte] | Off-<br>set | Data type      |
|--------|--------------------------------------------------------|-----------------------------------|----------------|-------------|----------------|
|        | Size of header                                         | e.g. 80 [Byte] (*1)               | 2              | 2           | unsigned short |
|        | Production type information and Version of data format | 3                                 | 2              | 4           | unsigned short |
|        | DPU Log time: year                                     | e.g. 2013                         | 2              | 6           | unsigned short |
|        | DPU Log time: month                                    | e.g. 05                           | 2              | 8           | unsigned short |
|        | DPU Log time: day                                      | e.g. 15                           | 2              | 10          | unsigned short |
|        | DPU Log time: hour                                     | e.g. 18                           | 2              | 12          | unsigned short |
|        | DPU Log time: minute                                   | e.g. 30                           | 2              | 14          | unsigned short |
| Header | DPU Log time: second                                   | e.g. 00                           | 2              | 16          | unsigned short |
|        | Latitude: degree                                       | e.g. 34 (N. Lat: +, S. Lat:-)     | 2              | 18          | signed short   |
|        | Latitude: minute                                       | e.g. 44                           | 2              | 20          | unsigned short |
|        | Latitude: second                                       | e.g. 59.999 (1000 times level)    | 2              | 22          | unsigned short |
|        | Longitude: degree                                      | e.g. 135 (E. Lon: +, W. Lon)      | 2              | 24          | signed short   |
|        | Longitude: minute                                      | e.g. 21                           | 2              | 26          | unsigned short |
|        | Longitude: second                                      | e.g. 59.999<br>(1000 times level) | 2              | 28          | unsigned short |
|        | Antenna Altitude (Upper)                               | Range Upper: 0 - 65535            | 2              | 30          | unsigned short |

| Block  | Item                                                               | Detail                                                                                                    | Size<br>[byte] | Off-<br>set | Data type      |
|--------|--------------------------------------------------------------------|----------------------------------------------------------------------------------------------------|----------------|-------------|----------------|
|        | Antenna Altitude (Lower)                                           | Range Lower: 0 - 9999<br>Altitude[cm] = (Upper) x<br>10000+ (Lower)<br>e.g. 123456[cm] = 12 x 10000<br>+3456                                                                                                    | 2              | 32          | unsigned short |
|        | Antenna rotation speed<br>(Azimuth)                                | e.g. 10.0<br>(10 times level of [rpm])                                                                                                    | 2              | 34          | unsigned short |
|        | PRF1                                                               | e.g. 1600.0<br>(10 times level of [Hz])                                                                                                    | 2              | 36          | unsigned short |
|        | PRF2                                                               | e.g. 2000.0<br>([Hz] 10 times level)                                                                                                    | 2              | 38          | unsigned short |
|        | Noise level (Pulse Modulation)<br>- Horizontal polarization        | e.g62.00<br>(100 times level of [dBm])                                                                                                    | 2              | 40          | signed short   |
|        | Noise level (Frequency<br>Modulation)<br>- Horizontal polarization | e.g62.00<br>(100 times level of [dBm])<br>Note: This value is invalid for<br>the single polarization                                                                                                    | 2              | 42          | signed short   |
|        | Total number of sweep: L                                           | e.g. 720 [qty]                                                                                                    | 2              | 44          | unsigned short |
|        | Number of range direction data:<br>M                               | e.g. 300 [qty]                                                                                                    | 2              | 46          | unsigned short |
|        | Resolution of range direction                                      | e.g. 100.00<br>(100 times level of [m])                                                                                                    | 2              | 48          | unsigned short |
|        | Constant radar:<br>Mantissa (Horizontal polarization)              | Range:<br>-9999999999 - 9999999999                                                                                                    | 4              | 52          | signed long    |
| Header | Constant radar:<br>Characteristic (Horizontal<br>polarization)     | Range:<br>Characteristic:-32768 - 32767<br>Constant= (Mantissa) x 10^<br>(Characteristic)<br>e.g. 9.876E-9=9876 x 10^-12                                                                                                    | 2              | 54          | signed short   |
|        | Constant radar:<br>Mantissa (Vertical polarization)                | Same as above<br>(Same as horizontal                                                                                                    | 4              | 58          | signed long    |
|        | Constant radar: Characteristic<br>(Vertical polarization)          | polarization)<br>Note: This value is invalid for<br>the single polarization                                                                                                    | 2              | 60          | signed short   |
|        | Azimuth Offset                                                     | e.g. 200.00 ([deg] x 100)<br>Offset value of North and radar<br>direction of origin                                                                                                    | 2              | 62          | unsigned short |
|        | Record UTC time: year (*1)                                         | e.g. 2013                                                                                                    | 2              | 64          | unsigned short |
|        | Record UTC time: month (*1)                                        | e.g. 05                                                                                                    | 2              | 66          | unsigned short |
|        | Record UTC time: day (*1)                                          | e.g. 15                                                                                                    | 2              | 68          | unsigned short |
|        | Record UIC time: hour (*1)                                         | e.g. 09                                                                                                    | 2              | 70          | unsigned short |
|        | Record UTC time: minute (*1)                                       | e.g. 30                                                                                                    | 2              | 72          | unsigned short |
|        | Record UTC time: second ("1)                                       | e.g. 00                                                                                                    | Z              | 74          | unsigned short |
|        | Record item (*1)                                                   | bit0: Rain, bit1: Zhh, bit2: V,<br>bit7: W, bit8: quality information<br>bit15: w/ ATT10dB<br>e.g. WR-2100: 33279 (dec)<br>bit0: Rain, bit1: Zhh, bit2: V,<br>bit3: Zdr, bit4: Kdp, bit5: phi-dp,<br>bit6: rho-hv, bit7: W,<br>bit8: quality information,<br>bit9-14: reserved,<br>bit15: w/ ATT10dB | 2              | 76          | unsigned short |
|        | Tx pulse blind area (*1)                                           | e.g. 7500 [m]                                                                                                    | 2              | 78          | unsigned short |
|        | Tx pulse specification (*1)                                        | e.g. 8                                                                                                    | 2              | 80          | unsigned short |

| Block                  | Item                                                  | Detail                                                                                                    | Size<br>[byte]                            | Off-<br>set | Data type         |
|------------------------|-------------------------------------------------------|----------------------------------------------------------------------------------------------------|-------------------------------------------|-------------|-------------------|
|                        | Information ID                                        | e.g. 6 [byte]                                                                                                    | 2                                         | 82          | unsigned<br>short |
| Observation angularity | Azimuth<br>*Angle from initial position of<br>ATU     | Range: 0 - 359.99<br>100 times level of [deg]<br>Initial position: 0 deg                                                                                                    | 2                                         | 84          | unsigned<br>short |
| information            | Elevation                                             | Range: -3.00 - 180.00<br>100 times level of [deg]<br>Horizontal: 0deg, Elevation: +,<br>Dip: -                                                                                                    | 2                                         | 86          | signed short      |
|                        | Observed data size                                    | e.g. 5402 [byte]                                                                                                    | 2                                         | 88          | unsigned<br>short |
|                        | Rain (Rainfall intensity)                             | Range: 0 - 65535<br>Calculation formula<br>N is a recording level.<br>Rain [mm/h]= (N-32768)/100<br>Rain Range: -327.67 -<br>327.67mm/h<br>Resolution: 0.01mm/h<br>N=0 is invalid                                                                                                    | 2 x<br>Range<br>direction<br>data<br>mark | -           | unsigned<br>short |
|                        | Zhh (Reflective intensity<br>Horizontal polarization) | Range: 0 - 65535<br>Calculation formula<br>N is a recording level.<br>Zhh[dBZ]= (N-32768)/100<br>Zhh Range: -327.67 -<br>327.67dBZ<br>Resolution: 0.01dBZ<br>N=0 is invalid                                                                                                    | 2 x<br>Range<br>direction<br>data<br>mark | -           | unsigned<br>short |
| Observed<br>data       | V (Doppler velocity)                                  | Range: 0 - 65535<br>Calculation formula<br>N is a recording level.<br>V[m/s]= (N-32768)/100<br>V Range: -327.67 - 327.67m/s<br>Resolution: 0.01m/s<br>N=0 is invalid                                                                                                    | 2 x<br>Range<br>direction<br>data<br>mark | -           | unsigned<br>short |
|                        | W (Doppler velocity spectrum width)                   | Range: 0 - 65535<br>Calculation formula<br>N is a recording level.<br>W[m/s]= (N-1)/100<br>W Range: 0.00 - 655.34m/s<br>Resolution: 0.01m/s<br>N=0 is invalid                                                                                                    | 2 x<br>Range<br>direction<br>data<br>mark |             | unsigned<br>short |
|                        | Quality information <sup>(*1)</sup>                   | e.g. 2<br>bit0: signal shielding,<br>bit1: signal extinction,<br>bit2: clutter reference,<br>bit3-5: clutter reference<br>(0: Less than 0.1mm, 1: 0.1mm<br>or more, 2: 1.0mm or more, 3:<br>5.0mm or more, 4: 0.0mm or<br>more, 5: 20.0mm or more,<br>6: 50.0mm or more, 7:<br>100.0mm or more)<br>bit6: pulse blind area<br>bit7: sector blank<br>bit8: 1 fixed (bit3-7 show<br>additional)<br>bit9-15: reserved | 2 x<br>Range<br>direction<br>data<br>mark |             | unsigned<br>short |

| Block                                    | Item    | Detail                 | Size<br>[byte] | Off-<br>set | Data type |
|------------------------------------------|---------|------------------------|----------------|-------------|-----------|
| Observation<br>angularity<br>information | sweep 1 | Range direction data 1 |                |             |           |
| Observation data                         | sweep 1 | Range direction data 1 |                |             |           |
|                                          |         |                        |                |             |           |
|                                          | sweep 1 | Range direction data M |                |             |           |
|                                          | sweep 1 | Range direction data M |                |             |           |
|                                          | sweep 2 | Range direction data 1 |                |             |           |
|                                          | sweep 2 | Range direction data 1 |                |             |           |
|                                          |         |                        |                |             |           |
|                                          | sweep 2 | Range direction data M |                |             |           |
|                                          | sweep 2 | Range direction data M |                |             |           |
|                                          | Sweep L | Range direction data 1 |                |             |           |
|                                          | Sweep L | Range direction data 1 |                |             |           |
|                                          |         |                        |                |             |           |

### 5.3. Data File Type 3 [ scn v10 ]

#### 1) Record unit

Each scnx file includes one scan data (e.g. one completed azimuth rotation) which is stored in a capture folder specified in RainMap acquisition setting.

#### 2) Define of data dimensions

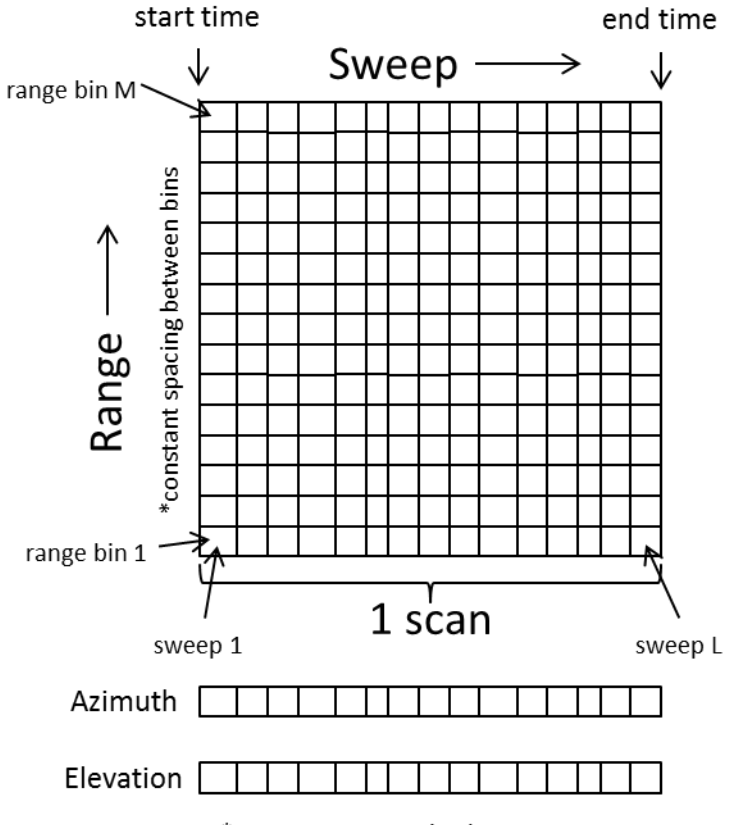

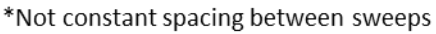

#### 3) Record file name

File name extension: ".scnx"".rhix"".sppix".ppix" File name: xxxx\_YYYYMMDD\_hhmmss\_####

Example) 0001\_20180910\_183000\_000.scnx xxxx: Product number

YYYYMMDD\_hhmmss: Scenario start time (UTC)

####(for Volume scan): Angle number is numbered from the lowest EL angle as 000, 001, 002, ...

####(for SPPI scan): Angle number is numbered from the lowest EL angle as 000, 001, 002, ... ####(for PPI scan): Always 000

####(for SRHI scan): Angle number is numbered from the start AZ angle as 000, 001, 002, ...

#### 4) Data format

Binary format (Byte order: Little-endian)

| Block  | Item                               |           | Detail                                                                                                    | Size<br>[byte] | Off-<br>set | Data type      |
|--------|------------------------------------|-----------|----------------------------------------------------------------------------------------------------|----------------|-------------|----------------|
|        | Size of heade                      | er        | 156 [byte]                                                                                                    | 2              | 2           | unsigned short |
|        | Version of data for                | ormat     | 10                                                                                                    | 2              | 4           | unsigned short |
|        |                                    | Year      | e.g. 2018                                                                                                    | 2              | 6           | unsigned short |
|        |                                    | Month     | e.g. 09                                                                                                    | 1              | 7           | unsigned char  |
|        | Scan                               | Day       | e.g. 10                                                                                                    | 1              | 8           | unsigned char  |
|        |                                    | Hour      | e.g. 18                                                                                                    | 1              | 9           | unsigned char  |
|        | (010)                              | Minute    | e.g. 30                                                                                                    | 1              | 10          | unsigned char  |
|        |                                    | Second    | e.g. 00                                                                                                    | 1              | 11          | unsigned char  |
|        |                                    | Spare     | 0                                                                                                    | 1              | 12          | -              |
|        |                                    | Year      | e.g. 2018                                                                                                    | 2              | 14          | unsigned short |
|        |                                    | Month     | e.g. 09                                                                                                    | 1              | 15          | unsigned char  |
|        | Scan                               | Day       | e.g. 10                                                                                                    | 1              | 16          | unsigned char  |
|        | start time                         | Hour      | e.g. 18                                                                                                    | 1              | 17          | unsigned char  |
|        | (UTC)                              | Minute    | e.g. 30                                                                                                    | 1              | 18          | unsigned char  |
|        |                                    | Second    | e.g. 50                                                                                                    | 1              | 19          | unsigned char  |
|        |                                    | Spare     | 0                                                                                                    | 1              | 20          | -              |
| Header | Time Zone<br>(include daylight-sav | ing time) | e.g. +9.00 (JST)<br>e.g6.00 (CST)<br>e.g5.00 (CDT)<br>e.g. +9.30 (ACST)<br>e.g. +8.45 (ACWST)<br>(100 times level.<br>The fractional part represents minute.) | 2              | 22          | signed short   |
|        | Product numb                       | er        | e.g. 0000                                                                                                    | 2              | 24          | unsigned short |
|        | Model type                         |           | 1:WR-50<br>2:WR-2100<br>3:WR110<br>4:WR2120                                                                                                    | 2              | 26          | unsigned short |
|        | Latitude                           |           | e.g. 34.71360<br>(N. Lat: +, S. Lat:-)<br>(100000 times level of [deg])                                                                                       | 4              | 30          | signed long    |
|        | Longitude                          |           | e.g. 135.33520<br>(E. Lon: +, W. Lon)<br>(100000 times level of [deg])                                                                                        | 4              | 34          | signed long    |
|        | Antenna Altitu                     | de        | e.g. 10000 [cm]                                                                                                    | 4              | 38          | signed long    |
| -      | Azimuth Offs                       | et        | e.g. 200.00<br>(100 times level of [deg])<br>(Offset value of North and radar direction<br>of origin)                                                         | 2              | 40          | unsigned short |
|        | TX frequenc                        | у         | e.g. 9432.50<br>(100 times level of [MHz])                                                                                                    | 4              | 44          | unsigned long  |
|        | Polarization mo                    | ode       | 1: single-H<br>2: Simultaneous-dual                                                                                                    | 2              | 46          | unsigned short |

| Block  | Item                                           | Detail                                                                                                    | Size<br>[bvte] | Off-<br>set | Data type      |
|--------|------------------------------------------------|----------------------------------------------------------------------------------------------------|----------------|-------------|----------------|
|        | Antenna gain H                                 | e.g. 34.0 (10 times level of [dBi])                                                                             | 2              | 48          | unsigned short |
|        | Antenna gain V                                 | e.g. 34.0 (10 times level of [dBi])                                                                             | 2              | 50          | unsigned short |
|        | Half-power beam width H                        | e.g. 2.70<br>(100 times level of [deg])                                                                         | 2              | 52          | unsigned short |
|        | Half-power beam width V                        | e.g. 2.70<br>(100 times level of [deg])                                                                         | 2              | 54          | unsigned short |
|        | TX power H <sup>(*6)</sup>                     | e.g. 75.0 (10 times level of [W])                                                                               | 2              | 56          | unsigned short |
|        | TX power V <sup>(6)</sup>                      | e.g. 75.0 (10 times level of [W])                                                                               | 2              | 58          | unsigned short |
|        | Radar const. H <sup>(*4)</sup>                 | e.g131.0<br>(10 times level of [dB])<br>(Logged [m/mW])                                                         | 2              | 60          | signed short   |
|        | Radar const. V <sup>(*4)</sup>                 | e.g131.0<br>(10 times level of [dB])<br>(Logged [m/mW])                                                         | 2              | 62          | signed short   |
|        | Noise power H<br>(Short pulse)                 | e.g60.0<br>(10 times level of [dBZ@1m] )                                                                        | 2              | 64          | signed short   |
|        | Noise power H<br>(Long pulse)                  | e.g75.0<br>(10 times level of [dBZ@1m])                                                                         | 2              | 66          | signed short   |
|        | Threshold power<br>(Short pulse)               | e.g56.0<br>(10 times level of [dBZ@1m])                                                                         | 2              | 68          | signed short   |
|        | I nresnola power<br>(Lona pulse)               | e.g71.0<br>(10 times level of [dBZ@1m])                                                                         | 2              | 70          | signed short   |
|        | Tx pulse specification                         | e.g. 8                                                                                                    | 2              | 72          | unsigned short |
| Header | PRF mode                                       | 1: Single PRF<br>PRF1 enable.<br>2: Dual PRF<br>PRF1, PRF2 enable.<br>3. Triple PRF<br>PRF1, PRF2, PRF3 enable. | 2              | 74          | unsigned short |
|        | PRF1                                           | e.g. 2000.0<br>(10 times level of [Hz])                                                                         | 2              | 76          | unsigned short |
|        | PRF2                                           | e.g. 1600.0<br>([10 times level of Hz])                                                                         | 2              | 78          | unsigned short |
|        | PRF3                                           | e.g. 1400.0<br>(10 times level of [Hz])                                                                         | 2              | 80          | unsigned short |
|        | Nyquist velocity <sup>(*5)</sup>               | e.g. 64.2<br>(10 times level of [m/s])                                                                          | 2              | 82          | unsigned short |
|        | Sample number                                  | e.g. 64<br>(number of samples used for making the<br>1 sweep data)                                              | 2              | 84          | unsigned short |
|        | Tx pulse blind length                          | e.g. 300 [m]                                                                                                    | 2              | 86          | unsigned short |
|        | Short pulse width                              | e.g. 1.00<br>(100 times level of [µs])                                                                          | 2              | 88          | unsigned short |
|        | Short pulse modulation<br>bandwidth            | e.g. 0.00<br>(100 times level of [MHz])                                                                         | 2              | 90          | unsigned short |
|        | Long pulse width                               | e.g. 30.00<br>(100 times level of [µs])                                                                         | 2              | 92          | unsigned short |
|        | Long pulse modulation<br>bandwidth             | e.g. 2.00<br>(100 times level of [MHz])                                                                         | 2              | 94          | unsigned short |
|        | Pulse switch point                             | e.g. 5000 [m]                                                                                                   | 2              | 96          | unsigned short |
| -      | Observation mode                               | 1. PPI<br>2. SRHI<br>3. Volume<br>4. SPPI                                                                       | 2              | 98          | unsigned short |
|        | Antenna rotation speed<br>(Scanning direction) | e.g. 7.5<br>(10 times level of [rpm])                                                                           | 2              | 100         | unsigned short |
|        | Number of sweep direction data                 | e.g. 720 [qty]                                                                                                  | 2              | 102         | unsigned short |

| Block  | Item                                           |          | Detail                                                                                                    | Size<br>[byte] | Off-<br>set | Data type      |
|--------|------------------------------------------------|----------|----------------------------------------------------------------------------------------------------|----------------|-------------|----------------|
|        | Number of range d<br>data                      | irection | e.g. 300 [qty]                                                                                                    | 2              | 104         | unsigned short |
|        | Resolution of range direction                  |          | e.g. 100 [m]                                                                                                    | 2              | 106         | unsigned short |
| Header | Current scan number                            |          | e.g. 0 [st, nd, rd, th]<br>(starting with 0)                                                                                                    | 2              | 108         | unsigned short |
|        | Total number of scans comprising the volume    |          | e.g. 6<br>*only Volume scan, SPPI<br>(starting with 1)                                                                                                    | 2              | 110         | unsigned short |
|        | Rainfall intensity estimation<br>method        |          | 1:Zh<br>2:Zh, Kr<br>3:Zh, Ah<br>4:Kdp + Zh                                                                                                    | 2              | 112         | unsigned short |
|        | Z-R coefficient "B"                            |          | e.g. 200.0 (10 times level)                                                                                                    | 2              | 114         | unsigned short |
|        | Z-R coefficient "β"                            |          | e.g. 1.60 (100 times level)                                                                                                    | 2              | 116         | unsigned short |
|        | Kdp-R coefficient "a"                          |          | e.g. 19.60 (100 times level)                                                                                                    | 2              | 118         | unsigned short |
|        | Kdp-R coefficient "b"                          |          | e.g. 0.825 (1000 times level)                                                                                                    | 2              | 120         | unsigned short |
|        | Kdp-R coefficient "c"                          |          | e.g. 1.20 (100 times level)                                                                                                    | 2              | 122         | unsigned short |
|        | Zh attenuation correction method               |          | 1. none<br>2. Kr<br>3. Kdp                                                                                                    | 2              | 124         | unsigned short |
|        | Zh attenuation correction<br>coefficient "b1"  |          | e.g. 0.233 (1000 times level)                                                                                                    | 2              | 126         | unsigned short |
|        | Zh attenuation correction<br>coefficient "b2"  |          | e.g. 1.020 (1000 times level)                                                                                                    | 2              | 128         | unsigned short |
|        | Zdr attenuation correction<br>coefficient "d1" |          | e.g. 0.0298 (10000 times level)                                                                                                    | 2              | 130         | unsigned short |
|        | Zdr attenuation correction<br>coefficient "d2" |          | e.g. 1.293 (1000 times level)                                                                                                    | 2              | 132         | unsigned short |
|        | Air attenuation (one way)                      |          | e.g. 0.010 (1000 times level of [dB/km])                                                                                                    | 2              | 134         | unsigned short |
|        | Output threshold of Rain                       |          | e.g. 0.5 (10 times level of [mm/h])                                                                                                    | 2              | 136         | unsigned short |
|        | Record item                                    |          | e.g. 33279<br>bit0: R, bit1:Zh, bit2:V, bit3: Zdr, bit4:Kdp,<br>bit5:φdp, bit6: phv, bit7:W,<br>bit8: Quality information,<br>bit9 ~ 14:reserved<br>bit15: 1 (fixed) | 2              | 138         | unsigned short |
|        | Signal Processing Flag                         |          | e.g. 7<br>bit0: GCR(MTI)<br>bit1: GCR(Ref)<br>bit2: SCR<br>bit3: Extended DOP<br>bit4: GCR(V)<br>bit5: GCR(Zdr)<br>bit6: GCR(phv)<br>bit7 ~ 15:reserved              | 2              | 140         | unsigned short |
|        | Used clutter<br>reference file                 | Year     | e.g. 2017<br>If GCR(Ref) is off, value is 0.                                                                                                    | 2              | 148         | unsigned short |
|        |                                                | Month    | e.g. 12                                                                                                    | 1              | 149         | unsigned char  |
|        |                                                | Day      | e.g. 31                                                                                                    | 1              | 150         | unsigned char  |
|        |                                                | Hour     | e.g. 23                                                                                                    | 1              | 151         | unsigned char  |
|        |                                                | Minute   | e.g. 59                                                                                                    | 1              | 152         | unsigned char  |
|        |                                                | Second   | e.g. 00                                                                                                    | 1              | 153         | unsigned char  |
|        |                                                | Spare    | 0                                                                                                    | 1              | 154         | -              |
|        | Reserved Block                                 |          | reserved                                                                                                    | 8              | 156         | -              |
| Block                | Item                                                                                       | Detail                                                                                                    | Size<br>[byte] | Off-<br>set | Data type      |
|----------------------|--------------------------------------------------------------------------------------------|----------------------------------------------------------------------------------------------------|----------------|-------------|----------------|
|                      | Angle Information block size                                                               | 6 [byte]                                                                                                    | 2              | 158         | unsigned short |
| Angle<br>Information | Azimuth<br>(Angle from initial position of<br>ATU)                                         | Range: 0 ~ 359.99<br>(100 times level of [deg])<br>(Initial position: 0 deg)                                                                                  | 2              | 160         | unsigned short |
| block                | Elevation                                                                                  | Range: -2.00 ~ 182.00<br>(100 times level of [deg]) (Horizontal:<br>0deg, Elevation: +, Dip: -)                                                               | 2              | 162         | unsigned short |
|                      | Observed data block size                                                                   | e.g. 16796[byte]                                                                                                    | 2              | 164         | unsigned short |
|                      | R (Rainfall rate)                                                                          | Calculation formula<br>N is a recording level.<br>R[mm/h]= (N-32768)/100<br>R Range: -327.67 ~ 327.67mm/h<br>Resolution: 0.01mm/h<br>N=0 is invalid           | 2×M            | *           | unsigned short |
|                      | Zh (Reflectivity factor<br>Horizontal polarization)                                        | Calculation formula<br>N is a recording level.<br>Zh[dBZ]= (N-32768)/100<br>Zh Range: -327.67 ~ 327.67dBZ<br>Resolution: 0.01dBZ<br>N=0 is invalid            | 2×M            | *           | unsigned short |
|                      | V(Doppler velocity)                                                                        | Calculation formula<br>N is a recording level.<br>V[m/s]= (N-32768)/100<br>V Range: -327.67 ~ 327.67m/s<br>Resolution: 0.01m/s<br>N=0 is invalid              | 2×M            | *           | unsigned short |
| Observed data        | Zdr(Differential reflectivity)                                                             | Calculation formula<br>N is a recording level.<br>Zdr[dB]= (N-32768)/100<br>Zdr Range: -327.67 ~ 327.67dB<br>Resolution: 0.01dB<br>N=0 is invalid             | 2×M            | *           | unsigned short |
| block                | Kdp(Specific differential<br>phase)                                                        | Calculation formula<br>N is a recording level.<br>Kdp[deg/km]= (N-32768)/100<br>Kdp Range: -327.67 ~ 327.67deg/km<br>Resolution: 0.01deg/km<br>N=0 is invalid | 2×M            | *           | unsigned short |
|                      | φdp(Differential phase)<br>( <sup>ლ</sup> 1)                                               | Calculation formula<br>N is a recording level.                                                                                                    | 2×M            | *           | unsigned short |
|                      | phv(Correlation coefficient<br>between Zh and Zv)<br><sup>(*1)</sup><br>* Corrected by S/N | Calculation formula<br>N is a recording level.<br>phv[no unit]=2 x (N-1)/65534<br>phv Range:0.0 ~ 2.0<br>Resolution: 0.0000030<br>N=0 is invalid              | 2×M            | *           | unsigned short |
|                      | W(Doppler Spectrum width)                                                                  | Calculation formula<br>N is a recording level.<br>W[m/s]= (N-1)/100<br>W Range: 0.00 ~ 655.34m/s<br>Resolution: 0.01m/s<br>N=0 is invalid                     | 2×M            | *           | unsigned short |

| Block                     | Item                | Detail                                                                                                    | Size<br>[byte] | Off-<br>set | Data type      |
|---------------------------|---------------------|----------------------------------------------------------------------------------------------------|----------------|-------------|----------------|
| Observed<br>data<br>block | Quality information | bit0: Signal shading,<br>bit1: Signal extinction,<br>bit2: Clutter reference,<br>bit3 ~ 5: Ground clutter quantity<br>(0: Less than 0.1mm,<br>1: More than 0.1mm,<br>2: More than 0.1mm,<br>3: More than 1.0mm,<br>3: More than 5.0mm,<br>4: More than 10.0mm,<br>5: More than 20.0mm,<br>6: More than 50.0mm,<br>7: More than 100.0mm)<br>bit6: Pulse blind area<br>bit7: Sector blank<br>bit8: R(Kdp)_Enable<br>bit9: Extended DOP1<br>bit10: Extended DOP2<br>bit11: GCR(V)<br>bit12: GCR(Zdr)<br>bit13: GCR(phv)<br>bit14 ~ bit15: reserved | 2×M            | *           | unsigned short |
| Angle<br>information      | Sweep 1             | Angle Information 1                                                                                                    |                |             |                |
|                           | Sweep 1             | Observed data R                                                                                                    |                |             |                |
| Observed                  | •                   | •                                                                                                    |                |             |                |
| data                      | Sweep 1             | Observed data W                                                                                                    |                |             |                |
|                           | Sweep 1             | Observed data Quality                                                                                                    |                |             |                |
| •                         | Sweep 2             | Angle Information 2                                                                                                    |                |             |                |
| -                         | Sweep 2             | Observed data R                                                                                                    |                |             |                |
| -                         | •                   | •                                                                                                    |                |             |                |
| •                         | •                   | •                                                                                                    |                |             |                |
| -                         | Sweep 2             | Observed data W                                                                                                    |                |             |                |
| •                         | Sweep 2             | Observed data Quality                                                                                                    |                |             |                |
| •                         | Sweep L             | Angle Information L                                                                                                    |                |             |                |
|                           | Sweep L             | Observed data R                                                                                                    |                |             |                |
|                           | •                   | •                                                                                                    |                |             |                |
|                           | •                   | •                                                                                                    |                |             |                |
|                           | Sweep L             | Observed data W                                                                                                    |                |             |                |
|                           | Sweep L             | Observed data Quality                                                                                                    |                |             |                |

(\*1) Only valid types are saved in the observed data block.

(\*2)"YYYYMMDDhhmmss" of Clutter reference filename is stored.

(\*3)

| GCR(MTI):      | Ground Clutter Rejection by Moving Target Indicator.                                   |
|----------------|----------------------------------------------------------------------------------------|
| SCR:           | Ship Clutter Rejection.                                                                |
| GCR(Ref):      | Ground Clutter Rejection by Using Clutter reference map.                               |
| Extended DOP:  | Anti-aliase Doppler velocity (post-process) *Now unsupported.                          |
| GCR(V):        | Ground Clutter Rejection by Using 0 Doppler velocity * Now unsupported.                |
| GCR(Zdr):      | Ground Clutter Rejection by Using Zdr * Now unsupported.                               |
| GCR(phv):      | Ground Clutter Rejection by Using phv * Now unsupported.                               |
| R(Kdp)_Enable: | This flag turns ON at the point where Rain is calculated using Kdp. * Now unsupported. |

(\*4) Derivation of the radar calibration constant.

$$C = 10\log_{10}\left(\frac{2^{10}(\log_{e} 2)\lambda^{2}}{\pi^{3}|K|^{2}P_{t}\theta_{h}\theta_{v}300\tau}\right) - 2G + Loss$$

- $\lambda$  : Wavelength [m]
- $|K|^2$ : Dielectric factor
- $P_t$ : Transmitted power [mW]
- $\theta_h$ : Horizontal -3 dB antenna beamwidth [rad]
- $\theta_h$ : Vertical -3 dB antenna beamwidth [rad]
- $\tau$  : Pulse width [µs]
- G : Antenna gain [dBi]

Loss :Loss of system [dB]

This definition of the radar constant is based on the following radar equation.

$$dBZ = C + 20\log_{10}r + 10\log_{10}P_r + 180$$

- r : Distance from the radar [m]
- $P_r$ : Received power [mW]

(\*5) In Dual or Triple PRF case, Nyquist velocity is expand by multi PRF method.

(\*6) This value is antenna-end output power. It contains the waveguide (TX chain) loss.

### 5.4. Data Size

1) Standard setting of single scan size (one complete azimuth rotation).

| Heade<br>r |   | Observation<br>angularity<br>information |   | Ob | serva<br>data | tion |   | Range<br>direction<br>data |   | Total<br>sweep |   | Quantity of every scan |
|------------|---|------------------------------------------|---|----|---------------|------|---|----------------------------|---|----------------|---|------------------------|
| 80         | + | ( (6                                     | + | 2) | +             | (18  | Х | e.g. 1000))                | Х | e.g. 720       | = | 12,960,088 byte        |

- 2) File size per hour
   12,960,088 byte x 3600 sec. / 6 sec. = approx. 7.8GB (7,776,052,800)
- 3) File size at 30 days7,776,052,800 byte x 30 days x 24 hrs. = approx. 5.6TB

#### Notice:

Basically data capacity can be compressed around 50 to 70%. However the compression ratio depends on weather condition (Clear weather data will compress into smaller file than active weather data).

If the user would like to decrease the actual data size, some data must be eliminated to reduce generated file size. Data settings can be adjusted in RainMap to reduce the range of data points and the sweep time per rotation.

For "csv" format one file will be generated for each checked item and each scan rotation and output to csv file. All normal configured data required for csv file format will be saved in each file regardless of the individual checked fields to ensure structured file information.

### Sample setting:

Azimuth scan speed: 3 rpm Vertical scan speed: 6 deg./sec. Elevation angles: 2, 4, 6, 8, 10, 12, 14, 16, 18, 20, 25, 30 and 40 degrees (13 angles) Volume scan interval: 5 min.

Required speed = 13 x 15.55784 x 8 / (5 x 60) = 5.39 [Mbps]

#### Additional explanation:

The weather radar has narrow beam called "pencil beam". Both horizontal and vertical planes on beam width of pencil beam are the same.

In order to capture accurate data it is necessary to scan hemisphere over the radar while changing its elevation angle as shown on Figure 5.1.

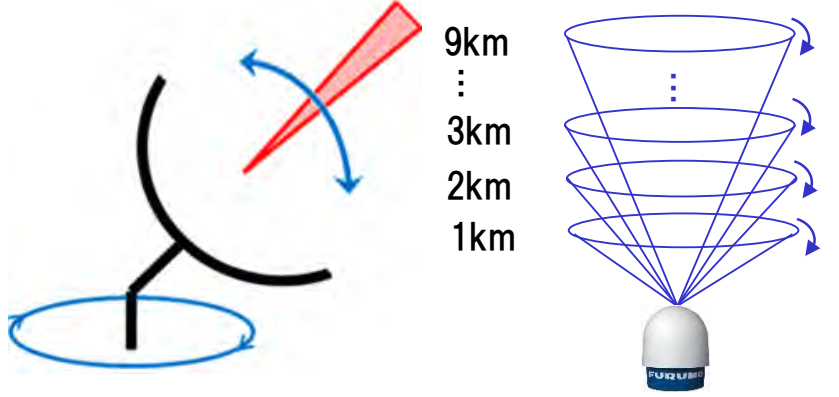

Figure 5.1: Basic volume scan

The WR2120 radar will output the data files for each elevation angle. When using eight elevation angles, eight data files will be generated that will require up to 15.55784 MB, however this depends on settings.

Requirement of the data transfer speed is decided by the time span needed to make one set of volume scan data. This time span will depend on the scanning speed of antenna.

Within this document we present some examples of scanning strategies and generated data size calculations. The minimum transfer speed requirement will be calculated using these total file sizes and the time span of one volume scan.

### 6. MENU TREE

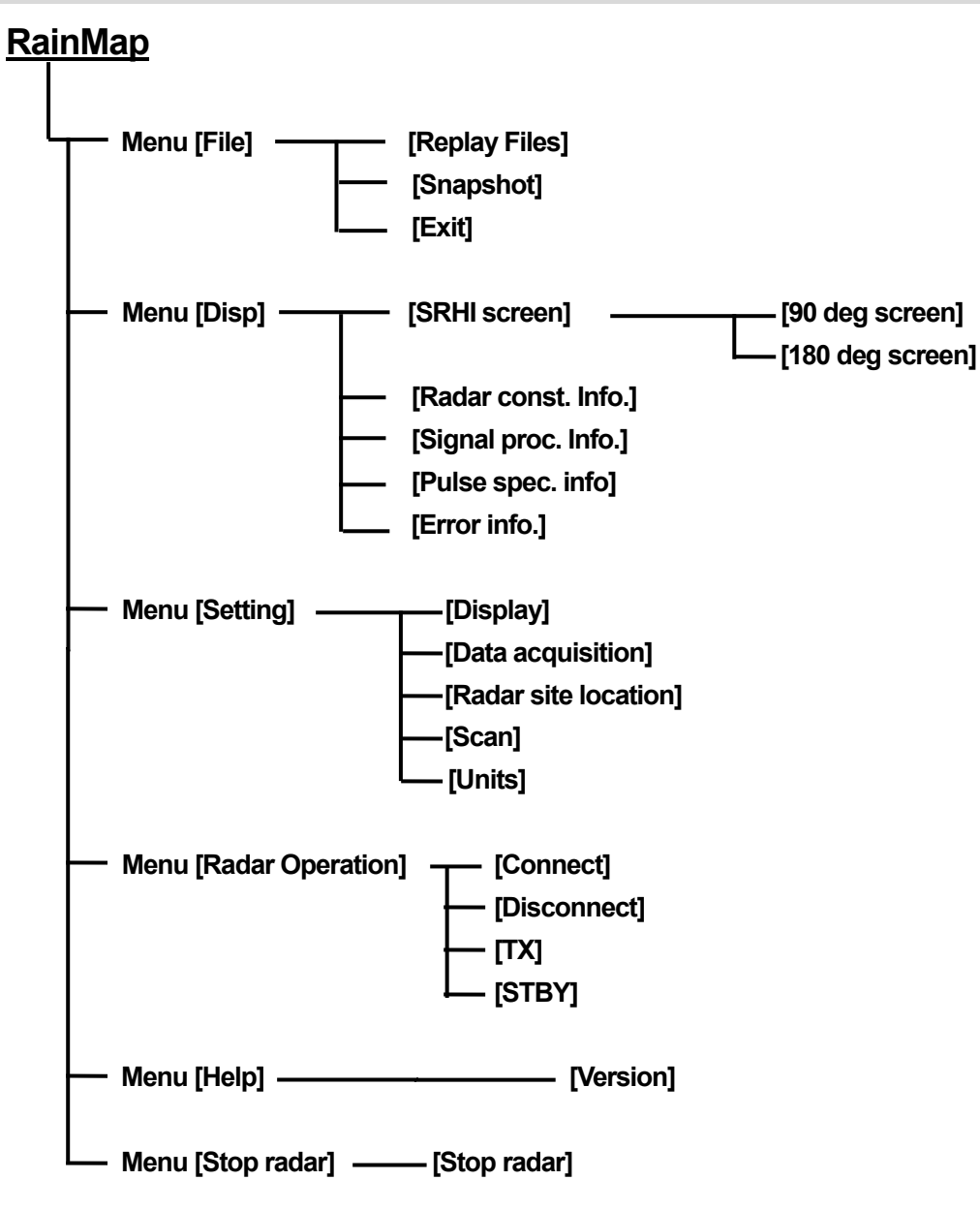

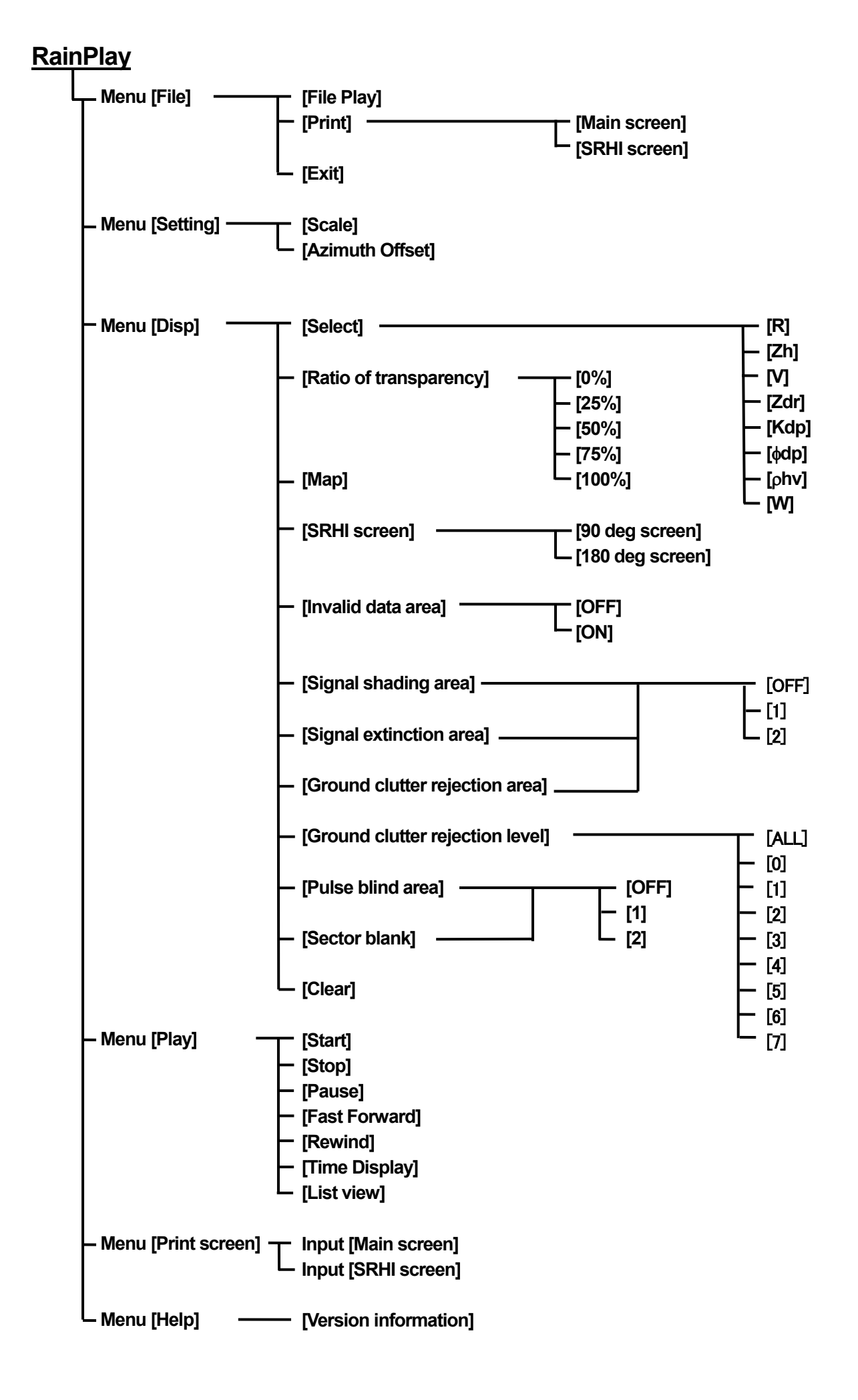

# 7. MAINTENANCE

# 7.1. Troubleshooting

| STATE                                                           | CONTENT/PROCEDURE                                                                                                    |
|-----------------------------------------------------------------|----------------------------------------------------------------------------------------------------|
| Cannot turn the power on                                        | <ol> <li>Make sure that the power cable has not loosened.</li> <li>Make sure that the contact of the power cable plug has not stained.</li> <li>Make sure that the power cable has not damaged.</li> <li>Make sure that the circuit breaker in the Junction Unit is "ON".</li> </ol> |
| Thermo electric air conditioner stopped                         | Please call for service.                                                                                                    |
| - No radar echo indication<br>- SPU Failure<br>- System Failure | 1. Stop radar operation to [Stop motor] from RainMap. Restart the RainMap if not possible to click the [Stop motor] under [Stop radar operation] menu because of failure.                                                                                                    |
| -                                                               | [Stop motor] will send a reset command to SPU, MONI-CON, motor driver,<br>and itself to release from error.                                                                                                    |
|                                                                 | 2. Use WR_rebooter to reset the radar hardware & software                                                                                                    |
|                                                                 | 3. Turn OFF/ON the circuit breaker in SPU (Refer to section 1.3).                                                                                                    |
| Error code indication                                           | 1. Restart RainMap and Radar (turn OFF/ON the power).                                                                                                    |
|                                                                 | 2. Call for service and tell error code.                                                                                                    |

## 7.2. Error Code List

| Code | Content                                                                 |
|------|-------------------------------------------------------------------------|
| E001 | Abnormality detected in system [Serial Com (MONI-CON)]                  |
| E002 | Abnormality detected in system [Serial Com (ANTcontrol)]                |
| E003 | Abnormality detected in system [Serial Com (ANTmonitor)]                |
| E004 | TCP error                                                               |
| E005 | Abnormality detected in system [Detected TCP data missing]              |
| E006 | Abnormality detected in system [Serial data (ANTmonitor)]               |
| E013 | Abnormality detected in system [Motor Control (ACK Start)]              |
| E014 | Abnormality detected in system [Motor Control (ACK Stop)]               |
| E016 | Abnormality detected in system [Motor Control (ACK INIT0)]              |
| E017 | Abnormality detected in system [Motor Control (ACK INIT1)]              |
| E020 | Abnormality detected in system [Motor Control (ACK Run)]                |
| E027 | Abnormality detected in system [Motor Control (Wait reply from motor1)] |
| E028 | Abnormality detected in system [Motor Control (Wait reply from motor2)] |
| W039 | Abnormality detected in system [Undefined Error]                        |
| E040 | SPU abnormality [FPGA module access]                                    |
| E041 | SPU abnormality [IO module setting time out]                            |
| E042 | SPU abnormality [FPGA setting]                                          |
| E044 | SPU abnormality [FAM_PLL lock time out]                                 |
| E045 | SPU abnormality [FAM_clock formation]                                   |
| E058 | SPU abnormality [FPGA module recognition]                               |
| E061 | SPU abnormality [Tx setting]                                            |
| E100 | Abnormality detected in system [Serial Com (MONI-CON)]                  |
| E101 | Abnormality detected in system [Serial Com (ANTcontrol)]                |
| E102 | Abnormality detected in system [Serial Com (ANTmonitor)]                |
| E200 | RFCONV abnormality [PLL unlock]                                         |
| E210 | HPA abnormality [Outside TX power regulation]                           |
| E212 | HPA abnormality [Outside temperature regulation]                        |
| E312 |                                                                         |
| E313 | Drive unit failure detected during zero positioning                     |
| E314 |                                                                         |
| E315 |                                                                         |

| Code | Content                                                         |  |  |  |  |
|------|-----------------------------------------------------------------|--|--|--|--|
| E328 |                                                                 |  |  |  |  |
| E329 | Drive unit feilure detected during zero positioning             |  |  |  |  |
| E330 | Drive unit failure detected during zero positioning             |  |  |  |  |
| E331 |                                                                 |  |  |  |  |
| E344 |                                                                 |  |  |  |  |
| E345 | Drive unit failure detected during weather observation          |  |  |  |  |
| E360 |                                                                 |  |  |  |  |
| E361 |                                                                 |  |  |  |  |
| E365 | MTRDRV failure detected [MPU no reply]                          |  |  |  |  |
| E368 | MTRDRV failure detected [Command execution failure]             |  |  |  |  |
| L300 | Notice: Antenna is keep rotating sometime                       |  |  |  |  |
| E386 | MTRDRV failure detected [Motor 1 current]                       |  |  |  |  |
| E387 | MTRDRV failure detected [Motor 2 current]                       |  |  |  |  |
| E388 | MTRDRV failure detected [Motor 3 current]                       |  |  |  |  |
| E400 | MONI-CON failure detected [Monitor IC setting]                  |  |  |  |  |
| E401 | MONI CON failure detected [ADC colf test uppassed]              |  |  |  |  |
| E402 | MONI-CON Idiule delected [ADC seli-lest dispassed]              |  |  |  |  |
| E403 | MONI-CON failure detected [DAC self -test unpassed]             |  |  |  |  |
| E404 | System failure detected [APC timing search failure]             |  |  |  |  |
| E408 | MONI-CON failure detected [Command execution failure]           |  |  |  |  |
| E800 | System failure detected [Bad communication between DPU and SPU] |  |  |  |  |

Level of failure codes:

E (Error): Large failure. It will stop radar operation.

W (Warning): Middle failure. It will not stop radar operation but needs maintenance or call to service engineer.

C (Caution): Light failure. Service engineer was able to repair simple failure.

### 7.3. Preventative Maintenance

| PERIOD                                           | ITEM                                            | CHECK POINT                                       | CONTENT/PROCEDURE                                                                                                    |
|--------------------------------------------------|-------------------------------------------------|---------------------------------------------------|----------------------------------------------------------------------------------------------------|
| When needed                                      | Visual check of the<br>Radar radome<br>surface. | Sea salt, oil, etc.<br>adhered to the<br>surface? | Wipe substances with a soft wet cloth.<br>However since radome is made with<br>FRP do not use hydrocarbon solvent<br>including gasoline and ketone. |
| After six months, a strong wind or a thunderbolt | Visual check of the<br>Radar radome<br>damage   | Any crack?                                        | Please contact us after inspection for support.                                                                                                    |
| After six months                                 | Check protective tube                           | Any slack?                                        | Please strengthen protective tube mount.                                                                                                    |

\*Before starting any maintenance please make sure the radar system power is off.

### 7.4. Life Expectancy of Major Parts

This radar has consumable parts, and the table that follows shows the estimated life expectancy for the consumable parts. Life expectancy estimates are based on use under normal conditions. Request a FURUNO agent or dealer to replace the consumable parts, to get the best performance and longest possible life from the equipment.

| Part                 | Туре                 | Life expectancy |  |  |
|----------------------|----------------------|-----------------|--|--|
| Antenna Unit         |                      |                 |  |  |
| MOTOR                | SP MOTOR Assy        | 1 yr            |  |  |
| HPA FAN              | SP HPA-B Assy        | 5 yrs           |  |  |
| SPU FAN              | SP SPU Fan           | 5 yrs           |  |  |
| Power Supply         | SP POWER SUPPLY Assy | 5 yrs           |  |  |
| Data Processing Unit |                      |                 |  |  |
| DPU (Main unit)      | WR2120-DPU           | 5 yrs           |  |  |
| Power Supply         | DPU PS               | 5 yrs           |  |  |

**Note:** The table above shows the typical life-span used under normal conditions.

# APPENDIX

# A. DPU SETTING

### 1. DPU Time Adjust Setting

It is important to keep maintaining the local time accurately that influence to the radar observation schedule and the time stamp of the data.

1) Open the control panel and click the "Date and Time".

| All Control Panel Items       |                      |                                |                            | - 0                    | × |
|-------------------------------|----------------------|--------------------------------|----------------------------|------------------------|---|
| 🔶 👒 🔺 📩 🖾 > Control Panel     | Search Control Panel | ,o                             |                            |                        |   |
| Adjust your computer's settir | ngs                  |                                |                            | View by: Small icons 🔻 |   |
| Administrative Tools          | AutoPlay             | Backup and Restore (Windows 7) | RitLocker Drive Encryption |                        |   |
| Color Management              | Credential Manager   | 🚔 Date and Time                | Default Programs           |                        |   |
| d Device Manager              | Devices and Printers | Display                        | Base of Access Center      |                        |   |
| File Explorer Options         | File History         | Flash Player (32-bit)          | A Fonts                    |                        |   |
| • HomeGroup                   | 🚑 Indexing Options   | Infrared                       | Intel® HD Graphics         |                        |   |
| C Internet Options            | Keyboard             | 📌 Language                     | Mouse                      |                        |   |
| 💱 Network and Sharing Center  | dersonalization      | Phone and Modem                | Power Options              |                        |   |
| Programs and Features         | Recovery             | 🔗 Region                       | 🐻 RemoteApp and Desktop C  | onnections             |   |
| P Security and Maintenance    | Sound                | Speech Recognition             | Storage Spaces             |                        |   |
| 3 Sync Center                 | 🔜 System             | Taskbar and Navigation         | Troubleshooting            |                        |   |
| Ser Accounts                  | 🖶 Windows Defender   | P Windows Firewall             | 🏭 Windows To Go            |                        |   |
| Work Folders                  |                      |                                |                            |                        |   |
|                               |                      |                                |                            |                        |   |

2) Click the [Change date and time].

#### Note: Default password is "Admin". Date and Time User Account Contro Do you want to allow this app to make Date and Time Additional Clocks Internet Time changes to your device? Date: Friday, June 22, 2018 Windows Command Processor Time: 3:38:33 AM Verified publisher: Microsoft Windows Change date and time... Show more details Time zone To continue, enter an admin user name and password (UTC-08:00) Pacific Time (US & Canada) Control Change time zone... 120 Daylight Saving Time ends on Sunday, November 4, 2018 at 2:00 AM. The clock is set to an back 1 hour at that time DESKTOP-T8A972L\Control Notify me when the clock changes More choices Yes No OK Cancel Apply

4) Case of correct the time by hand.

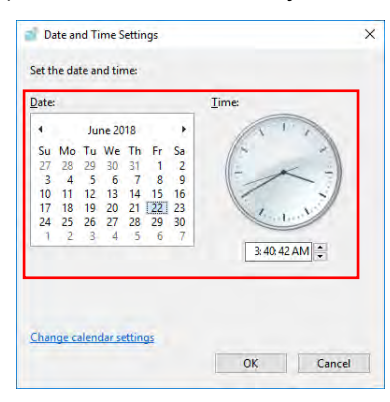

### 2. Precaution of using DPU:

5) Case of correct the time by internet time.

3) Enter the password of Control account

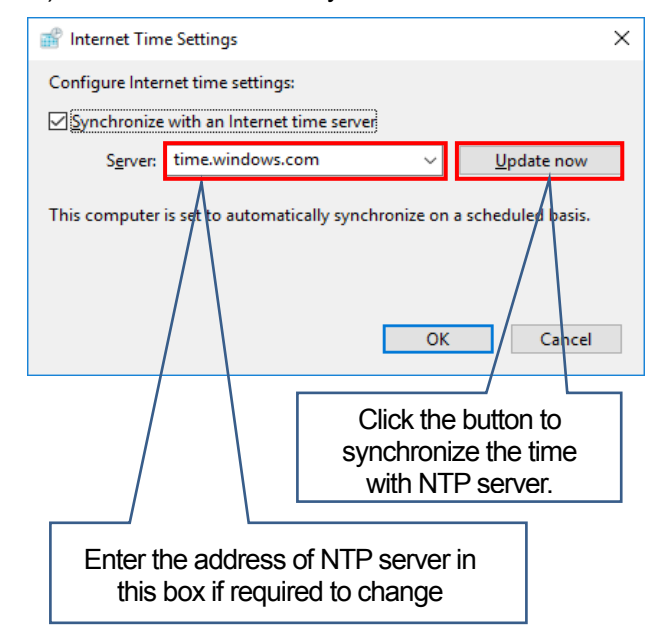

#### Regarding the "radar" account

- 1) Do not change the account name and the account password.
- 2) Account password must be "radar"
- 3) Do not give the right of administrator to the radar account.
- 4) You must use this account when you operate the weather radar.

#### Regarding the "Control" account

 This account is administrator account for user. You can perform operations that require administrator privileges by using this account, but it is not recommended.

#### Regarding the "Maintenance" account

 This account is for manufacturer management. Do not change the account name and the account password.

### 3. DPU Account and Password setting

1) Open the control panel and click the "User Accounts".

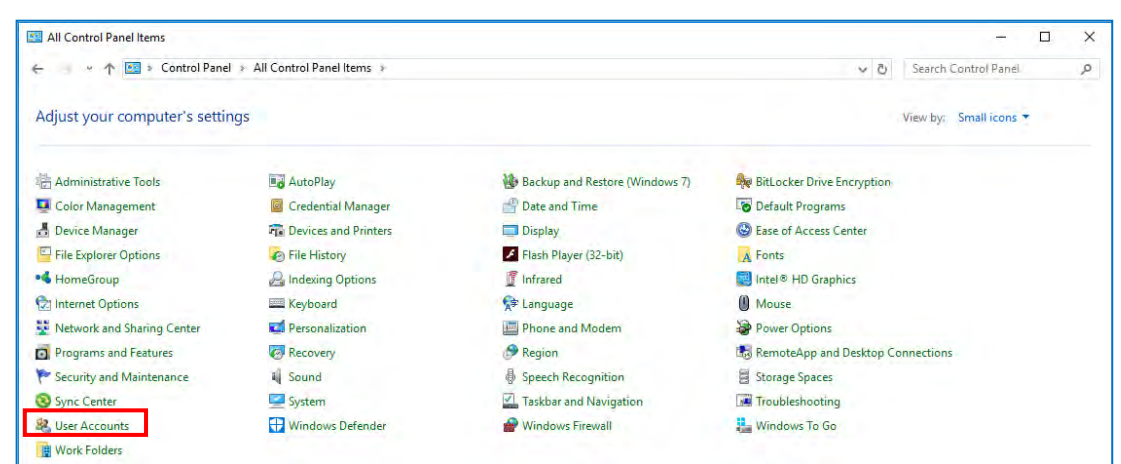

#### 2) Click the "Manage another account".

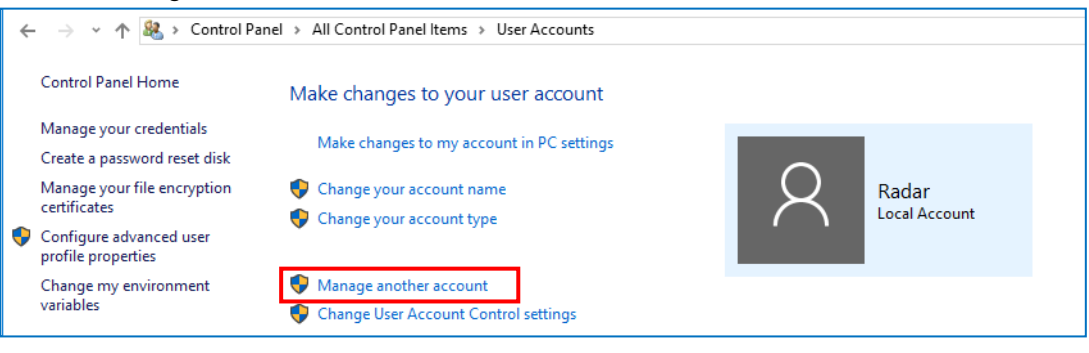

3) Enter the password of Control account **Note:** Default password is "Admin".

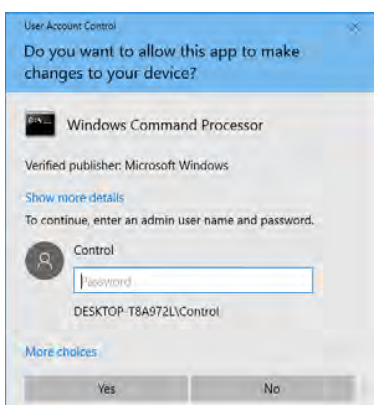

4) Click the account name "Control". Caution: Do not touch the account of "maintenance".

|   |                                                                     |   |                                                                 | 1 |
|---|---------------------------------------------------------------------|---|-----------------------------------------------------------------|---|
| 8 | Radar<br>Local Account                                              | 8 | Control<br>Local Account<br>Administrator<br>Password protected |   |
| 8 | Maintanance<br>Local Account<br>Administrator<br>Password protected |   |                                                                 | - |
|   |                                                                     |   |                                                                 |   |

#### 5) Click the "Change the password".

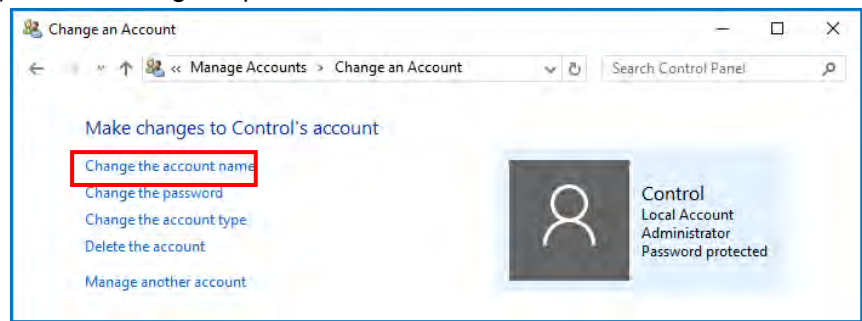

6) Click the [Change password] button after entered the "New password", "Confirm new password", and "password hint". Please keep your password somewhere safe.

| anel Items | > User Accounts > Manage Accounts > Change an Account > Change Password                                                                                                    | $\sim$ |
|------------|----------------------------------------------------------------------------------------------------|--------|
| C          | Change Control's password                                                                                                    |        |
|            | Control<br>Local Account<br>Administrator<br>Password protected                                                                                                    |        |
| Y<br>c     | You are changing the password for Control. If you do this, Control will lose all EFS-encrypted files, personal<br>certificates, and stored passwords for Web sites or network resources. |        |
|            | New password                                                                                                    |        |
| Γ          | Confirm new password                                                                                                    |        |
| lf         | f the password contains capital letters, they must be typed the same way every time.                                                                                                    |        |
| Γ          | Type a password hint                                                                                                    |        |
| Т          | The password hint will be visible to everyone who uses this computer.                                                                                                    |        |
|            | Change password Cancel                                                                                                    |        |

### 4. Trademarks

Windows is a registered trademark of Microsoft Corporation in the United States and/or other countries.

### 5. Security Export Control

- 1) This device will be valid for export controlled goods of Japan.
- 2) Principle, export, sale, and transfer for foreign user list subjects established by the Japanese government, is prohibited.
- 3) Based on all other controls if the end-user or end use is involved in the development, manufacture and use of weapons of mass destruction or similar or if this involvement is suspected, export is prohibited.
- 4) If you want to export this product, please contact us in advance.

### 6. TeamViewer

**NOTE:** This software is the place allows using remote control via internet. If your facility is suddenly prohibited of using it, please uninstall this software. (Refer the Installation manual for uninstallion)

### 6.1. Security Setting

This is a process for changing the password of the "TeamViewer" for remote access. Factory default setting is "root". It is highly recommended to change the default password to reduce security risks.

1) Open the panel of TeamViewer and click the option "mark" button on the right center.

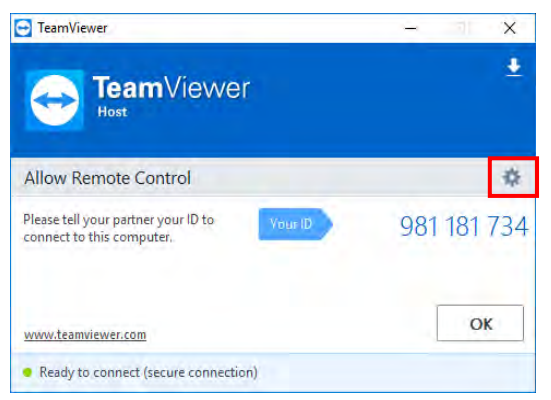

2) Click the "Security" from the options screen and enter any password.

Please keep your password somewhere safe.

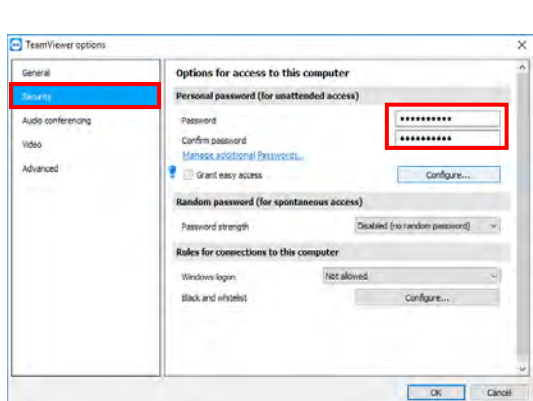

- 3) Click [Security] on the right list of [TeamViewer options]
- 4) Click [Configure] of [Black and whitelist] under a menu of [Rules for connections to this computer].

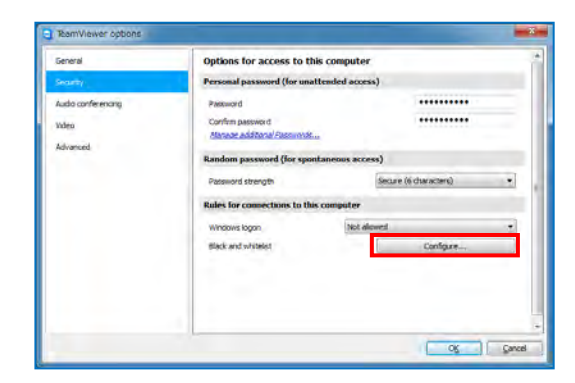

5) If required register any ID's on the list for [Deny access for the following IDs and partners] or [Allow access only for the following IDs and partners] from Popup menu of [Black and whitelist].

We recommend you to enter the E-mail address of the local TeamViewer instead of ID for raising your security when adding account on Whitelist [Allow access only for the following IDs and partners].

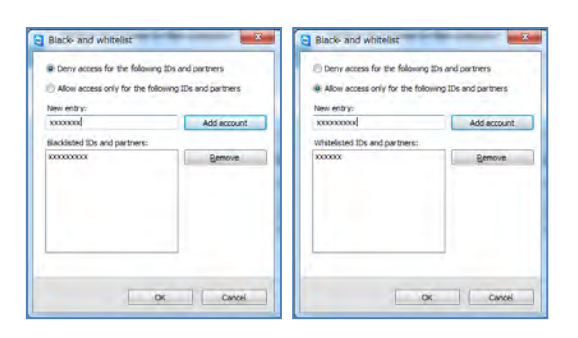

### 6.2. Remote Control

- 1) Click [CONNECT] after entered the target ID of host when access to the host side from the local pc.
- 2) Enter the password that set on the host side when it asked the password after accessed.
- When the PC screen on the host side is displayed, it can operate in the same way as when using an ordinary PC.
- Close the window by clicking one of the [X] for the following three locations on the screen for disconnecting the host side.

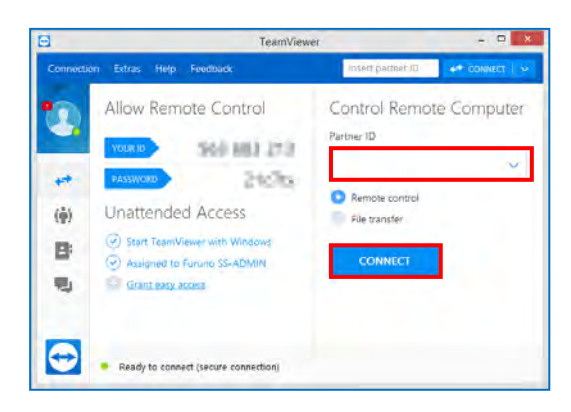

**Caution:** Never click "Exit TeamViewer" from the TeamViewer icon from the host side task bar. If you exit TeamViewer on the host side, you have to go to the site unless there is no PC connected to the site that possible to control using the remote access.

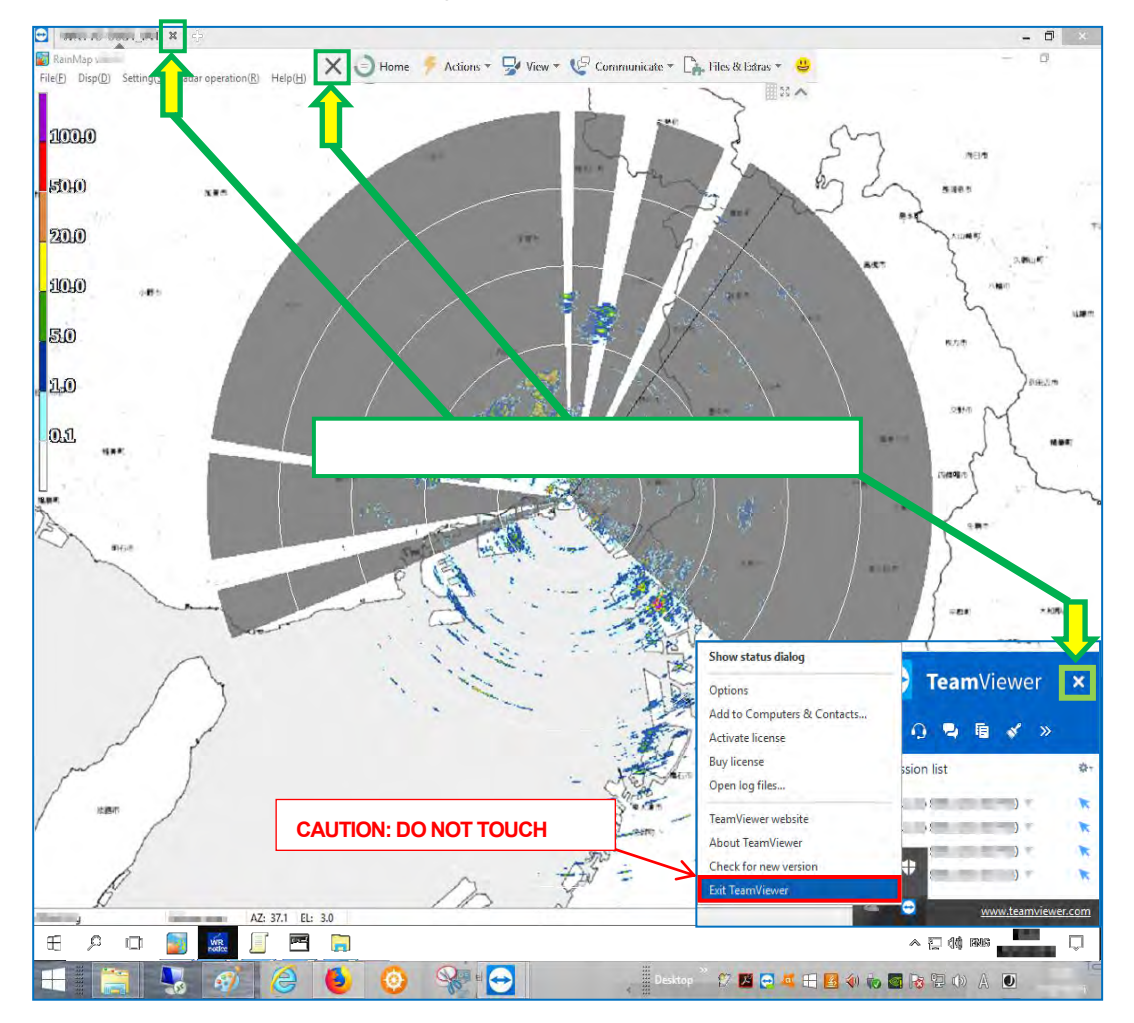

## **B. RADIO REGULATION INFORMATION**

USA-Federal Communications Commission (FCC)

This device complies with the Code of Federal Regulation (CFR) Title 47, part 15 (Radio Frequency device) of the FCC Rules. The official rules are published and maintained by the Government Printing Office (GPO) in the Federal Register (OFR).

Operation is subject to the following two conditions: (1) This devise may not cause harmful interference, and (2) this device must accept any interference received, including interference that may cause undesired operation.

Any changes or modifications not expressly approved by the party responsible for compliance could void the user's authority to operate the equipment.

Caution: Exposure to Radio Frequency Radiation.

This equipment complies with FCC radiation exposure limits set forth for an uncontrolled environment and meets the FCC radio frequency (RF) Exposure Guidelines in Supplement C to OET65.

This equipment should be installed and operated keeping the radiator at least 12.7m or more away from person's body.

This device must not be co-located or operating in conjunction with any other antenna or transmitter.

# C. DECLARATION OF CONFORMITY

| Bulgarian<br>(BG) | С настоящото Furuno Electric Co., Ltd. декларира, че гореспоменат тип<br>радиосъоръжение е в съответствие с Директива 2014/53/EC.<br>Цялостният текст на ЕС декларацията за съответствие може да се намери<br>на следния интернет адрес:                              |
|-------------------|----------------------------------------------------------------------------------------------------|
| Spanish<br>(ES)   | Por la presente, Furuno Electric Co., Ltd. declara que el tipo de equipo<br>radioeléctrico arriba mencionado es conforme con la Directiva 2014/53/UE.<br>El texto completo de la declaración UE de conformidad está disponible en la<br>dirección Internet siguiente: |
| Czech<br>(CS)     | Tímto Furuno Electric Co., Ltd. prohlašuje, že výše zmíněné typ rádiového<br>zařízení je v souladu se směrnicí 2014/53/EU.<br>Úplné znění EU prohlášení o shodě je k dispozici na této internetové adrese:                                                            |
| Danish<br>(DA)    | Hermed erklærer Furuno Electric Co., Ltd., at ovennævnte radioudstyr er i<br>overensstemmelse med direktiv 2014/53/EU.<br>EU-overensstemmelseserklæringens fulde tekst kan findes på følgende<br>internetadresse:                                                     |
| German<br>(DE)    | Hiermit erklärt die Furuno Electric Co., Ltd., dass der oben genannte<br>Funkanlagentyp der Richtlinie 2014/53/EU entspricht.<br>Der vollständige Text der EU-Konformitätserklärung ist unter der folgenden<br>Internetadresse verfügbar:                             |
| Estonian<br>(ET)  | Käesolevaga deklareerib Furuno Electric Co., Ltd., et ülalmainitud raadioseadme<br>tüüp vastab direktiivi 2014/53/EL nõuetele.<br>ELi vastavusdeklaratsiooni täielik tekst on kättesaadav järgmisel<br>internetiaadressil:                                            |
| Greek<br>(EL)     | Με την παρούσα η Furuno Electric Co., Ltd., δηλώνει ότι ο προαναφερθέντας<br>ραδιοεξοπλισμός πληροί την οδηγία 2014/53/EE.<br>Το πλήρες κείμενο της δήλωσης συμμόρφωσης ΕΕ διατίθεται στην ακόλουθη<br>ιστοσελίδα στο διαδίκτυο:                                      |
| English<br>(EN)   | Hereby, Furuno Electric Co., Ltd. declares that the above-mentioned radio equipment type is in compliance with Directive 2014/53/EU. The full text of the EU declaration of conformity is available at the following internet address:                                |
| French<br>(FR)    | Le soussigné, Furuno Electric Co., Ltd., déclare que l'équipement radioélectrique<br>du type mentionné ci-dessusest conforme à la directive 2014/53/UE.<br>Le texte complet de la déclaration UE de conformité est disponible à l'adresse<br>internet suivante:       |
| Croatian<br>(HR)  | Furuno Electric Co., Ltd. ovime izjavljuje da je gore rečeno radijska oprema tipa<br>u skladu s Direktivom 2014/53/EU.<br>Cjeloviti tekst EU izjave o sukladnosti dostupan je na sljedećoj internetskoj<br>adresi:                                                    |
| Italian<br>(IT)   | Il fabbricante, Furuno Electric Co., Ltd., dichiara che il tipo di apparecchiatura<br>radio menzionato sopra è conforme alla direttiva 2014/53/UE.<br>Il testo completo della dichiarazione di conformità UE è disponibile al seguente<br>indirizzo Internet:         |
| Latvian<br>(LV)   | Ar šo Furuno Electric Co., Ltd. deklarē, ka augstāk minēts radioiekārta atbilst<br>Direktīvai 2014/53/ES.<br>Pilns ES atbilstības deklarācijas teksts ir pieejams šādā interneta vietnē:                                                                              |

| Lithuanian<br>(LT) | Aš, Furuno Electric Co., Ltd., patvirtinu, kad pirmiau minėta radijo įrenginių tipas atitinka Direktyvą 2014/53/ES.<br>Visas ES atitikties deklaracijos tekstas prieinamas šiuo interneto adresu:                                                                          |
|--------------------|----------------------------------------------------------------------------------------------------|
| Hungarian<br>(HU)  | Furuno Electric Co., Ltd. igazolja, hogy fent említett típusú rádióberendezés<br>megfelel a 2014/53/EU irányelvnek.<br>Az EU-megfelelőségi nyilatkozat teljes szövege elérhető a következő internetes<br>címen:                                                            |
| Maltese<br>(MT)    | B'dan, Furuno Electric Co., Ltd., niddikjara li msemmija hawn fuq-tip ta' tagħmir<br>tar-radju huwa konformi mad-Direttiva 2014/53/UE.<br>It-test kollu tad-dikjarazzjoni ta' konformità tal-UE huwa disponibbli f'dan l-indirizz<br>tal-Internet li ġej:                  |
| Dutch<br>(NL)      | Hierbij verklaar ik, Furuno Electric Co., Ltd., dat het hierboven genoemde type<br>radioapparatuur conform is met Richtlijn 2014/53/EU.<br>De volledige tekst van de EU-conformiteitsverklaring kan worden geraadpleegd<br>op het volgende internetadres:                  |
| Polish<br>(PL)     | Furuno Electric Co., Ltd. niniejszym oświadcza, że wyżej wymieniony typ<br>urządzenia radiowego jest zgodny z dyrektywą 2014/53/UE.<br>Pełny tekst deklaracji zgodności UE jest dostępny pod następującym adresem<br>internetowym:                                         |
| Portuguese<br>(PT) | O(a) abaixo assinado(a) Furuno Electric Co., Ltd. declara que o mencionado<br>acima tipo de equipamento de rádio está em conformidade com a Diretiva<br>2014/53/UE.<br>O texto integral da declaração de conformidade está disponível no seguinte<br>endereço de Internet: |
| Romanian<br>(RO)   | Prin prezenta, Furuno Electric Co., Ltd. declară că menționat mai sus tipul de echipamente radio este în conformitate cu Directiva 2014/53/UE.<br>Textul integral al declarației UE de conformitate este disponibil la următoarea adresă internet:                         |
| Slovak<br>(SK)     | Furuno Electric Co., Ltd. týmto vyhlasuje, že vyššie spomínané rádiové<br>zariadenie typu je v súlade so smernicou 2014/53/EÚ.<br>Úplné EÚ vyhlásenie o zhode je k dispozícii na tejto internetovej adrese:                                                                |
| Slovenian<br>(SL)  | Furuno Electric Co., Ltd. potrjuje, da je zgoraj omenjeno tip radijske opreme<br>skladen z Direktivo 2014/53/EU.<br>Celotno besedilo izjave EU o skladnosti je na voljo na naslednjem spletnem<br>naslovu:                                                                 |
| Finnish<br>(FI)    | Furuno Electric Co., Ltd. vakuuttaa, että yllä mainittu radiolaitetyyppi on<br>direktiivin 2014/53/EU mukainen.<br>EU-vaatimustenmukaisuusvakuutuksen täysimittainen teksti on saatavilla<br>seuraavassa internetosoitteessa:                                              |
| Swedish<br>(SV)    | Härmed försäkrar Furuno Electric Co., Ltd. att ovan nämnda typ av<br>radioutrustning överensstämmer med direktiv 2014/53/EU.<br>Den fullständiga texten till EU-försäkran om överensstämmelse finns på<br>följande webbadress:                                             |

### **Online Resource**

http://www.furuno.com/en/support/red\_doc

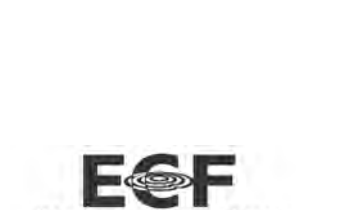

(Elemental Chlorine Free) The paper used in this manual is elemental chlorine free.

### FURUNO ELECTRIC CO., LTD.

9-52 Ashihara-cho, Nishinomiya, 662-8580, Japan

All rights reserved Printed in Japan

·FURUNO Authorized Distributor/Dealer

Issued:December 2018Latest issued:April 2019